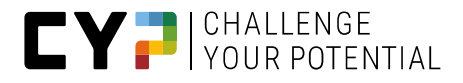

# GUIDE CYPNET POUR FORMATEURS

Version V12.6.0

04.03.2025

Pour des raisons de lisibilité, seule la forme masculine est utilisée dans ce document. La forme féminine est cependant toujours implicitement comprise et ne fait l'objet d'aucune discrimination. Guide pour les formateurs des

institutions partenaires du CYP

# Renseignements

CYP Puls 5

Giessereistrasse 18

8005 Zürich Téléphone 043 222 53 53 info@cyp.ch, www.cyp.ch

## Réalisation

Swiss Learning Hub AG

Rosengartenstrasse 4

8608 Bubikon

support.cypnet@swisslearninghub.com, www.cypnet.ch

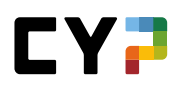

# Table des matières

| Évolution du document                                            | 6  |
|------------------------------------------------------------------|----|
| Objectif de ce document                                          | 7  |
| Introduction                                                     | 8  |
| Connexion                                                        | 8  |
| Éléments de commande généraux                                    | 9  |
| Langue, profil d'utilisateur, déconnexion                        | 9  |
| Navigation principale                                            | 9  |
| Fonctions des tableaux                                           |    |
| Détails 12                                                       |    |
| COCKPIT                                                          | 14 |
| DONNÉES PERMANENTES                                              | 15 |
| Entreprise/Succursales                                           | 15 |
| Formateurs                                                       |    |
| Personnes en formation                                           |    |
| Administration du cockpit (seulement rôle F)                     |    |
| FORMATION                                                        |    |
| Catalogues des objectifs évaluateurs                             |    |
| Compétences MSP                                                  |    |
| Domaines de travail                                              |    |
| Domaines de travail                                              | 23 |
| Documents-type relatifs aux domaines de travail                  | 24 |
| Planification de la formation                                    | 26 |
| Créer des unités d'anseignement                                  | 26 |
| Dereonnalisation des unités d'ansoignement                       |    |
| Personnansation des unites d'enseignement                        |    |
| Rapports et controle de la planification de la formation         |    |
| Evaluation du poste de travail EPT (en fonction de l'entreprise) |    |

#### CYPNET GUIDE POUR FORMATEURS

| CY7 | C | Y | 7 |
|-----|---|---|---|
|-----|---|---|---|

| CYP   |         |                                                                         | 37 |
|-------|---------|-------------------------------------------------------------------------|----|
|       | Modul   | es CYP                                                                  | 37 |
|       | Inscrip | tion collective                                                         | 46 |
|       | Comm    | unity                                                                   | 49 |
|       | Compe   | étences professionnelles / Aptitudes partielles                         | 49 |
|       | Résult  | ats du test                                                             | 50 |
|       | Feed-b  | ack                                                                     | 52 |
|       | Réflexi | ons                                                                     | 53 |
| QUALI | FICATIO | N                                                                       | 54 |
|       | RAPPC   | DRT Du temps D'ESSAI                                                    | 54 |
|       | Contrô  | le de compétences Cl                                                    | 55 |
|       | Notes   | école professionnelle                                                   | 65 |
|       | STA     | 67                                                                      |    |
|       |         | Créer une nouvelle STA                                                  | 67 |
|       |         | Planification groupée                                                   | 70 |
|       |         | Document-type STA                                                       | 70 |
|       |         | Compétences MSP                                                         | 70 |
|       | Monito  | ring (en fonction de l'entreprise)                                      | 71 |
|       | Envoye  | er notes                                                                | 73 |
| DOSSI | ER DE F | DRMATION                                                                | 75 |
|       | Statut  | d'apprentissage                                                         | 75 |
|       |         | Afficher les détails de changements de statut                           | 76 |
|       | E-Doss  | sier                                                                    | 77 |
| Annex | e       |                                                                         | 80 |
|       | Annexe  | e Modèles de mandats pratiques (à partir du début d'apprentissage 2023) | 80 |
|       | Aperçı  | ı concernant l'envoi d'e-mails                                          | 87 |
|       | Glossa  | ire                                                                     | 89 |

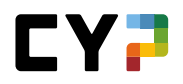

| Check-list pour personnes à former | .90 |
|------------------------------------|-----|
|                                    |     |
| Check-list pour formateurs         | .91 |
|                                    |     |
| Questions et réponses              | .92 |

# ÉVOLUTION DU DOCUMENT

| Version | Désignation                             | Date       | Auteur(s)  |
|---------|-----------------------------------------|------------|------------|
| 9.4     | Document entièrement remanié            | 14.05.2019 | D. Meier   |
| 9.6     | Chapitre EPT adapté après la migration  | 29.11.2019 | S. Damdin  |
| 9.7     | CD Adaptation                           | 19.05.2021 | S.Rutz     |
| 10.1    | Renewal Screenshots                     | 20.10.2021 | S. Gmünder |
| 11.3    | Complément KV23                         | 19.05.2023 | S.Ahmad    |
| 12.0    | Rapport de période d'essai              | 24.07.2023 | S.Ahmad    |
| 12.1    | Adaptations EPT / monitoring semestriel | 16.10.2023 | S.Ahmad    |
| 12.3    | Adaptation des notifications par e-mail | 04.03.2024 | S.Ahmad    |
| 12.4    | Modifier la réservation d'un module     | 24.05.2024 | S.Ahmad    |
| 12.4.1  | Adaptation hotline infos                | 20.08.2024 | S.Ahmad    |
| 12.5.0  | Adaptation hotline infos téléphone      | 21.11.2024 | D. Meier   |
| 12.6.0  | Extensions Release 12.6                 | 04.03.2025 | S.Ahmad    |

# Hotline

Renseignements généraux CYPnet : Téléphone 021 612 61 80 (tarif normal)

Questions techniques CYPnet : Téléphone 044 543 26 26, 8h30 – 12h

# **OBJECTIF DE CE DOCUMENT**

Ce guide s'adresse en premier lieu aux utilisatrices et utilisateurs de CYPnet. Il offre un aperçu des principales étapes de travail et fonctions du système de gestion de cours et d'apprentissage CYPnet du point de vue des banques membres.

Ce guide est disponible sur <u>www.cyp.ch</u>.

Une description détaillée de toutes les fonctions se trouve dans les documents de formation du planificateur de formation time2learn (voir www.time2learn.ch).

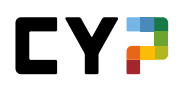

# INTRODUCTION

Avec la nouvelle version de CYP, l'interface utilisateur subit une refonte complète. Ce document énumère et explique brièvement toutes les fonctions standard.

# NOUVEAU: Réforme «Employé-e-s de commerce 2023»

Avec la version CYPnet Version 11.2.4, les fonctions pour la réforme «Employé-e-s de commerce 2023» ont été mises en ligne. Le graphique suivant montre le déroulement approximatif de la formation des personnes en formation selon l'Orfo 2023 dans:

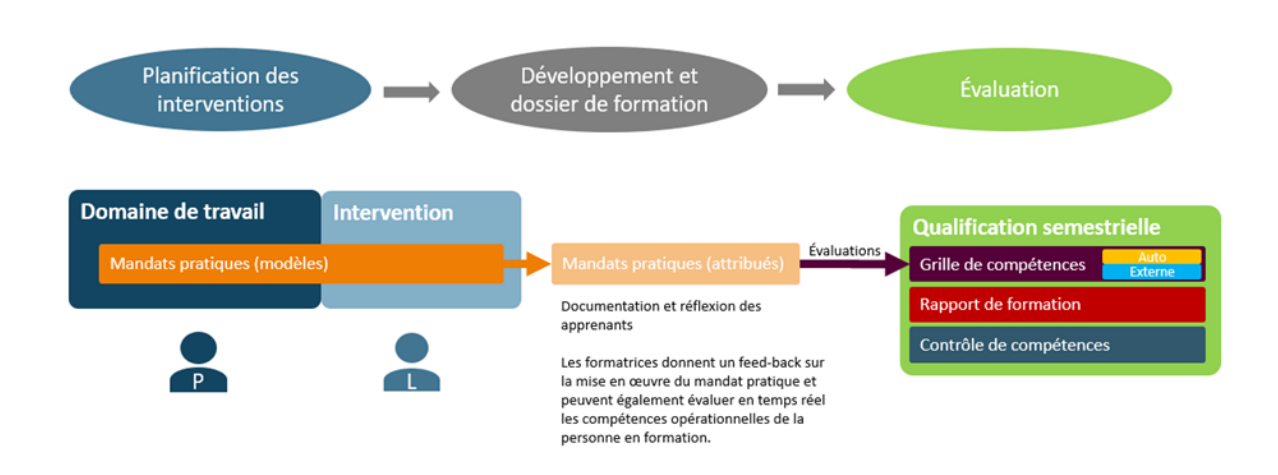

### 1. Planification des affectations:

Des modèles de mandats pratiques peuvent désormais être ajoutés aux domaines de travail. Ceux-ci apparaissent alors sur les affectations attribuées aux personnes en formation.

### 2. Développement et dossier de formation

Les personnes en formation travaillent sur des mandats pratiques et développent les compétences opérationnelles nécessaires. Celles-ci peuvent être évaluées en temps réel par les personnes en formation et leurs formatrices et formateurs. Ces évaluations sont ensuite automatiquement intégrées dans la grille de compétences.

# 3. Évaluation

À la fin du semestre, les instruments suivants doivent être achevés: grille de compétences, rapport de formation et contrôle de compétences. Dans CYPnet, vous les trouverez sous l'option de menu «Qualification >> Qualification semestrielle».

# CONNEXION

En tant qu'utilisateur, connectez-vous avec vos données d'utilisateur à la page suivante: https://www.cypnet.ch

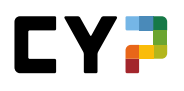

# ÉLÉMENTS DE COMMANDE GÉNÉRAUX

# LANGUE, PROFIL D'UTILISATEUR, DÉCONNEXION

Pour accéder aux informations sur votre profil et aux paramètres, cliquez sur la flèche à côté de votre nom. Le menu déroulant vous propose les pages suivantes:

| COCKPIT     DONNÉES PERMANENTES ▼     FORMATION ▼     CYP ▼     QUALIFICATIO       Cockpit |                                                           | FR ▼ @   🌗 Julissa\$D'Orazio ▼ |
|--------------------------------------------------------------------------------------------|-----------------------------------------------------------|--------------------------------|
| Cockpit A propos de CYPnet                                                                 | COCKPIT DONNÉES PERMANENTES - FORMATION - CYP - QUALIFICA | IO Profil                      |
| Cockpit  A propos de CYPnet                                                                |                                                           | 🌣 Réglages                     |
|                                                                                            | Cockpit                                                   | 🗊 À propos de CYPnet           |

- Profil
- Paramètres
- À propos de CYPnet

Sur la page de profil, vous pouvez modifier toutes les données à l'exception de l'entreprise/succursale, du rôle et des certificats. Vous pouvez en outre y modifier le mot de passe.

Dans les paramètres, vous pouvez modifier le nom d'utilisateur et le mot de passe.

| Rég                        | lages<br>Nom d'utilisateur | 017529    |          |         |         |  |
|----------------------------|----------------------------|-----------|----------|---------|---------|--|
| 0                          | Signature e-mail           | Allemand  | Français | Italien | Anglais |  |
| Le bouton «Se déconnecter» | vous permet de vo          | ous décon | necter   | du sy   | stème.  |  |

# **NAVIGATION PRINCIPALE**

Les points de la navigation principale sont affichés en haut de la page. Les sous-menus apparaissent lorsque vous sélectionnez un point de navigation principale. L'étoile en haut à droite dans la barre de la navigation principale vous permet d'accéder à la gestion des favoris.

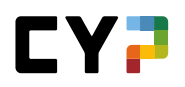

### Gestion des favoris

Vous pouvez définir les pages importantes comme favoris afin de pouvoir y accéder facilement à tout moment.

Le menu Favoris, situé à droite de l'écran, vous permet d'ajouter ou de supprimer les pages de votre choix. Veuillez noter que toutes les pages ne peuvent pas être définies comme favoris.

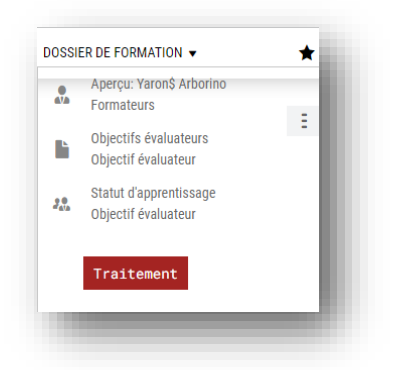

### Menu contextuel

Chaque page met à votre disposition un menu contextuel contenant des fonctions relatives à cette page. Les fonctions peuvent varier d'une page à l'autre.

| <u>723</u> | Planification collective |
|------------|--------------------------|
| Ŧ          | Imprimer page            |
| *          | Ajouter aux favoris      |
|            |                          |

# FONCTIONS DES TABLEAUX

Sur les pages comportant de plus grandes listes, vous disposez de filtres vous permettant d'afficher efficacement les données souhaitées.

#### Recherche simple (plusieurs champs de données)

Avec la recherche simple, vous filtrez les entrées au moyen d'un terme de recherche simple. CYP lance la recherche sur plusieurs champs de données. Si, par exemple, vous recherchez les objets d'apprentissage contenant le terme «Vendre», CYP appliquera la recherche aussi bien au nom et au nom abrégé qu'à d'autres champs de données tels que la description, le commentaire, le thème d'apprentissage, etc. Cependant, la recherche ne porte pas sur toutes les propriétés d'un objet, mais principalement sur les champs de texte et de nom. Elle ne prend pas en compte les champs de statuts, dates ou les champs numériques.

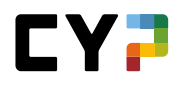

| gue       |                                                        |            |            |
|-----------|--------------------------------------------------------|------------|------------|
| itudes pa | rtielles EC en BEM 2019 🔻                              |            |            |
| Autres f  | iltres 🔻                                               | Vendre     | <b>3</b> Q |
| 3 sur 10  | 10 objectifs évaluateurs/aptitudes partielles          |            | <u>بة</u>  |
| N° ▲      | Aptitude partielle                                     | Compétence | Taxonomie  |
| C.2.1.1   | Distinguer et expliquer les différents types d'options | Placement  | C3         |
|           | Eveling the sector time and devices                    | Placement  | C3         |
| C.2.3.1   | Expliquer les operations sur devises                   |            |            |

### Filtres avancés

Les filtres avancés vous permettent de lancer la recherche selon des critères spécifiques, par exemple objectifs évaluateurs/aptitudes partielles avec «Entreprise» comme lieu d'apprentissage et «Actif» comme statut:

| Statut d'apprentissag                                         | ge: Keikilani\$ Beaufil                     | S           |                                                                                                    | Ξ      |
|---------------------------------------------------------------|---------------------------------------------|-------------|----------------------------------------------------------------------------------------------------|--------|
| Objectifs évalue<br>V Terminé: 0<br>En cours: 0<br>Ouvert: 92 | uateurs durée d'apprentissage complète<br>) |             | bjectifs évaluateurs intervention actuelle<br><sup>•</sup> Terminé: 0<br><sup>•</sup> En cours: 0<br><sup>•</sup> Ouvert: 0 |        |
| Tous les objectifs évaluateu                                  | rs 🔻 🔻 Autres filtres                       | 3           | Recherche                                                                                                    | Q      |
| Numéro                                                        | Titre                                       |             | Description                                                                                                    |        |
| Lieux d'apprentissage                                         | Thème / domaines d'ap                       | prentissage | Statut d'apprentissage                                                                                                    |        |
| Tous                                                          | Tous                                        | •           | Tous                                                                                                    | •      |
| Semestre attribué                                             |                                             |             | Interventions actuelles                                                                                                    |        |
|                                                               | •                                           |             |                                                                                                    |        |
|                                                               |                                             |             |                                                                                                    | Remise |
|                                                               |                                             |             |                                                                                                    |        |

Veuillez noter que plus vous activez de filtres, moins la recherche donnera de résultats. Si le réglage du filtre ne produit pas de résultat, vous pouvez le réinitialiser à la valeur par défaut en cliquant sur «Réinitialiser».

### Trier

Pour modifier le tri dans un tableau, cliquez sur l'en-tête d'une colonne. Pour trier plusieurs colonnes, pressez la touche Shift et sélectionnez un autre en-tête de colonne.

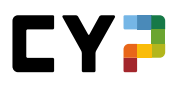

| Titre    | Nom                 | Entreprise / succursale | Gén. | Canton de<br>l'entreprise<br>formatrice |
|----------|---------------------|-------------------------|------|-----------------------------------------|
| Monsieur | Tschenett, Woody\$  | Minerva Schweiz AG      | 2012 | Zurich                                  |
| Monsieur | Tyshchenko, Joost\$ | Minerva Schweiz AG      | 2011 | Zurich                                  |
| Monsieur | Üstün, Riccardo\$   | Minerva Schweiz AG      | 2013 | Zurich                                  |

### Répartition des pages (paging)

Vous pouvez définir le nombre de données affichées par page. Le paramètre peut être défini individuellement pour chaque tableau et est enregistré dans le système. La présentation sera donc identique la prochaine fois que vous vous connecterez.

| 100 par page |  |
|--------------|--|

# DÉTAILS

### Aperçu dans le mini-tableau de bord

Lorsque vous consultez les détails d'un jeu de données, CYP affiche un aperçu des principales données sur la première page.

|                       | Terminé: 0<br>En cours: 0<br>Ouvert: 0 | ⑦ 30.06.2021 - 31.07.2022<br>288 Jours restants |  |
|-----------------------|----------------------------------------|-------------------------------------------------|--|
| Туре                  | Département                            |                                                 |  |
| Entreprise / Succursa | e Minerva Schweiz AG > BNF             | Paribas Securities Services                     |  |
| Domaine de travail    | BNP Paribas Securities Securities      | vices                                           |  |
| Personne responsable  | Timothy\$ Giavatto                     |                                                 |  |
| Remplaçant            | -                                      |                                                 |  |
| Activités             |                                        |                                                 |  |
| Annexes               |                                        |                                                 |  |
| De                    | mercredi, 30 juin 2021                 |                                                 |  |
| Jusqu'au              | dimanche, 31 juillet 2022              |                                                 |  |
| Remarques             | -                                      |                                                 |  |
| Testherest            |                                        |                                                 |  |

### Modifier des jeux de données

Sélectionnez une entrée de la liste. Si vous disposez de l'autorisation, vous pouvez ainsi modifier les données.

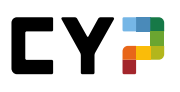

| 204  | Down                               | LEGT CHARACTER                         | o Toning                                                         |                                        | ••                                  | gover low ton                              |                  | Joseff De l'Onimetrion   |                         |
|------|------------------------------------|----------------------------------------|------------------------------------------------------------------|----------------------------------------|-------------------------------------|--------------------------------------------|------------------|--------------------------|-------------------------|
| สบา  | D'APPRENTISSA                      | GE / CHAIMS BELJ                       | EAN / A.1.1.3 - EXPL                                             | IQUER LE SENS                          | ET LA FINALITÉ                      | DU SECRET BANCAI                           | RE               |                          |                         |
| 1    | 1.3 - Ex                           | nliquer le                             | sens et la                                                       | a finalité                             | á du ser                            | ret hanca                                  | ire: Ch          | aim\$ Belie              | an E                    |
|      | l'explique le ser                  | ns et la finalité du s                 | ecret hancaire ainsi r                                           | we son importa                         | nce nour la plac                    | e hancaire suisse                          |                  | unite Boljo              |                         |
|      | CYP information                    | is supplémentaires                     | :                                                                | lac oon importa                        | noe pour la plac                    | e bancane banbbe.                          |                  |                          |                         |
|      | Vous pouvez ex<br>pour la place ba | pliquer pourquoi, er<br>ncaire suisse. | n tant que collaborate                                           | eur bancaire, vou                      | is devez respec                     | er l'article 47 de la lo                   | oi sur les banq  | ues ainsi que l'importa  | ince du secret bancaire |
|      | Туре                               |                                        | Obligatoires - Aptitu                                            | ide partielle                          |                                     |                                            |                  |                          |                         |
|      | Lieux de format                    | ion prévus                             | On-the-job-must, Co                                              | urs interentrepr                       | ises                                |                                            |                  |                          |                         |
| hang | jements statut                     |                                        |                                                                  |                                        |                                     |                                            |                  |                          |                         |
|      | Date                               | Statut                                 | Domaine de trava                                                 | ail                                    | Seme                                | stre                                       | Activités        |                          |                         |
|      | Aucune entré                       | e n'a été trouvée                      |                                                                  |                                        |                                     |                                            |                  |                          |                         |
|      |                                    |                                        |                                                                  |                                        |                                     |                                            |                  |                          |                         |
|      |                                    |                                        |                                                                  |                                        |                                     |                                            |                  |                          |                         |
| ()   | Remarques s                        | ur aptitude partie                     | elle                                                             |                                        |                                     |                                            |                  |                          |                         |
| 0    | Remarques indi                     | viduelles                              |                                                                  |                                        |                                     |                                            |                  |                          |                         |
|      | tormateur pratic                   | lue                                    |                                                                  |                                        |                                     |                                            |                  |                          |                         |
| Tra  | iter mes rem                       | narques                                |                                                                  |                                        |                                     |                                            |                  |                          |                         |
|      |                                    |                                        |                                                                  |                                        |                                     |                                            |                  |                          |                         |
| ()   | Détails aptitu                     | de partielle                           |                                                                  |                                        |                                     |                                            |                  |                          |                         |
|      | Catalogue                          |                                        | Aptitudes partielles                                             | Banque 2019                            |                                     |                                            |                  |                          |                         |
|      | Domaines de fo                     | rmation                                | A Banque et enviror                                              | nement bancair                         | re                                  |                                            |                  |                          |                         |
|      | Domaines partie                    | els                                    | A 1 Lois et régleme                                              | ntation                                |                                     |                                            |                  |                          |                         |
|      | Somunica partit                    |                                        | A. I LUIS EL TEURERIE                                            | madun                                  |                                     |                                            |                  |                          |                         |
|      | Conseils et astu                   | ces                                    | OD PlanFor: 1.1.8.4                                              | / 1.1.8.5                              |                                     |                                            |                  |                          |                         |
|      | Taxonomie                          |                                        | C2 Comprendre                                                    |                                        |                                     |                                            |                  |                          |                         |
|      | Critères partiels                  | pour STA                               | - J'explique à plusie                                            | urs reprises et à                      | à différents colla                  | iborateurs le sens et                      | la finalité du s | ecret bancaire.          |                         |
|      |                                    |                                        | <ul> <li>A plusieurs reprise<br/>dans la pratique que</li> </ul> | es dans le cadre<br>otidienne et ie le | de mon stage, j<br>es passe en revu | e décris différentes :<br>le par moi-même. | situations dan:  | s lesquelles le secret b | ancaire est appliqué    |
|      |                                    |                                        | 1 1 1 1 1 1 1 1 1 1 1 1 1 1 1 1 1 1 1                            |                                        |                                     |                                            |                  |                          |                         |

# Consulter les informations complémentaires dans une fenêtre popup

Pour les personnes listées, une fenêtre popup indiquant les principales données de contact peut être ouverte en cliquant sur le nom.

| B Ditais domaines in  | Details personn           | els: Frederic\$ Nast                    | - 10 A |
|-----------------------|---------------------------|-----------------------------------------|--------|
| Clipectris evaluation | STATUT                    |                                         |        |
| B Interventions       | 0                         | jua -                                   |        |
|                       | Titre                     | Monsieur                                |        |
|                       | Nom                       | Frederic\$ Nast                         |        |
|                       | Nom d'utilisateur         | 043959                                  |        |
|                       | E-mail                    | frederic.nast@cypnet.ch                 |        |
|                       | Entreprise / Succursale   | Minerva Schweiz AG > One Operation GmbH |        |
|                       | Administration entreprise | es 🕼 Julissa\$ D'Orazio                 |        |
|                       | Rôles                     | ANP                                     |        |
|                       | Aller & l'admini          | Istration des personnes Fermer          |        |
|                       |                           |                                         |        |
|                       |                           |                                         |        |

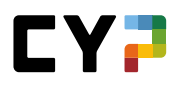

# COCKPIT

Le cockpit est la page d'accueil après la connexion et fournit un résumé des informations importantes à l'aide de widgets.

Le menu de fonctions en haut à droite comporte une option pour éditer les widgets et configurer le cockpit selon vos souhaits.

| iui u appreni            | issaye aci                                               | IVILES                        |                         |
|--------------------------|----------------------------------------------------------|-------------------------------|-------------------------|
| Personne en<br>formation | Numéro                                                   | Statut                        | Date de<br>modification |
| Stavrianidis, Levi\$     | A.1.3.2                                                  | by En cours                   | 21.09.2021              |
| Wilkins, Warrick\$       | A.1.1.1                                                  | 🧞 Terminé                     | 21.09.2021              |
| Scalegno, Cedar\$        | A.1.1.3                                                  | by En cours                   | 20.09.2021              |
| Fluetsch, Noraida\$      | E.2.3.1                                                  | by En cours                   | 17.09.2021              |
| Kurtic, Benicio\$        | E.2.2.1                                                  | Ы Terminé                     | 17.09.2021              |
| Arulampalam, Mathis      | \$ C.1.1.2                                               | 🧞 Terminé                     | 17.09.2021              |
| Klapp, Liliane\$         | D.2.1.2                                                  | by En cours                   | 17.09.2021              |
| Naidina, Valmont\$       | A.4.1.1                                                  | by En cours                   | 17.09.2021              |
| Bertone, Xhavit\$        | A.2.1.3                                                  | 🎉 Terminé                     | 17.09.2021              |
| Franzoi, Yannina\$       | B.1.1.1                                                  | by En cours                   | 16.09.2021              |
| mmunity                  | les objectifs é<br>een\$ Rud<br>lessages i <b>é ()</b> L | valuateurs<br>az<br>kes reçus |                         |

### Community

Vous disposez ici d'un aperçu de toutes les contributions actuelles saisies dans la CYP Community. Vous voyez combien de messages vous avez saisis vous-mêmes et combien de «Likes» vous avez obtenus. Les thèmes sont regroupés dans quatre onglets dans la CYP Community:

Onglets:

- Actualité: Cet onglet liste les sujets les plus récemment édités, quelle que soit leur catégorie.
- Top: Vous trouverez ici les sujets qui ont reçu le plus de «Likes».
- Approuvé: Vous trouverez ici les thèmes pour lesquels une réponse a été approuvée. Le système trie en fonction de la date à laquelle le sujet a été traité pour la dernière fois.
- Sans réponse: Les thèmes les plus actuels pour lesquels aucune réponse n'a encore été saisie se trouvent sous cet onglet.

# DONNÉES PERMANENTES

# ENTREPRISE/SUCCURSALES

Si, en plus du rôle N (formateur), vous êtes aussi titulaire du rôle A ou F (responsable de la formation, administrateur d'entreprise), vous pouvez saisir des succursales supplémentaires ou traiter l'entrée d'entreprise existante sous «Entreprise/Succursales». En outre, il est possible de voir, dans les détails de l'établissement principal, pour quels groupes d'utilisateurs l'authentification multifacteur est activée. Dès que vous avez saisi plus de 10 succursales, une fonction de recherche vous est automatiquement proposée.

| reprise                                         |                                                                      |                             | Ξ                           |
|-------------------------------------------------|----------------------------------------------------------------------|-----------------------------|-----------------------------|
| Autres filtres ▼                                |                                                                      | Recherche                   | Q                           |
| 28 sur 28 entreprises                           |                                                                      |                             | £ *                         |
| Nom                                             | Chemin entreprise 🔺                                                  | Nom alternatif              | E-mail                      |
| Minerva Schweiz AG                              | Minerva Schweiz AG                                                   | Minerva                     | comp.test.cyp<br>alogix.com |
| Alpenrose Wealth Management<br>International AG | Minerva Schweiz AG > Alpenrose Wealth<br>Management International AG | Alpenrose Wealth Management |                             |
| Bank Julius Bär & Co. AG                        | Minerva Schweiz AG > Bank Julius Bär & Co.<br>AG                     | Bank Julius Bär             |                             |
| BNP Paribas Securities Services                 | Minerva Schweiz AG > BNP Paribas<br>Securities Services              | BNP                         |                             |
| C&S Credit Management AG                        | Minerva Schweiz AG > C&S Credit<br>Management AG                     | C&S                         |                             |
| Cape Capital AG                                 | Minerva Schweiz AG > Cape Capital AG                                 | Cape Capital AG             |                             |
| CompTax Treuhand, K. Tenger                     | Minerva Schweiz AG > CompTax Treuhand,<br>K. Tenger                  | CompTax Treuhand            |                             |
| Corecam AG                                      | Minerva Schweiz AG > Corecam AG                                      | Corecam AG                  |                             |
| Credit Suisse AG                                | Minerva Schweiz AG > Credit Suisse AG                                | CS Bern                     |                             |
| DAG                                             | Minerva Schweiz AG > DAG                                             |                             | comp.test.cy;<br>alogix.com |
|                                                 |                                                                      | 10 par page 🔻               | 1 2 3                       |

### FORMATEURS

En tant que formateur, vous pouvez voir les personnes saisies sous «Formateurs». Si, en plus du rôle N (formateur), vous êtes aussi titulaire du rôle A ou F (responsable de la formation, administrateur d'entreprise), vous pouvez saisir des formateurs supplémentaires ou modifier les personnes existantes. Vous pouvez attribuer les rôles suivants:

- Responsable de la formation (A)
- Mentor de la relève/Formateur (N)
- Formateur pratique (P)

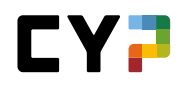

• Trainer (T)

Via «Actions», vous pouvez contacter directement une ou plusieurs personnes ou traiter plusieurs profils de formateur.

| orm   | ateurs                 |                             |                                |           | E                            |
|-------|------------------------|-----------------------------|--------------------------------|-----------|------------------------------|
| ous 1 | les utilisateurs       | ▼ ▼ Autres filtres          | •                              | Recherche | Q                            |
|       | 42 sur 42 utilisateurs |                             |                                |           | <u>نه</u>                    |
|       | Formateurs ▲           | Entreprise / Succursale     |                                | Rôles     | Statut                       |
| 9     | Aminpur, Joas\$        | Minerva Schweiz AG          |                                | A N P     | <ul> <li>Actif</li> </ul>    |
| 9     | Arborino, Yaron\$      | Minerva Schweiz AG > RBC    | nvestor Services Bank S.A., Zi | ürich N P | Inactive                     |
| 9     | Azizi, Benja\$         | Minerva Schweiz AG > Neue   | Helvetische Bank AG            | A N P     | <ul> <li>Inactive</li> </ul> |
| 9     | Besic, Jooris\$        | Minerva Schweiz AG          |                                | A N P     | <ul> <li>Actif</li> </ul>    |
| 9     | Bettens, Zylvanio\$    | Minerva Schweiz AG > RBC    | nvestor Services Bank S.A., Zi | ürich P   | Inactive                     |
| 9     | Birkenmaier, Utopia\$  | Minerva Schweiz AG > PIT Ir | vestment & Trust AG            | A N P     | Inactive                     |
| 9     | Boeppli, Yannick\$     | Minerva Schweiz AG > Comp   | Tax Treuhand, K. Tenger        | A N P     | Inactive                     |
| 9     | Camichel, Frederik\$   | Minerva Schweiz AG > C&S    | Credit Management AG           | A N P     | Inactive                     |
| 9     | Carcagni, Luan\$       | Minerva Schweiz AG > Styge  | r & Partner AG                 | N P       | Inactive                     |
| 9     | Cirimotic, Oren\$      | Minerva Schweiz AG > Alper  | rose Wealth Management         | A N P     | <ul> <li>Inactive</li> </ul> |
|       |                        |                             | 💌 Contacter                    | 1         | 2 3 4 5                      |
|       |                        |                             | Traiter formateurs             |           |                              |

Vous pouvez également contacter les différents formateurs via le menu des fonctions.

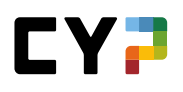

| OCKPIT   | DONNEES PERMANENTES V | FORMATION V  | CYP 🔻               | QUALIFICATION V             | D         | OSSIER DE FORMATION       | · 1     |
|----------|-----------------------|--------------|---------------------|-----------------------------|-----------|---------------------------|---------|
| DRMATEUR | S / JOASS AMINPUR     |              |                     |                             |           |                           |         |
| Joas     | \$ Aminpur            | Aperçu: J    | loas\$ Am           | inpur                       |           |                           | ŧ       |
| 🚯 Ap     | erçu                  |              | STATUT              | ATTRIBUTIONS                | $\bowtie$ | Envoyer nouveau mot d     | e passe |
| 💵 Inf    | formations de base    |              | Actif               | 0                           | $\bowtie$ | Contacter                 |         |
| ¢ At     | tributions            |              |                     | Provisoirement insc         | ŵ         | Supprimer profil d'utilis | ateur   |
|          |                       | Nom          |                     | Joas\$ Aminpur              | ē         | Imprimer page             |         |
|          |                       | Nom d'util   | isateur             | 035064                      | *         | Ajouter aux favoris       |         |
|          |                       | E-mail       |                     | joas.aminpur@cy             | /pnet.ch  |                           |         |
|          |                       | Attributions |                     |                             |           |                           |         |
|          |                       | Unité d'é    | enseignement 🔻      | Personne<br>en<br>formation | De        | Jusqu'au                  | Statut  |
|          |                       | Aucune       | entrée n'a été trou | vée                         |           |                           |         |

De plus, vous pouvez créer une exportation de portfolio pour une ou plusieurs personnes en formation. Il est possible de définir pour chaque personne les contenus qui doivent être inclus. Cela vous permet d'exporter des rapports de période d'essai, des contrôles de compétences en entreprise, des rapports de formation ainsi que la planification des affectations des personnes en formation sélectionnées.

|              | 86 sur 1475 personnes en formation |            |                           | * بۇ                      |
|--------------|------------------------------------|------------|---------------------------|---------------------------|
|              | Nom                                | Prénom     | Statı 📼 Exporter          | le portefeuille 🔚         |
|              | Borromini                          | Leandra\$  | ● / Exporter              | sélection                 |
|              | Aras                               | Alisia\$   | <ul> <li>Actif</li> </ul> | 2024                      |
| $\checkmark$ | Cassella                           | Täve\$     | <ul> <li>Actif</li> </ul> | 2023                      |
| $\checkmark$ | Clarisse                           | Lancelot\$ | <ul> <li>Actif</li> </ul> | 2023                      |
|              | Czinke                             | Maik\$     | <ul> <li>Actif</li> </ul> | 2024                      |
|              | Kanthavel                          | Esbjörn\$  | <ul> <li>Actif</li> </ul> | 2024                      |
|              |                                    |            | 10 par page ▼ 1           | 2 3 4 5 9                 |
|              |                                    |            | Abano                     | donner Exporter sélection |
|              |                                    |            |                           |                           |

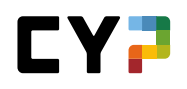

### **PERSONNES EN FORMATION**

En tant que formateur, vous pouvez voir les personnes saisies sous «Personne en formation». Si, en plus du rôle N (formateur), vous êtes aussi titulaire du rôle A ou F (responsable de la formation, administrateur d'entreprise), vous pouvez saisir des apprenants supplémentaires ou modifier les apprenants existants.

| ersonn    |                           |                         |      | -                                       |
|-----------|---------------------------|-------------------------|------|-----------------------------------------|
| outes les | personnes en formatio 🖲   | ▼ Autres filtres ▼      | Mie  | <b>8</b> Q                              |
| 3 sur 1   | 46 personnes en formation |                         |      | ¥ 1                                     |
| Titre     | Nom                       | Entreprise / succursale | Gén. | Canton de<br>l'entreprise<br>formatrice |
| Madam     | e Kukovic, Romie\$        | Minerva Schweiz AG      | 2011 | Zurich                                  |
| Monsie    | ur Töny, Emiel\$          | Minerva Schweiz AG      | 2013 | Zurich                                  |
| 9 Madam   | e Palmiero, Grete\$       | Minerva Schweiz AG      | 2021 | Zurich                                  |
|           |                           |                         |      | uvelle percoppe                         |

Via «Actions», vous pouvez modifier plusieurs profils de personnes en formation ou définir le thème principal souhaité de la 2<sup>e</sup> année d'apprentissage pour plusieurs ou pour toutes les personnes en formation.

# ADMINISTRATION DU COCKPIT (SEULEMENT RÔLE F)

En plus de la possibilité de personnaliser leur propre cockpit, les administrateurs d'entreprise peuvent également définir la vue standard du cockpit pour tous les formateurs et apprenants. Cela inclut quels widgets sont visibles au début et dans quel ordre. Les responsables de système et de branche ont déjà établi un standard que vous pouvez adapter à vos propres besoins. Vous pouvez ajouter et configurer des widgets supplémentaires. Les utilisateurs de time2learn de votre entreprise peuvent également personnaliser le cockpit que vous spécifiez pour répondre à leurs besoins personnels.

Les modèles sont hérités par les rôles subordonnés dans la structure. Vous trouverez plus de détails ci-dessous.

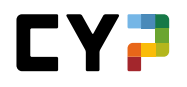

Vous pouvez sélectionner le groupe d'utilisateurs dont vous souhaitez modifier le modèle à l'aide d'un bouton de sélection dans le coin supérieur droit.

Le cockpit est constamment amélioré et de nouveaux widgets sont activés afin que vous puissiez mieux accompagner et suivre la formation de vos apprenants.

| Administration cockpit                                                                                                    | Personnes en formation                                                                                                    | Formateurs                                                         |
|----------------------------------------------------------------------------------------------------|----------------------------------------------------------------------------------------------------|--------------------------------------------------------------------|
| Compétenços professio                                                                                                    |                                                                                                    |                                                                    |
|                                                                                                    |                                                                                                    |                                                                    |
|                                                                                                    |                                                                                                    |                                                                    |
|                                                                                                    |                                                                                                    |                                                                    |
|                                                                                                    |                                                                                                    |                                                                    |
|                                                                                                    |                                                                                                    |                                                                    |
|                                                                                                    | •                                                                                                    |                                                                    |
|                                                                                                    | 67% Modifier                                                                                                    |                                                                    |
|                                                                                                    | Visibilite<br>98 %                                                                                                    |                                                                    |
|                                                                                                    |                                                                                                    |                                                                    |
|                                                                                                    |                                                                                                    |                                                                    |
|                                                                                                    |                                                                                                    |                                                                    |
|                                                                                                    |                                                                                                    |                                                                    |
| Vare l'anarcu dae antitudae nas                                                                                                    | tiallas                                                                                                    |                                                                    |
|                                                                                                    |                                                                                                    |                                                                    |
| Due average de                                                                                                    | III Community                                                                                                    |                                                                    |
| Programme de… ♥ … ♥                                                                                                    | Community                                                                                                    |                                                                    |
|                                                                                                    |                                                                                                    |                                                                    |
|                                                                                                    |                                                                                                    |                                                                    |
| Aucun rendez-vous actuellement                                                                                                    | Julissa\$ D'Orazio                                                                                                    |                                                                    |
| Aucun rendez-vous actuellement                                                                                                    |                                                                                                    |                                                                    |
| Aucun rendez vous actualisment                                                                                                    | Aucune langue/Community sélectionnée Veuillez en sélectionner une                                                                                                    |                                                                    |
| Aucun rendez-vous antoxisment Sessions à venir Modifier Visibilité Aucun rendez-vous au cours des 90 prochains jo                                                                                                    | Aucune langue/Community sélectionnée Veuillez en sélectionner une                                                                                                    |                                                                    |
| Aucun rendez-vous autorisment<br>Sessions à venir Wubliné<br>Aucun rendez-vous au cours des 90 prochains jo<br>Vers 1'aperçu de tous les rende                                                                                                    | Aucune langue/Community selectionnée Veuillez en selectionner une                                                                                                    | <i>ħ</i>                                                           |
| Aucun rendez-vous auto-finanti<br>Sessions à venir<br>visibilité<br>Aucun rendez-vous au cours des 30 prochains jo<br>Vers 1° aperçu de tous les rende                                                                                                    | JUIISSAS D'Orazo<br>Compositione de la compositione de la compositione d | <i>h</i> .<br><b>iii</b>                                           |
| Aucun rendez-vous ant of mit<br>Sessions à venir<br>Visbilité<br>Aucun rendez-vous au cours des 90 prochains jo<br>Vers l'aperçu de tous les rende<br>Cycle de formation                                                                                                    | JUISSAS D'ORACO<br>Construction of the second second  | <i>#</i>                                                           |
| Aucun rendez-vous anto-innent<br>Sessions à venir Modifier<br>Vaibilité<br>Aucun rendez-vous au cours des 90 prochains jo<br>Vens 1'aperçu de tous les rende<br>Cycle de formation<br>Modules actuels                                                                         | Ulissas D'Orazio  Ulissas  Ulissas  Ul    | <i>"</i> /<br>                                                     |
| Aucun rendez-vous antonisment<br>Sessions à venir Wobline<br>Aucun rendez-vous au cours des 90 prochains jo<br>Vers l'aperçu de tous les rende<br>Cycle de formation<br>Modules actuels                                                                                       | Succession of the second second seco    | <i>#</i><br><b>!!!</b>                                             |
| Aucun rendez-vous antroimment<br>Sessions à venir Woshier<br>Aucun rendez-vous au cours des 90 prochains jo<br>Vers 1ª aperçu de tous les rende<br>Cycle de formation<br>Modules actuels                                                                                      |                                                                                                    | <i>h</i> .<br><b>!!!</b>                                           |
| Aucun rendez-vous ant content<br>Sessions à venir<br>Vusbine<br>Aucun rendez-vous au cours des 90 prochains jo<br>Vens 1*aperçu de tous les rende<br>Cycle de formation<br>Modules actuels<br>Augonchui 15 vendred<br>octobre 2021                                            |                                                                                                    | h.<br>III                                                          |
| Aucun rendez-vous ant Contraction<br>Sessions à venir<br>vusbilité<br>Aucun rendez-vous au cours des 30 prochains jo<br>Vers 11 aperçu de tous les rende<br>Cycle de formation<br>Modules actuels<br>Augentius 15 vended<br>octobre 2021                                      |                                                                                                    | #<br>#<br>                                                         |
| Aucun rendez-vous ant-office met<br>Sessions à veni Wusbilité<br>Aucun rendez-vous au cours des 90 prochains jo<br>Vers 1ª sparça de tous 1es rende<br>Oycle de formation<br>Modules actuels<br>Aujor hu 15 vendred<br>Octobre 2021<br>Modifier<br>vebbilité                  |                                                                                                    | <i>k</i>                                                           |
| Aucun rendez-vous art of ment<br>Sessions à veni vublité<br>Aucun rendez-vous au cours des 90 prochailes jo<br>Vers 1 aperçu de tous les rendo<br>Cycle de formation<br>Modules actuels<br>Aujor hu 15 vendred<br>Octobre 2021<br>Modifer<br>vublité                          | UIISSAS D'ORADO UIISSAS D'ORADO UIISSAS D'ORA    |                                                                    |
| Aucun rendez-vous ant of ment<br>Sessions à venir<br>visibilité<br>Aucun rendez-vous au cours des 90 prochailes jo<br>Vens 1'aperçui de tous les rendo<br>Cycle de formation<br>Modules actuels<br>Aujorchai 15 vendred<br>Aujorchai 15 vendred<br>visibilité                 | UIISSAS D'ORACO  Modifer voi vabilit  Accure langue/Community sélectionnée Veuillez en sélectionner une  Vers Community  Feed-back  Cerniers feed-back  Cours test feed-back  Cours test feed-back       | #<br>#<br>#<br>#<br>#<br>#<br>#<br>#<br>#<br>#<br>#<br>#<br>#<br># |
| Aucun rendez-vous ant of the internet<br>Sessions à venir<br>Visibilité<br>Aucun rendez-vous au cours des 90 prochains jo<br>Vers l'apperçui de touis les rende<br>Cycle de formation<br>Modules actuels<br>Augusthar<br>15 vendred<br>cobairs 2021<br>Modifier<br>visibilité |                                                                                                    |                                                                    |
| Aucun rendez-vous anti-intent<br>Sessions à venir Wusbine<br>Aucun rendez-vous au cours des 90 prochains jo<br>Vens 1*aperçu de tous les rende<br>Cycle de formation<br>Modules actuels<br>Aujorchul 15 vendred<br>Octobre 2021<br>Modifier<br>Vusbine                        |                                                                                                    | //.<br>                                                            |

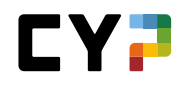

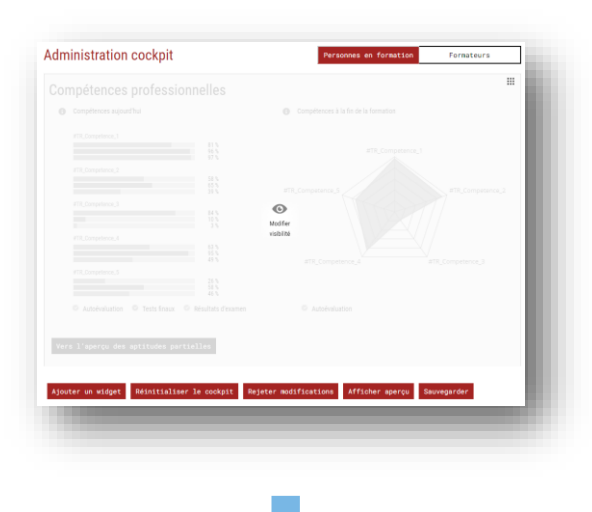

### Administrateur de système (SA)

La vue par défaut est créée par l'administrateur de système et héritée par ses utilisateurs subordonnés.

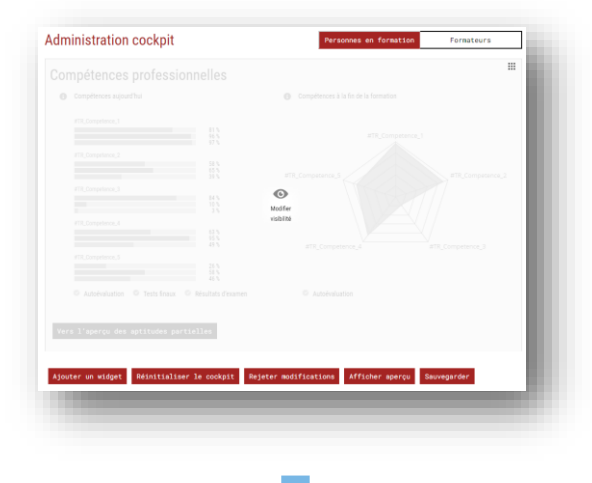

# Administrateur de branche (V)

L'administrateur de branche hérite de cette vue par défaut et peut l'adapter selon ses souhaits. Les modifications sont appliquées aux utilisateurs subordonnés, mais pas à l'administrateur de système.

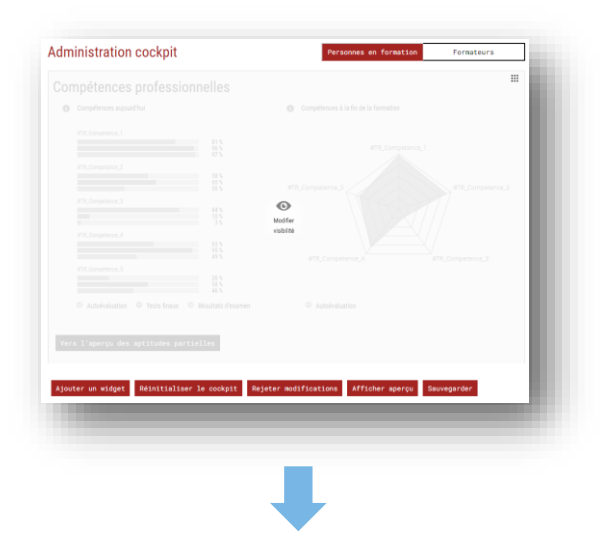

### Administrateur d'entreprise (F)

L'administrateur d'entreprise hérite de la vue par défaut de l'administrateur de branche. Il peut également effectuer les modifications souhaitées, qui sont automatiquement appliquées aux apprenants ou aux formateurs au moment de leur enregistrement.

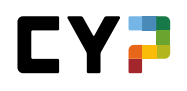

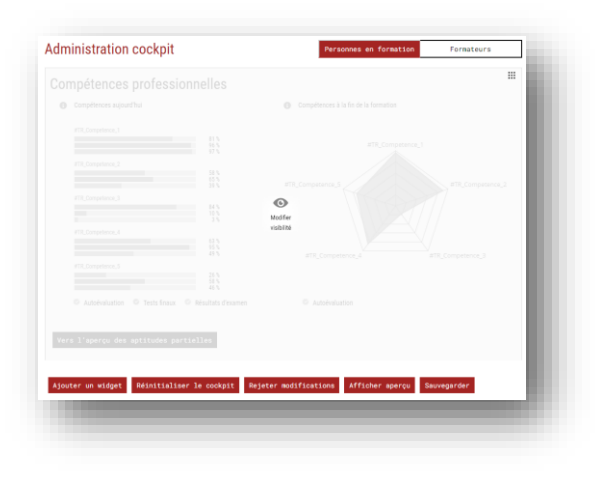

### Personnes en formation (L) ou formateurs (A, N, P)

Les personnes en formation ou les formateurs reçoivent ensuite la vue révisée par l'administrateur d'entreprise. Celle-ci peut contenir des éléments de l'administrateur de système, de branche et d'entreprise. Les personnes en formation ou les formateurs peuvent adapter leur propre cockpit en fonction de leurs besoins.

#### Informations utiles concernant l'administration du cockpit:

- Seuls les liens complets (https://www...) sont fonctionnels.
- L'apport de modifications majeures au modèle peut entraîner un désordre involontaire du cockpit personnalisé.
- Si des liens doivent être disponibles pour plusieurs langues, ils doivent être ajoutés individuellement pour chaque langue.
- Lors de l'édition des widgets personnalisés, toutes les possibilités sont à disposition. Les widgets peuvent être édités, affichés et masqués ou supprimés complètement.
- Lors de l'édition de widgets sous «Administration du Cockpit», les fonctions sont limitées. Ces widgets peuvent seulement être masqués et non supprimés. Les options d'édition peuvent également être limitées.
- Les widgets sont généralement supprimés lorsque l'utilisateur supérieur dans la structure les supprime du modèle. Cependant, si un widget a été individualisé par le rôle subordonné, il ne sera pas supprimé.

**Conseil:** Pour éviter la suppression de liens par le «supérieur», vous pouvez insérer un lien supplémentaire et le masquer si vous le souhaitez.

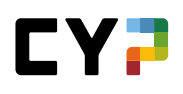

# FORMATION

# **CATALOGUES DES OBJECTIFS ÉVALUATEURS**

Vous pouvez consulter ici les catalogues des objectifs évaluateurs/objectifs évaluateurs de vos apprenants. Après avoir sélectionné le catalogue désiré, tous les objectifs évaluateurs associés sont listés. La liste peut être filtrée comme d'habitude ou modifiée dans l'affichage.

| LOGUES DES (              | DBJECTIFS DE FORMATION / OBJECTIFS ÉVALUATEURS                                                                               |                                        |           |
|---------------------------|----------------------------------------------------------------------------------------------------|----------------------------------------|-----------|
| jectifs<br><sup>gue</sup> | évaluateurs                                                                                                    |                                        | Ξ         |
| itudes pa                 | rtielles EC en BEM 2019 ▼                                                                                                    |                                        |           |
| Autres fi                 | iltres ▼                                                                                                    | Recherche                              | Q         |
| 100 sur                   | 100 objectifs évaluateurs/aptitudes partielles                                                                               |                                        | * ک       |
| N° ▲                      | Aptitude partielle                                                                                                    | Compétence                             | Taxonomie |
| A.1.1.1                   | :<br>Expliquer les principales lois et réglementations régissant le sec<br>bancaire                                          | cteur<br>Banque et environnement bar   | ncaire C2 |
| A.1.1.3                   | Expliquer le sens et la finalité du secret bancaire                                                                          | Banque et environnement bar            | ncaire C2 |
| A.1.1.4                   | Expliquer le blanchiment d'argent                                                                                            | Banque et environnement bar            | ncaire C2 |
| A.1.2.1                   | Expliquer le sens et la finalité de la CDB, appliquer la CDB                                                                 | Banque et environnement bar            | ncaire C3 |
| A.1.3.1                   | Expliquer l'état de collocation et la Convention relative à la prote<br>déposants                                            | ection des Banque et environnement bar | ncaire C2 |
| A.1.3.2                   | Connaître les bases juridiques de l'émission d'argent ainsi que l<br>spécificités de nos billets et de nos pièces de monnaie | es Banque et environnement bar         | ncaire C2 |
| A.1.3.4                   | Appliquer les lois et réglementations                                                                                        | Banque et environnement bar            | ncaire C3 |
| A.2.1.1                   | Expliquer le rôle des banques en matière d'économie nationale                                                                | Banque et environnement bar            | ncaire C2 |
| A.2.1.3                   | Décrire la forme juridique, l'organisation, l'activité et l'évolution o<br>banque                                            | de ma<br>Banque et environnement bar   | ncaire C2 |
| A.2.1.6                   | Expliquer les comptes annuels                                                                                                | Banque et environnement bar            | ncaire C2 |

En cliquant sur un objectif évaluateur, vous ouvrez les informations détaillées et pouvez entrer un commentaire supplémentaire.

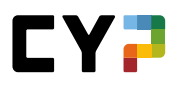

| UKPII                                                 | DUNNEES PERMANENTE                                                                                                    | S ▼ FURMATION ▼                                                                                                    | CTP V                                                                                       | QUALIFICATION V                                                                                                    | DUSSIEK DE FURMATION V                                                                                                    |
|-------------------------------------------------------|----------------------------------------------------------------------------------------------------|----------------------------------------------------------------------------------------------------|---------------------------------------------------------------------------------------------|----------------------------------------------------------------------------------------------------|----------------------------------------------------------------------------------------------------|
| TALOGUE                                               | S DES OBJECTIFS DE FORMATI                                                                                                    | DN / A.1.1.1 - EXPLIQUER LES PRIM                                                                                                    | VCIPALES LOIS                                                                               | ET RÉGLEMENTATIONS RÉGIS                                                                                                    | SANT LE SECTEUR BANCAIRE                                                                                                    |
| .1.1.                                                 | 1 - Expliquer le                                                                                                    | s principales loi                                                                                                    | s et rég                                                                                    | lementations                                                                                                    | régissant le sect 🔹 📑                                                                                                    |
| J'ex<br>le s<br>con<br>con                            | xplique les objectifs et les tâche<br>ecteur bancaire (loi sur les serv<br>isommation, loi sur les placeme<br>ivenues.                                                                                                    | es de l'Autorité fédérale de surveilla<br>rices financiers, loi sur les établisse<br>nts collectifs de capitaux, loi sur le                                                                                                    | ince des march<br>ements financie<br>e blanchiment d                                        | és financiers (FINMA) liés à la<br>rs, loi sur l'infrastructure des<br>'argent). Je cite les règles déc                                                           | loi sur les banques, ainsi que d'autres lois régissant<br>marchés financiers, loi sur le crédit à la<br>ntologiques dont l'ASB et les banques sont                                                                                                    |
| CYF<br>Vou<br>éga<br>con<br>par<br>Not<br>sur<br>et v | Pinformations supplémentaires<br>is pouvez expliquer les objectif-<br>lement indiquer les lois pertine<br>sommation, loi sur les placeme<br>l'ASB et les banques et pouvez<br>le : Au cours de la première ann<br>les banques, la loi sur le blanct<br>ous apprendrez à connaître d'a | :<br>s et missions de l'autorité fédérale<br>ntes pour le secteur bancaire (loi s<br>nts collectifs de capitaux) et en ex<br>les citer.<br>é d'apprentissage, l'accent est mi<br>iment d'argent et la CDB. En deuxi<br>utres lois. | de surveillance<br>ur les banques,<br>pliquer les cont<br>s sur les bases<br>ème année d'ap | des marchés financiers (FIN<br>loi sur le blanchiment d'arger<br>enus et objectifs. Vous conna<br>du droit des marchés financie<br>prentissage, certaines lois so | MA) en vertu de la loi sur les banques. Vous pouvez<br>ti, loi sur les bourses, loi sur le crédit à la<br>uissez également les règles de déontologie définies<br>rs (LEFIn, LSFIn, LFINMA, LIMF), ainsi que sur la loi<br>nt étudiées plus en profondeur, par exemple la LSFin, |
| Тах                                                   | onomie                                                                                                    | C2 Comprendre                                                                                                    |                                                                                             |                                                                                                    |                                                                                                    |
| Lieu                                                  | ux de formation prévus                                                                                                    | Cours interentreprises                                                                                                    |                                                                                             |                                                                                                    |                                                                                                    |
| ( <del></del> ) Re                                    | marques sur objectif évalu                                                                                                    | ateur                                                                                                    |                                                                                             |                                                                                                    |                                                                                                    |
| Ren<br>de l                                           | narques générales responsable<br>la relève                                                                                                    |                                                                                                    |                                                                                             |                                                                                                    |                                                                                                    |
| raite                                                 | r mes remarques                                                                                                    |                                                                                                    |                                                                                             |                                                                                                    |                                                                                                    |
| () Dé                                                 | étails objectif évaluateur                                                                                                    |                                                                                                    |                                                                                             |                                                                                                    |                                                                                                    |
| Cat                                                   | alogue                                                                                                    | Aptitudes partielles EC en BEM 2                                                                                                    | 019                                                                                         |                                                                                                    |                                                                                                    |
| Dor                                                   | naines d'apprentissage                                                                                                    | Banque et environnement bancai                                                                                                    | re                                                                                          |                                                                                                    |                                                                                                    |
| Dor                                                   | naines partiels                                                                                                    | A.1 Lois et réglementation                                                                                                    |                                                                                             |                                                                                                    |                                                                                                    |
|                                                       |                                                                                                    | 00 01-25-21 1 0 4 (1 1 0 5                                                                                                    |                                                                                             |                                                                                                    |                                                                                                    |

Les remarques générales saisies ici sont visibles à tous les apprenants sous la responsabilité du mentor de la relève concerné. De plus, ces remarques sont visibles aux autres mentors de la relève, à condition qu'ils soient également impliqués dans la formation des personnes correspondantes (planification de la formation, notes d'expérience et statut d'apprentissage).

# **COMPÉTENCES MSP**

Vous trouverez ici toutes les compétences méthodologiques, sociales et personnelles du catalogue sélectionné. Avec la fonction de filtre, vous pouvez également choisir de n'afficher que les compétences méthodologiques ou sociales et personnelles. Un clic sur une compétence permet d'en afficher la description détaillée.

### **DOMAINES DE TRAVAIL**

#### Domaines de travail

Les domaines de travail existant sont énumérés sous la rubrique «Domaines de travail». Vous pouvez modifier ou supprimer ici des domaines de travail existants ou saisir de nouveaux domaines de travail. Les domaines de travail actifs sont ensuite à la disposition du formateur lors de la création de la planification de la formation pour les différents apprenants.

Les objectifs évaluateurs des catalogues des objectifs évaluateurs correspondants doivent ensuite être affectés aux domaines de travail afin que les objectifs évaluateurs des apprenants apparaissent dans la planification de la formation.

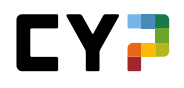

Les objectifs évaluateurs de différents catalogues peuvent être assignés à chaque domaine de travail.

| MAINES DE TRAVAIL / P | VB / OBJECTIFS ÉVALUA | ATEURS         |                |              |             |           |           |     |
|-----------------------|-----------------------|----------------|----------------|--------------|-------------|-----------|-----------|-----|
| PvB                   |                       | Objectif       | s évaluate     | eurs         |             |           |           | Ξ   |
| Détails domaines      | de travail 🖉 🖉        | Antitudes      | partielles EC  | en BEM 201▼  |             |           |           |     |
| Objectifs évaluate    | urs                   | Antit          | udee partialle | a EC on REM  |             |           |           |     |
| Interventions         |                       | 2019           | ddes partielle | S EC ell DEM |             | Recherche |           | Q   |
|                       |                       | Aptito<br>2012 | udes partielle | s EC en BEM  | artielles   |           |           | *   |
|                       |                       | Aptito         | udes partielle | s BEM 2019   |             |           | Lioux do  |     |
|                       |                       | Aptito         | udes partielle | s BEM 2012   | Description |           | formation | 1   |
|                       |                       | Aptitu<br>2019 | udes partielle | s Banque     |             |           |           |     |
|                       |                       | Aptitu<br>2012 | udes partielle | s Banque     |             | Efface    | er Ajout  | ter |

Les options de filtrage connues sont disponibles pour l'attribution des objectifs évaluateurs. Les objectifs évaluateurs souhaités peuvent être sélectionnés à l'aide de la case à cocher.

#### Documents-type relatifs aux domaines de travail

Dans l'onglet «Domaines de travail», vous pouvez également accéder aux documents-type relatifs aux domaines de travail en cliquant sur «Documents-type relatifs aux domaines de travail» à côté du menu contextuel «Fonctions». Vous y trouverez tous les documents-type disponibles. Ici, vous pouvez modifier ou créer de nouveaux documents-types.

| Documents-type do      | om 🔻 🗌      | Domain            | es de travail              | Documents-type domain | es de travai | Ξ        |
|------------------------|-------------|-------------------|----------------------------|-----------------------|--------------|----------|
| Tous                   | ▼ ▼         | Autres filtr      | res ▼                      | Recherche             |              | Q        |
| 1 sur 1 documents-type |             |                   |                            |                       |              | <u>*</u> |
| Nom du document-type   | Туре        | Document-<br>type | Catalogue                  | Créateur              | Statut       | Attri.   |
| ALS Bildungsziele      | Département | Entreprise        | GMT 2009 Banque (profil E) | Pedrini, Keahilani\$  | Actif        | 8        |

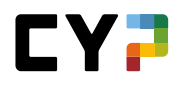

Si vous avez un ensemble de base d'objectifs évaluateurs que vous utilisez dans plusieurs domaines de travail ou succursales, vous pouvez sauvegarder cet ensemble comme document-type. Vous pouvez enregistrer un document-type avec la visibilité «Personnel» ou «Entreprise». Les documents-types personnels ne sont visibles que pour vous, tandis que les documents-types d'entreprise sont également visibles et utilisables par les autres formateurs.

| DOMAINES DE TRAVAIL / DOCUMENTS-TYPE DOMAINE | ES DE TRAVAIL / DOCUMENT-TYPE REDÉFINI | R LES OBJECTIFS DE FORMATION        |    |
|----------------------------------------------|----------------------------------------|-------------------------------------|----|
| Document-type red •                          | Document-type redé                     | finir les objectifs de formation    |    |
| Search Détails document-type                 | Créateur *                             | Julissa\$ D'Orazio                  |    |
|                                              | Nom du document-type *                 | Nom du document-type                |    |
|                                              | Type *                                 | Département                         | •  |
|                                              | Catalogue *                            | Aptitudes partielles EC en BEM 2019 | •  |
|                                              | Document-type                          | Entreprise                          |    |
|                                              |                                        | Personnell                          |    |
|                                              | Remarques                              | Remarques                           |    |
|                                              |                                        |                                     | 11 |
|                                              | Statut *                               | Actif                               | •  |
|                                              | Retour Sauvegarder                     |                                     |    |
|                                              |                                        |                                     |    |

Si vous avez maintenant créé un nouveau domaine de travail et que vous voulez assigner des objectifs évaluateurs à partir d'un document-type, vous pouvez trouver tous les documents-types disponibles au moyen du filtre «Documents-types objectifs évaluateurs».

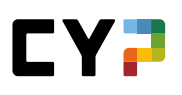

| COCKPIT DONNÉES F                                                                 | PERMANENTES - FORM                                              | MATION V CYP V                                                     | QUALIFICATION V                                              | DOSSIER DE FORMATION V  |
|-----------------------------------------------------------------------------------|-----------------------------------------------------------------|--------------------------------------------------------------------|--------------------------------------------------------------|-------------------------|
| DOMAINES DE TRAVAIL / DO<br>Test<br>S Détails document-ty<br>Objectifs évaluateur | Ajouter object<br>partielles<br>Catalogue<br>Aptitudes partiell | ifs évaluateu<br>es EC en BEM 2019<br>▼ ▼ ▲                        | urs/aptitudes<br>•                                           | iii                     |
|                                                                                   | Recherche<br>Numéro                                             | Q                                                                  | Titre                                                        |                         |
|                                                                                   | Description<br>Lieux de formation                               |                                                                    | Thème<br>Documents types objectifs évaluate                  | <b>▼</b><br>urs Effacer |
|                                                                                   | Département<br>Tous                                             | C<br>(                                                             | Tous Aucune/s ALS Bildungsziele Département Remise Reprendre | Remise                  |
|                                                                                   | 100 sur 100 obje                                                | ctifs évaluateurs/aptituc<br>eur ▲<br>r les principales lois et ré | les partielles<br>colementations régissant le sect           | eur bancaire            |

Avec la sélection du document-type souhaité, seuls ses objectifs évaluateurs sont listés et peuvent être repris.

**Remarque:** La fonction de document-type n'est généralement utilisée que par les grandes entreprises, car il n'est utile de créer des documents-types que si les mêmes objectifs évaluateurs sont utilisés dans différents domaines de travail ou succursales.

### **PLANIFICATION DE LA FORMATION**

### Créer des unités d'enseignement

Pour visualiser ou créer la planification de la formation pour un apprenant, sélectionnez d'abord la personne souhaitée. Les unités d'enseignement et les rapports de formation existants s'affichent s'ils n'ont plus le statut «Préparer».

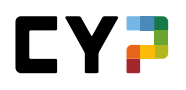

| Tous | 3                    | ▼ ▼ Autres fil | ltres ▼            | Rech       | nerche     | Q                               |
|------|----------------------|----------------|--------------------|------------|------------|---------------------------------|
|      | Unité d'enseignement | Туре           | Responsable        | De 🔺       | Jusqu'au   | Statut                          |
| 8    | Deutsche Bank        | Département    | Torben\$ Modafferi | 30.06.2021 | 31.07.2022 |                                 |
| 20   | SET & Anlageberatung | STA            | Torben\$ Modafferi | 01.07.2021 | 30.11.2021 | <ul> <li>Observation</li> </ul> |

Avec «Nouveau», vous créez une nouvelle entrée dans la planification de la formation de l'apprenant. Sélectionnez toujours d'abord le type d'intervention puis la valeur correspondante dans le menu de sélection. Seuls les domaines de travail qui ont été saisis sous «Formation -> Domaines de travail» sont disponibles pour la sélection.

| Tous  |                      | ▼ ▼ Autres f:   | iltres '                 | •                | Recl       | herche     | ۹                 |
|-------|----------------------|-----------------|--------------------------|------------------|------------|------------|-------------------|
|       | Unité d'enseignement | Туре            | Re                       | sponsable        | De 🔺       | Jusqu'au   | Statut            |
| 8     | Deutsche Bank        | Département     | To                       | rben\$ Modafferi | 30.06.2021 | 31.07.2022 |                   |
| ata . | Nouvel<br>Type*      | e unité d'ens   | eigne<br><sub>Dépa</sub> | ement            |            |            | té d'enseignement |
|       | Abar                 | donner Sélectio | n 🗸                      | Département      |            |            |                   |
|       | _                    |                 |                          | Cours            |            |            |                   |
|       |                      |                 | 1                        | CI (entreprise)  |            |            |                   |
|       |                      |                 |                          | Divers           |            |            |                   |

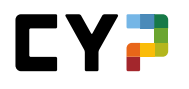

|                           | Désertement                                   | - |
|---------------------------|-----------------------------------------------|---|
| Type *                    | Departement                                   |   |
| Entreprise / Succursale * | Minerva Schweiz AG > Bank Julius Bär & Co. AG | • |
| Domaine de travail *      |                                               |   |
| De *                      | Julius Bär<br>Département                     |   |
| Jusqu'au *                | Jusqu'au                                      |   |
| Remarques                 | Remarques                                     |   |
|                           |                                               | / |
|                           |                                               |   |

Planifiez et sauvegardez ensuite l'intervention.

# Planification d'affectation pour les employé-e-s de commerce 2023

Désormais, les responsables de formation (rôle N) peuvent ajouter des modèles de mandats pratiques aux domaines de travail:

| 8 | Détails domaines de travail                            |   | Autres filtres                                      | s 🔻         |                                                               | Recherche                                                 | a          |
|---|--------------------------------------------------------|---|-----------------------------------------------------|-------------|---------------------------------------------------------------|-----------------------------------------------------------|------------|
| G | Compétences opérationnelles / Questions<br>principales |   |                                                     | Ouestions   |                                                               |                                                           |            |
| 1 | Mandats pratiques                                      |   | Mandat pratique                                     | principales | Compétence opérat                                             | ionnelle                                                  |            |
| ۳ | Objectifs évaluateurs                                  | 0 |                                                     |             |                                                               |                                                           |            |
|   | Interventions                                          |   | Informationen<br>entgegennehmen und<br>weiterleiten | b2.2        | <i>Compétences opératio</i><br><b>b2</b> - Coordonner les int | <i>nnelles banque 2023:</i><br>erfaces dans les processus | en entrepr |

Sur les détails d'une affectation, les formatrices et formateurs pratiques et les personnes en formation peuvent ensuite choisir parmi ces modèles et s'attribuer les mandats pratiques souhaités:

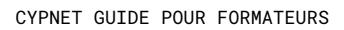

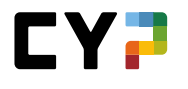

|        | Туре                                                   | Département                                                                                                    |
|--------|--------------------------------------------------------|----------------------------------------------------------------------------------------------------|
|        | Entreprise / Succursale                                | Muster Finance International                                                                                                    |
|        | Domaine de travail                                     | Bitro                                                                                                    |
|        | Personne responsable                                   | 🕒 Ra Dagher                                                                                                    |
|        | Remplaçant                                             |                                                                                                    |
|        | Activités                                              |                                                                                                    |
|        | Annexes                                                |                                                                                                    |
|        | De                                                     | jeudi, 11 mai 2023                                                                                                    |
|        | Jusqu'au                                               | jeudi, 18 mai 2023                                                                                                    |
|        | Remarques                                              | ·                                                                                                    |
| 1      | Traitement                                             |                                                                                                    |
|        |                                                        |                                                                                                    |
| ()     | Compétences opérationn                                 | elles / Questions directrices                                                                                                    |
| atalog | jue C                                                  | ompétences opérationnelles banque 2023                                                                                                    |
|        | Compétences opérationn                                 | elles                                                                                                    |
| ()     | b2 - Coordonner les interfa                            | aces dans les processus en entreprise                                                                                                    |
|        | b2.1: Est-ce que je me con<br>consciencieusement les d | mporte toujours de manière professionnelle aux points de coupe de l'entreprise et est-ce que je respecte<br>lispositions légales et les directives internes ? |
|        | b2.2: Est-ce que je transm                             | ets habilement des informations aux interfaces ?                                                                                                    |
|        |                                                        |                                                                                                    |
| ()     | Mandats pratiques                                      |                                                                                                    |
|        |                                                        |                                                                                                    |
|        |                                                        |                                                                                                    |
|        | +                                                      |                                                                                                    |
|        | Aperça du modèle mandat pri                            | andra                                                                                                    |
| I      | Mandata pestimura terra                                |                                                                                                    |
| Par    | mandats pratiques types                                |                                                                                                    |
| Pers   |                                                        |                                                                                                    |
|        | S Recevoir et transmettre de                           | s Se comporter de manière orientée                                                                                                    |
| 2023   |                                                        |                                                                                                    |

Il est en outre possible de lancer plusieurs mandats pratiques en même temps, ce qui évite de devoir les attribuer individuellement. Le semestre au cours duquel le mandat est effectué peut être défini de manière flexible; il ne doit pas nécessairement correspondre au semestre actuel de la personne en formation.

| Créer un modèle |                 |
|-----------------|-----------------|
|                 | Créer un modèle |

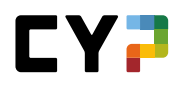

*Compétences opérationnelles / questions principales (Employé-e-s de commerce 2023) – Méthode de planification facultative* 

Dans certaines entreprises, les responsables de formation (rôle N) peuvent également ajouter des questions principales et donc des compétences opérationnelles aux domaines de travail.

**Remarque:** Il s'agit d'une méthode alternative de planification des affectations. Elle complète la planification par des modèles de mandats pratiques. CYPnet soutient les deux méthodes. Les entreprises formatrices peuvent choisir ellesmêmes la méthode qu'elles souhaitent utiliser pour la planification des affectations. Une combinaison des deux méthodes serait également envisageable, mais elle n'est pas judicieuse.

Lors de l'attribution des questions principales à un domaine de travail, les semestres au cours desquels les questions principales choisies sont idéalement évaluées en entreprise selon le tableau de coordination des lieux d'apprentissage sont affichés.

|                                                        | Catalonue                                                                                                    |   | ,,,,,,,,,,,,,,,,,,,,,,,,,,,,,,,,,,,,,,, |   |   |
|--------------------------------------------------------|----------------------------------------------------------------------------------------------------|---|-----------------------------------------|---|---|
| Détails domaines de travail                            | Compétences enérationnelles banque                                                                                                    |   |                                         |   |   |
| Compétences opérationnelles / Questions<br>principales | Compétences opérationnelles 1 2                                                                                                    | 3 | 4                                       | 5 | 6 |
| Mandats pratiques                                      |                                                                                                    | J | -                                       | 5 | 0 |
| Chiectifs évaluateurs                                  | <ul> <li>b2 - Coordonner les interfaces dans les processus en entreprise</li> </ul>                                                                                                    |   |                                         |   |   |
| interventions                                          | b2.1: Est-ce que je me comporte toujours de<br>manière professionnelle aux points de coupe de<br>l'entreprise et est-ce que je respecte<br>consciencieusement les dispositions légales et<br>les directives internes ? | Х | х                                       |   |   |
|                                                        | b2.2: Est-ce que je transmets habilement des<br>informations aux interfaces ?                                                                                                    | х | х                                       |   |   |
|                                                        | Traitement                                                                                                    |   |                                         |   |   |

Les questions principales choisies ici ont ensuite une influence sur les modèles de mandats pratiques disponibles lors de la planification des affectations. En effet, sur les détails de l'affectation, les personnes en formation et leurs formatrices et formateurs pratiques peuvent attribuer les mandats pratiques correspondant à ces questions principales.

De plus, les questions principales déposées sur les affectations peuvent très facilement être ajoutées à une grille de compétences (voir également le chapitre «Qualification semestrielle»). Cela permet d'atteindre et d'évaluer certaines questions principales et compétences sans qu'il soit nécessaire d'élaborer un mandat pratique à cet effet.

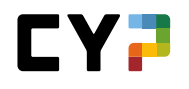

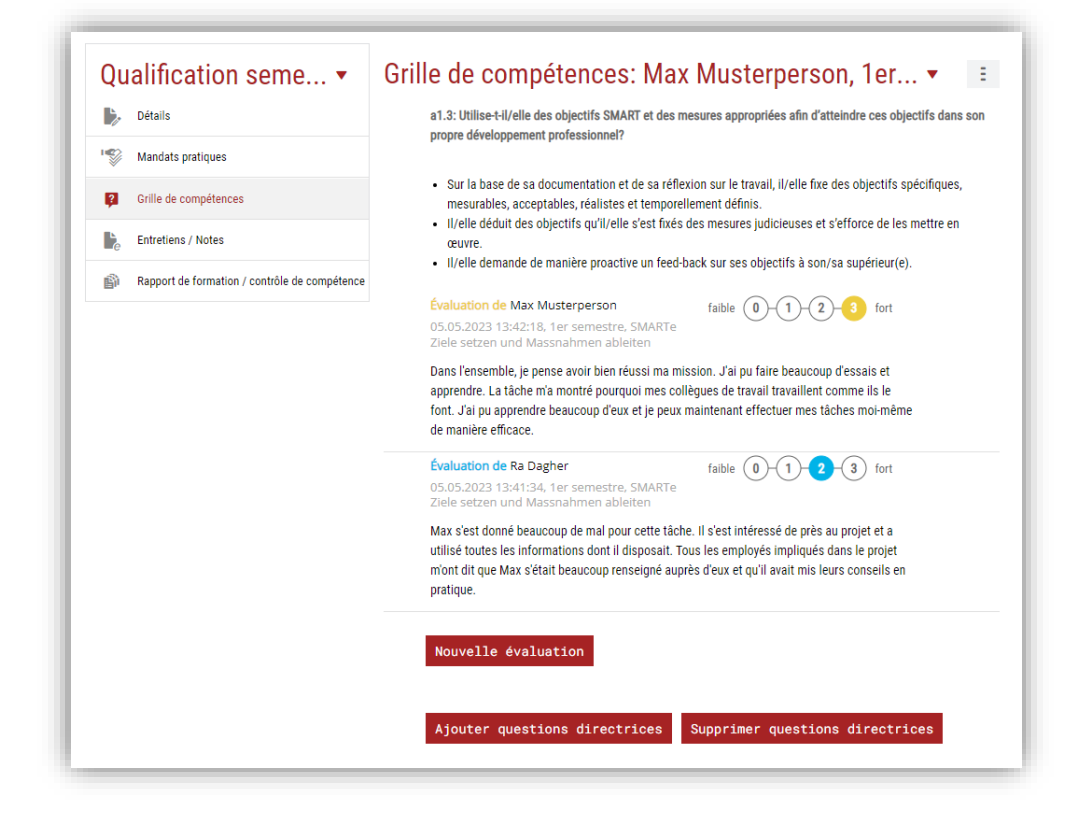

#### Personnalisation des unités d'enseignement

La personnalisation des unités d'enseignement permet d'adapter les domaines de travail prédéfinis aux besoins des apprenants. Cela est judicieux si un apprenant doit en principe travailler dans le même domaine que les autres, mais certains des objectifs peuvent être supprimés pour lui, ou s'il a des objectifs supplémentaires à atteindre.

L'unité d'enseignement est ouverte pour l'apprenant comme décrit dans le chapitre précédent. Cette intervention standard est ensuite copiée à l'aide de la fonction «Personnaliser unité d'enseignement» et peut ensuite être personnalisée en ajoutant ou en supprimant des objectifs évaluateurs. Ces changements n'affectent que l'unité d'enseignement de la personne sélectionnée. Les unités d'enseignement personnalisées sont en outre complétées par le nom de l'apprenant en tant que caractéristique distinctive.

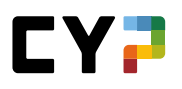

| Statut d'a                 | apprentissage           | De - à                                          | Se déroule simultanément                                    |  |
|----------------------------|-------------------------|-------------------------------------------------|-------------------------------------------------------------|--|
| ✓ Termi                    | në: 0<br>urs: 0<br>t: 0 | ③ 30.06.2021 - 31.07.2022<br>288 Jours restants | J., SET & Anlageberatung<br>Jeu 01.07.2021 - mar 30.11.2021 |  |
| Туре                       | Départemen              | t                                               |                                                             |  |
| Entreprise / Succursale    | Minerva Sch             | weiz AG > Deutsche Bank (Schweiz) AG            |                                                             |  |
| Domaine de travail         | Deutsche Ba             | ink                                             |                                                             |  |
| Personne responsable       | O Torbe                 | en\$ Modafferi                                  |                                                             |  |
| Remplaçant                 |                         |                                                 |                                                             |  |
| Activités                  | -                       |                                                 |                                                             |  |
| Annexes                    |                         |                                                 |                                                             |  |
| De                         | mercredi, 30            | i juin 2021                                     |                                                             |  |
| Jusqu'au                   | dimanche, 3             | 1 juillet 2022                                  |                                                             |  |
| Remarques                  |                         |                                                 |                                                             |  |
| Traitement                 |                         |                                                 |                                                             |  |
| Compétences profession     | nelles                  |                                                 |                                                             |  |
| Objectifs évaluateurs 🔺    |                         |                                                 | Statut                                                      |  |
| Aucune entrée n'a été troi | Jvée                    |                                                 |                                                             |  |
|                            |                         | Descendes las datas d                           | Jandadaa                                                    |  |

Les unités d'enseignement personnalisées apparaissent ensuite également dans la liste sous «FORMATION - Domaines de travail». La fonction de filtrage permet de masquer les unités d'enseignement personnalisées. Toutefois, les domaines de travail personnalisés ne peuvent être supprimés directement que dans la planification de la formation.

| )or                      | naines de tra                      | avail       | Domaines de travail                                                  | Documents-type domaines de travail |         |  |
|--------------------------|------------------------------------|-------------|----------------------------------------------------------------------|------------------------------------|---------|--|
| Tous                     | 3                                  |             | ▼ Autres filtres ▼                                                   | Recherche                          | Q       |  |
| Tous     Saulement actif |                                    |             |                                                                      |                                    | * *     |  |
|                          | bomaine de<br>travail              | Туре        | Entreprise / succursale                                              | Responsable                        | Statut  |  |
| Ľ                        | Alpenrose                          | Département | Minerva Schweiz AG > Alpenrose Wealth<br>Management International AG | Cirimotic Oren\$                   | Inactif |  |
| Ľ                        | BNP Paribas<br>Securities Services | Département | Minerva Schweiz AG > BNP Paribas Securities<br>Services              | Giavatto Timothy\$                 | Actif   |  |
| Ŀ                        | C&S                                | Département | Minerva Schweiz AG > C&S Credit Management<br>AG                     | Camichel Frederik\$                | Inactif |  |

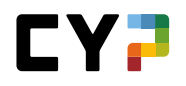

**Important:** Si les objectifs de formation optionnels sont supprimés, ceux-ci restent attribués à la personne en formation dans «Sélectionner un programme de formation / des objectifs de formation optionnels». Le cas échéant, modifiez cette liste manuellement.

### Rapports et contrôle de la planification de la formation

Vous pouvez utiliser les fonctions pour exporter la planification de la formation sous forme de fichier Excel ou le programme de formation sous forme de fichier PDF.

| S                    | ▼ ▼ Autres fil | tres 🔻             |      | ×        | Planification de la formation (Excel)          |
|----------------------|----------------|--------------------|------|----------|------------------------------------------------|
| Unité d'angaignament | Tune           | Deepenaable        | De   | Ľ        | Exporter programme de formation                |
| Unite d'enseignement | туре           | Responsable        | Dez  | P        | Objectifs évaluateurs/aptitudes partielles non |
| Deutsche Bank        | Département    | Torben\$ Modafferi | 30.C |          | couverts                                       |
| SET & Anlageberatung | STA            | Torben\$ Modafferi | 01.0 | <b>1</b> | Imprimer page                                  |

Vous pouvez utiliser la fonction «Objectifs évaluateurs» pour afficher tous les objectifs évaluateurs pertinents pour l'apprenant. Un paramétrage de filtre prédéfini est alors disponible afin que vous puissiez afficher les objectifs évaluateurs qui ne sont pas affectés à l'apprenant dans la planification de la formation.

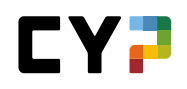

|              | DONNEES PERMANENTES V                                                   | FORMATION V          | CYP 🔻      | QUALIFICATION V          | DOSSIER DE FORMATION V   | *           |
|--------------|-------------------------------------------------------------------------|----------------------|------------|--------------------------|--------------------------|-------------|
| Dbje         | ctifs évaluateurs/a                                                     | ptitudes pai         | rtielles r | non couverts             |                          | ***<br>***  |
| Non a        | ttribué                                                                 | ▼ ▼ Autres f         | iltres ▼   | F                        | Recherche                | Q           |
|              | Tous                                                                    |                      |            |                          |                          |             |
| $\checkmark$ | Non attribué                                                            |                      |            |                          |                          |             |
| _            | 92 sur 92 objectifs évaluateurs/ap                                      | titudes partielles   |            |                          |                          | *           |
|              | Objectif évaluateur 🔺                                                   |                      | Thème      |                          | Lieux de formation       |             |
|              | A.1.1.1 Expliquer les principales loi:<br>régissant le secteur bancaire | s et réglementations | Banque e   | t environnement bancaire | Cours interentreprises   |             |
|              | A.1.1.3 Expliquer le sens et la finalit                                 | é du secret bancaire | Banque e   | t environnement bancaire | Entreprise, Cours intere | entreprises |

# ÉVALUATION DU POSTE DE TRAVAIL EPT (EN FONCTION DE L'ENTREPRISE)

Il s'agit d'un module complémentaire payant dont la licence doit être acquise séparément par l'entreprise formatrice. Pour tout renseignement, veuillez contacter <u>support.cypnet@swisslearninghub.com</u>.

Sélectionnez « FORMATION » et « Évaluations du poste de travail ».

Vous trouverez ici une vue d'ensemble des évaluations du poste de travail (EPT) des personnes en formation dont vous avez la charge.

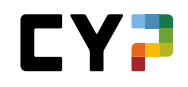

|                                  | TE DE TRAVAIL            |             |                                           |                                                               |                                                    |                                         |           |                           |
|----------------------------------|--------------------------|-------------|-------------------------------------------|---------------------------------------------------------------|----------------------------------------------------|-----------------------------------------|-----------|---------------------------|
| UATIONS DU PUS                   | L DE IRAVAIL             |             |                                           |                                                               |                                                    |                                         |           |                           |
| aluation                         | s du pos                 | te de       | travail                                   |                                                               |                                                    |                                         |           | Ξ                         |
| Autres filt                      | tres 🔻                   |             |                                           |                                                               |                                                    | Recherche                               |           | Q                         |
| 3 sur 3 éva                      | aluations du post        | te de trava | il                                        |                                                               |                                                    |                                         |           | <u>بة</u>                 |
|                                  |                          |             |                                           |                                                               |                                                    |                                         |           |                           |
| Poste de tr                      | avail ID                 | •           | Nom                                       | Praticien formateur                                           | Périod                                             | e                                       | Date      | Statut                    |
| Poste de tr<br>PKI               | avail ID<br>EP           | •<br>• T 4  | Nom<br>Dind, Sastra\$                     | Praticien formateur<br>Premand, Jordan\$                      | Périod<br>12.03.2<br>16.06.2                       | e<br>2021 -<br>2021                     | Date<br>- | Statut<br>Signé           |
| Poste de tr<br>PKI<br>Anlagekund | avail ID<br>EP<br>Jen EP | ▶ ► PT 4    | Nom<br>Dind, Sastra\$<br>Rieck, Loreena\$ | Praticien formateur<br>Premand, Jordan\$<br>Premand, Jordan\$ | Périod<br>12.03.2<br>16.06.2<br>03.01.2<br>01.07.2 | e<br>2021 -<br>2021<br>2020 -<br>2020 - | Date<br>- | Statut<br>Signé<br>Ouvert |

Cliquez sur l'EPT désirée pour voir les détails d'une évaluation du poste de travail.

Les formateurs ou leurs adjoints qui sont responsables d'un poste et évaluent la STA ou qualification semestrielle de personnes en formation n'ont accès à l'évaluation EPT que si la STA correspondante a le statut « Évalué » resp. la qualification semestrielle avec le statut « visé ». Ces EPT sont marquées d'une icône «Info» ①.

| Poste de travail         | ID 🔺             | Nom                            | Praticien formateur          | Période     |                 | Date       | Statut |
|--------------------------|------------------|--------------------------------|------------------------------|-------------|-----------------|------------|--------|
| ALS 1 Frontsupport       | EPT 1            | Dind, Sastra\$                 | Agatonovic, Kaleho\$         | 02.09.20    | 19 - 19.12.2019 | -          | Signé  |
| Remarque                 |                  |                                |                              |             | 7 - 18.12.2017  | 18.12.2017 | Ouvert |
| L'EPT ne peut être visua | ilisée que si la | STA correspondante - s'il en e | xiste une - présente le stat | ut 'signé'. | 8 - 31.12.2018  | 20.11.2019 | Ouvert |
|                          |                  |                                |                              | Fermer      | 8 - 31.12.2018  | -          | Signé  |

Dans le cas des EPT sans STA/qualification semestrielle correspondante, l'accès des formateurs et de leurs adjoints est possible dès que la personne en formation a signé l'EPT.

Cas particuliers :

 Une EPT assignée à un formateur (rôle P) et dont le le statut est sur «signé» doit être ouverte et lue. Le statut à la fin du formulaire peut être ensuite réglé sur «Terminé» à l'aide du bouton «Modifier le statut». Veuillez également tenir compte de la relation avec la STA/qualification semestrielle correspondante mentionnée ci-dessus.

| _      |                                    |                                               |          |                       |                            |
|--------|------------------------------------|-----------------------------------------------|----------|-----------------------|----------------------------|
|        | lorganisation et/ou les règles a   | u sein de l'équipe m'ont été expliqu          | ées      | bien réalisé          |                            |
| 1      | vlon poste de travail était instal | lé                                            |          | partiellement réalisé |                            |
|        | es principaux outils de travail e  | n'ont été présentés et expliqués              |          | réalisé               |                            |
|        | a convention d'obje EPT            | statut                                        |          |                       |                            |
|        | e plan de formation                | Statut actuel                                 | Signé    |                       |                            |
|        | e dossier de formal                | Mettre le statut sur "Terminé"<br>(formateur) | Apprécia | tion lue              |                            |
|        | Justification / Comm               |                                               |          |                       | kisausbildner habe ich die |
|        |                                    | Abandonner Sauvegar                           | der      |                       |                            |
| Innexe | s                                  |                                               |          |                       |                            |
|        | Documents                          |                                               |          |                       |                            |
|        |                                    |                                               |          |                       |                            |
| PT sta | tut                                |                                               |          |                       |                            |
| 0      | Statut actuel                      | Signé                                         |          |                       |                            |
|        | Nodification statut                | n                                             |          |                       |                            |
|        | HOUITICATION Statut                |                                               |          |                       |                            |

- 2) Vous ne pouvez pas encore consulter les détails des évaluations du poste de travail dont vous êtes le destinataire, mais dont le statut est sur « Nouveau » ou « Ouvert ».
- 3) La touche « Rapport détaillé VPT » vous permet d'exporter dans un fichier Excel toutes les informations sur lesquelles se basent les évaluations du poste de travail (rôles A et N). Veuillez également tenir compte de la relation avec la STA/qualification semestrielle correspondante mentionnée ci-dessus.

| utres filtres 🔻        |             |                      |                     | Recherche                    | Q       |
|------------------------|-------------|----------------------|---------------------|------------------------------|---------|
| 3 sur 3 évaluations du | poste de tr | avail                |                     |                              | £ \$    |
| Poste de travail       | ID 🔺        | Nom                  | Praticien formateur | Exporter sélection           |         |
| PKI                    | EPT 4       | Dind, Sastra\$       | Premand, Jordan\$   | 12.03.2021 -<br>16.06.2021   | Signé   |
| Anlagekunden           | EPT 4       | Rieck, Loreena\$     | Premand, Jordan\$   | 03.01.2020 -<br>01.07.2020 - | Ouvert  |
| ALS 4 Anlagekunden 1   | EPT 4       | Schwaighofer, Nalu\$ | Premand, Jordan\$   | 08.01.2018 -                 | Terminé |

Si une personne en formation souhaite modifier une évaluation du poste de travail dont le statut est sur «Signé» ou «Terminé», vous pouvez réinitialiser le statut en cliquant sur le bouton «Modifier le statut», en cochant la case «Réinitialiser» et en enregistrant ce statut. Veuillez noter que seul le responsable de la formation (rôle A) peut réinitialiser le statut.
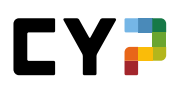

# CYP

# **MODULES CYP**

| YP                    |                                                                                         |                                                                                                    |                                                                                                    |                                                                                                    |                                                                                                    |                                                                                                    |                                                                                                    |                                                                                                    |
|-----------------------|-----------------------------------------------------------------------------------------|----------------------------------------------------------------------------------------------------|----------------------------------------------------------------------------------------------------|----------------------------------------------------------------------------------------------------|----------------------------------------------------------------------------------------------------|----------------------------------------------------------------------------------------------------|----------------------------------------------------------------------------------------------------|----------------------------------------------------------------------------------------------------|
|                       |                                                                                         |                                                                                                    |                                                                                                    |                                                                                                    |                                                                                                    |                                                                                                    |                                                                                                    |                                                                                                    |
| les CYP               |                                                                                         |                                                                                                    |                                                                                                    |                                                                                                    |                                                                                                    |                                                                                                    |                                                                                                    | Ξ                                                                                                    |
| es filtres ▼          |                                                                                         |                                                                                                    |                                                                                                    |                                                                                                    | Reche                                                                                                    | rche                                                                                                    |                                                                                                    | Q                                                                                                    |
| sur 2 personnes en fr | ormation                                                                                | Gén                                                                                                    | Profil                                                                                                    | Mentor de la re                                                                                                    | IÀVA                                                                                                    | Modules                                                                                                    | Modules                                                                                                    | <del>ن</del> *                                                                                                    |
| 201                   |                                                                                         | Uen.                                                                                                    | TIOM                                                                                                    | Mentor de la re                                                                                                    | leve                                                                                                    | actuels                                                                                                    | terminés                                                                                                    |                                                                                                    |
| nd, Sastra\$          | Bank Cler AG > Region Süd-Ost<br>> Urania                                               | 2019                                                                                                    | Profil E                                                                                                    | Corset, Fleur\$                                                                                                    |                                                                                                    | 5                                                                                                    | 20                                                                                                    | E                                                                                                    |
| edtli, Sverre\$       | Bank Cler AG > Region Süd-Ost                                                           | 2019                                                                                                    | Profil M                                                                                                    | Corset, Fleur                                                                                                    | Dé                                                                                                    | tails apprenti                                                                                                    |                                                                                                    |                                                                                                    |
|                       | > Urania                                                                                |                                                                                                    |                                                                                                    |                                                                                                    | Со                                                                                                    | mpétences pro                                                                                                    | ofessionnelles - Cl                                                                                                    | nart                                                                                                    |
|                       |                                                                                         |                                                                                                    |                                                                                                    |                                                                                                    | Aff                                                                                                    | ichage / impri                                                                                                    | mer programme d                                                                                                    | e formation                                                                                                    |
|                       | es CYP<br>es filtres ▼<br>sur 2 personnes en fo<br>m<br>id, Sastra\$<br>edtli, Sverre\$ | es CYP<br>es filtres ▼<br>sur 2 personnes en formation<br>m Entreprise / succursale<br>d, Sastra\$ Bank Cler AG > Region Süd-Ost<br>> Urania<br>edtli, Sverre\$ Bank Cler AG > Region Süd-Ost<br>> Urania | es CYP<br>es filtres ▼<br>sur 2 personnes en formation<br>m Entreprise / succursale Gén.<br>d, Sastra\$ Bank Cler AG > Region Süd-Ost 2019<br>> Urania 2019<br>> Urania 2019 | es CYP<br>es filtres ▼<br>sur 2 personnes en formation<br>m Entreprise / succursale Gén. Profil<br>d, Sastra\$ Bank Cler AG > Region Süd-Ost 2019 Profil E<br>edtli, Sverre\$ Bank Cler AG > Region Süd-Ost 2019 Profil M | es CYP<br>ses filtres ▼<br>sur 2 personnes en formation<br>m Entreprise / succursale Gén. Profil Mentor de la re<br>Id, Sastra\$ Bank Cler AG > Region Süd-Ost<br>> Urania 2019 Profil E Corset, Fleur\$<br>edtli, Sverre\$ Bank Cler AG > Region Süd-Ost<br>> Urania 2019 Profil M Corset, Fleur | es CYP<br>ses filtres ▼<br>Reche<br>sur 2 personnes en formation<br>m Entreprise / succursale Gén. Profil Mentor de la relève<br>Id, SastraS Bank Cler AG > Region Süd-Ost 2019 Profil E Corset, FleurS<br>vUrania Corset, Fleur<br>> Urania Corset, Fleur | es CYP<br>ses filtres ▼<br>Recherche<br>sur 2 personnes en formation<br>m Entreprise / succursale Gén. Profil Mentor de la relève Modules<br>actuels<br>d, SastraS Bank Cler AG > Region Süd-Ost 2019 Profil E Corset, FleurS 5<br>urania 2019 Profil M Corset, FleurS 5<br>edtli, SverreS Bank Cler AG > Region Süd-Ost 2019 Profil M Corset, Fleur Ottails apprenti<br>Compétences pro | es CYP<br>ses filtres ▼<br>Sur 2 personnes en formation<br>m Profil Mentor de la relève Modules actuels Modules actuels Modules terminés<br>d, SastraS Bank Cler AG > Region Súd-Ost 2019 Profil E Corset, FleurS 5 20<br>edtli, SverreS Bank Cler AG > Region Súd-Ost 2019 Profil M Corset, Fleur Détails apprenti<br>> Urania Corset, Fleur Corset, Fleur Corset, Fleur Corset, Fleur Corset, Fleur Corset, Fleur Corset, Fleur Corset, Fleur Corset, Fleur Corset, Fleur Corset, Fleur Corset, Fleur Corset, Fleur Corset, Fleur Corset Profil Sapprenti |

La liste des personnes en formation vous donne une vue d'ensemble de vos apprenants avec les informations les plus importantes telles que le nombre de modules terminés/en cours. Le nombre de résultats de recherche peut être limité par des filtres. Un menu de fonctions est également disponible pour chaque personne en formation. Le menu de fonctions permet d'appeler les détails de la personne en formation, de visualiser le diagramme araignée des compétences professionnelles et d'afficher le programme de formation sous forme de fichier PDF.

Cliquez sur une personne en formation pour accéder à la page d'aperçu de ses modules CYP.

| DULE         | ES CYP / SASTRAS DINI                                                                                                    | D                                                                                                    |                                                                                                    |                                                                                                    |               |                                            |
|--------------|----------------------------------------------------------------------------------------------------|----------------------------------------------------------------------------------------------------|----------------------------------------------------------------------------------------------------|----------------------------------------------------------------------------------------------------|---------------|--------------------------------------------|
| loc<br>odule | dules CYP: \$                                                                                                    | Sastra\$ Dind                                                                                                    |                                                                                                    |                                                                                                    | Ξ             | Inscription aux mo •                       |
|              |                                                                                                    |                                                                                                    | Recherche                                                                                                    |                                                                                                    | Q             |                                            |
|              | 5 sur 5 modules                                                                                                    |                                                                                                    |                                                                                                    |                                                                                                    | *             | Accès aux modules CYP auxquels vous pouvez |
|              | Modul                                                                                                    | Désignation                                                                                                    | Dates des<br>cours                                                                                                    | Statut                                                                                                    |               | S'inscrire maintenant →                    |
|              | 000-Film D                                                                                                    | Lernfilme                                                                                                    | Sa. 31.12.2                                                                                                    | 150 🛛 En cours                                                                                                    |               |                                            |
| 0            | 122-FHB b 20 D                                                                                                    | Finanz- und Handelsgeschä                                                                                                    | ift Börse Je. 22.10.2                                                                                                    | 20 🗴 En cours                                                                                                    |               |                                            |
|              | 131-KBA 21 D                                                                                                    | Kommerz Basis                                                                                                    | Me. 22.09.2                                                                                                    | 021 🙎 En cours                                                                                                    |               |                                            |
|              | 132-KKR 21 D                                                                                                    | Kommerz Kredite                                                                                                    | Me. 27.10.2                                                                                                    | 021 🖉 Inscrit                                                                                                    |               |                                            |
|              | 133-IBA 21 D                                                                                                    | Investment Banking                                                                                                    | Ve. 19.11.2                                                                                                    | 121 🖉 Inscrit                                                                                                    |               |                                            |
| odule        | es terminés                                                                                                    |                                                                                                    | Recherche                                                                                                    | Se desinscr                                                                                                    | Q             |                                            |
| odule        | es terminés<br>20 sur 20 modules                                                                                                    |                                                                                                    | Recherche                                                                                                    | Se desinscr                                                                                                    | ure<br>Q<br>₽ |                                            |
| odule        | es terminés<br>20 sur 20 modules<br>Modul                                                                                                    | Désignation                                                                                                    | Recherche<br>Dates des<br>cours                                                                                                    | Se desinsor                                                                                                    | Q<br>Å        |                                            |
| odule        | es terminés<br>20 sur 20 modules<br>Modul<br>100-KIK 19 D                                                                                                    | Designation<br>Kick-off                                                                                                    | Recherche  Recherche  Dates des cours  Me. 07.08.2                                                                                                    | Se desinsor                                                                                                    | Q             |                                            |
| odule        | es terminés<br>20 sur 20 modules<br>Modul<br>100-KIK 19 D<br>110-BAN 19 D                                                                                                    | Désignation<br>Kick-off<br>Banking                                                                                                    | Recherche Dates des cours Me. 07.08.2 Je. 29.08.2                                                                                                    | Se desinsor                                                                                                    | Q<br>*        |                                            |
| odule        | 20 sur 20 modules<br>Modul<br>100-KIK 19 D<br>110-BAN 19 D<br>111-GWG 19 D                                                                                                    | Désignation<br>Kick-off<br>Banking<br>Geldwascherei                                                                                                    | Becherche           Dates des cours           Me: 07.08.2           Je: 29.08.2           Me: 25.09.1                                                                                                    | Se desinsor                                                                                                    | Q<br>÷        |                                            |
| odule        | 20 sur 20 modules<br>Modul<br>100-KIK 19 D<br>110-BAN 19 D<br>111-GWG 19 D<br>112-PAG 19 D                                                                                                    | Désignation<br>Kick-off<br>Banking<br>Geldwäscherei<br>Passivgeschäft                                                                                                    | Bates des cours           Dates des cours           Me. 07.08.2           Je. 29.08.2           Me. 25.09.2           Ve. 25.10.2                                                                                                    | se desinser<br>Statut<br>D19 ~ Terminé<br>D19 ~ Terminé<br>D19 ~ Terminé<br>D19 ~ Terminé                                                                                              | Q<br>\$       |                                            |
| odule        | es terminés<br>20 sur 20 modules<br>Modul<br>100-KIK 19 D<br>110-BAN 19 D<br>111-GWG 19 D<br>112-PAG 19 D<br>113-ZAV 19 D                                                                                                   | Désignation<br>Kick-off<br>Banking<br>Geldwäscherei<br>Passivgeschäft<br>Zahlungsverkehr                                                                                                    | Recherche           Dates des cours           cours           Je. 29.08.2           Me. 07.08.4           Je. 29.08.2           Ve. 25.00.2           Ve. 25.10.2           Ve. 22.1.2                                                                     | se deatnear<br>Statut<br>19 ~ Terminé<br>19 ~ Terminé<br>19 ~ Terminé<br>19 ~ Terminé<br>19 ~ Terminé                                                                                  | Q<br>₽        |                                            |
| odule        | 20 sur 20 modules<br>Modul<br>100-KIK 19 D<br>110-BAN 19 D<br>111-GWG 19 D<br>112-PAG 19 D<br>113-ZAV 19 D<br>113-ZAV 19 D                                                                                                  | Désignation<br>Kick-off<br>Banking<br>Geldwäscherel<br>Passivgeschäft<br>Zahlungsverkehr<br>Bank/Basisdienstleistungen<br>Repetition                                                                                                    | Recherche<br>Dates des<br>cours<br>Me. 07.08.3<br>Je. 29.08.2<br>Me. 25.09.2<br>Ve. 25.10.2<br>Ve. 22.11.2<br>Ve. 22.11.2                                                                                                    | se deatriser<br>Statut<br>D19 ~ Terminé<br>D19 ~ Terminé<br>D19 ~ Terminé<br>D19 ~ Terminé<br>D19 ~ Terminé<br>D19 ~ Terminé<br>D19 ~ Terminé                                          | Q<br>æ        |                                            |
|              | es terminés<br>20 sur 20 modules<br>Modul<br>100-KIK 19 D<br>110-BAN 19 D<br>111-GWG 19 D<br>112-PAG 19 D<br>113-ZAV 19 D<br>114-BAR 20 D<br>115-KNP1 20 D                                                                  | Désignation<br>Kick-off<br>Banking<br>Geldwäscherei<br>Passivgeschäft<br>Zahlungsverkehr<br>Bank/Basisdienstleistungen<br>Repetition<br>WicKompterznachweis 1<br>Fachprüfung                                                            | Recherole           Dates des cours           cours           Je 29.08.2           Me. 25.09.2           Ve. 25.10.2           Ve. 24.01.2           Ve. 24.01.2           Ve. 24.01.2           Ve. 26.02.2                                               | se deatnear<br>Statut<br>Statut<br>19 ~ Terminé<br>19 ~ Terminé<br>19 ~ Terminé<br>19 ~ Terminé<br>19 ~ Terminé<br>19 ~ Terminé<br>20 ~ Terminé                                        | Q<br>*        |                                            |
| odule        | 20 sur 20 modules<br>Modul<br>100-KIK 19 D<br>110-BAN 19 D<br>111-GWG 19 D<br>112-PAG 19 D<br>113-ZAV 19 D<br>114-BAR 20 D<br>115-KNP1 20 D<br>116-AM1 20 D                                                                 | Désignation<br>Kick-off<br>Banking<br>Geldwäscherei<br>Passivgeschäft<br>Zahlungsverkehr<br>Bank/Basisdienstleistungen<br>Repetition<br>UK-Kompetenznachweis 1<br>Fachpruffung<br>Anlageinstrumente und Mär                             | Bates des cours           Dates des cours           Me. 07.08.12           Ja. 29.08.2           Me. 25.09.7           Ve. 25.10.2           Ve. 24.01.2           Ve. 24.01.2           Ve. 28.02.2           ve. 28.02.2                                 | se destriser<br>Statut<br>Statut<br>Statut<br>Statut<br>19 ~ Terminé<br>19 ~ Terminé<br>19 ~ Terminé<br>19 ~ Terminé<br>20 ~ Terminé<br>20 ~ Terminé<br>20 ~ Terminé                   | Q<br>¢        |                                            |
|              | 20 sur 20 modules<br>Modul<br>100-KIK 19 D<br>110-BAN 19 D<br>111-GWG 19 D<br>112-PAG 19 D<br>113-ZAV 19 D<br>114-BAR 20 D<br>115-KNP1 20 D<br>115-KNP1 20 D<br>117-AM2 20 D                                                | Désignation<br>Kick-off<br>Banking<br>Geldwäscherei<br>Passivgeschäft<br>Zahlungsverkehr<br>Bank/Basisdienstleistungen<br>Repetition<br>UK-Kompetenznachweis 1<br>Fachprüfung<br>Anlageinstrumente und Mar                              | Recherche           Dates des cours           Me. 07.08.1           Ja. 29.08.2           Me. 25.09.3           Ve. 25.10.2           Ve. 25.10.2           Ve. 25.10.2           Ve. 26.02.2           Ve. 28.02.2           tkte 1           Je. 09.05.2 | se destriser<br>Statut<br>Statut<br>19 ~ Terminé<br>19 ~ Terminé<br>19 ~ Terminé<br>19 ~ Terminé<br>19 ~ Terminé<br>10 ~ Terminé<br>20 ~ Terminé<br>20 ~ Terminé<br>20 ~ Terminé       | Q<br>&        |                                            |
|              | es terminés<br>20 sur 20 modules<br>Modul<br>100-KIK 19 D<br>110-BAN 19 D<br>111-GWG 19 D<br>112-PAG 19 D<br>113-ZAV 19 D<br>113-ZAV 19 D<br>114-BAR 20 D<br>115-KNP1 20 D<br>115-KNP1 20 D<br>116-AM1 20 D<br>118-KRE 20 D | Désignation<br>Kick-off<br>Banking<br>Geldwäscherei<br>Passivgeschäft<br>Zahlungsverkehr<br>Bank/Basisdienstleistungen<br>Repetition<br>WK-Kompetenznachweis 1<br>Fachprüfung<br>Anlageinstrumente und Mär<br>Anlageinstrumente und Mär | Recherche           Dates des cours           des des cours           des des des cours           des des des des des des des des des des                                                                                                    | se destriser<br>Statut<br>19 ~ Terminé<br>19 ~ Terminé<br>19 ~ Terminé<br>19 ~ Terminé<br>19 ~ Terminé<br>20 ~ Terminé<br>20 ~ Terminé<br>20 ~ Terminé<br>20 ~ Terminé<br>20 ~ Terminé | Q<br>æ        |                                            |

Une vue d'ensemble des modules en cours et terminés pour la personne sélectionnée s'affiche. La liste affiche tous les modules CYP pour lesquels il existe déjà une inscription ou qui ont déjà été traités.

La personne en formation peut être directement désinscrite de modules ici. Si vous cliquez sur le bouton «Se désinscrire» des modules actuels, des cases à cocher apparaissent à côté des différents modules et deux boutons apparaissent : le bouton «Abandonner», qui vous ramène à l'affichage précédent, et le bouton «Se désinscrire», qui conclut le processus de désinscription.

Cliquez d'abord sur la case à cocher du module dont vous voulez désinscrire la personne en formation. Cliquez ensuite sur «Se désinscrire».

En cas de désinscription, un e-mail de confirmation sera envoyé à la personne à former et au formateur responsable (praticien formateur ou mentor de la relève)

|   |                 | F                             | lecherche            |             | Q   |
|---|-----------------|-------------------------------|----------------------|-------------|-----|
|   | 5 sur 5 modules |                               |                      |             | *   |
|   | Modul           | Désignation                   | Dates des<br>cours   | Statut      |     |
|   | 000-Film D      | Lernfilme                     | Sa. 31.12.2050       | En cours    |     |
| 1 | 122-FHB b 20 D  | Finanz- und Handelsgeschäft B | Börse Je. 22.10.2020 | En cours    |     |
| ٠ | 131-KBA 21 D    | Kommerz Basis                 | Me. 22.09.2021       | En cours    |     |
| • | 132-KKR 21 D    | Kommerz Kredite               | Me. 27.10.2021       | ∠ Inscrit   |     |
|   | 133-IBA 21 D    | Investment Banking            | Ve. 19.11.2021       | ∠ Inscrit   | 2   |
|   |                 |                               | Abandonner           | Se désinscr | ire |

Si vous cliquez sur un module, vous accédez à la page de détails de ce module.

La description du module CYP, une liste des composants de module CYP assignés et les objectifs de formation se trouvent sur la page de détail.

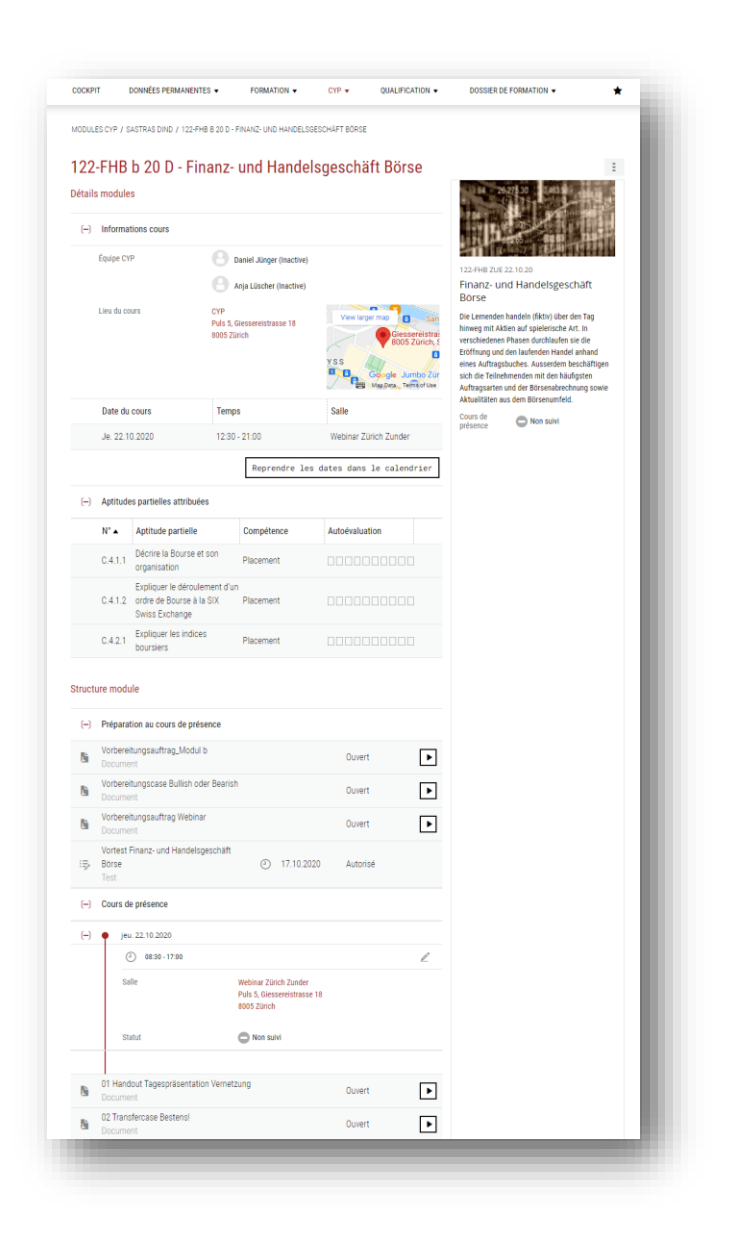

En cliquant sur le bouton «S'inscrire maintenant», vous pouvez enregistrer la personne en formation à d'autres modules CYP.

| IODUL | ES CYP / SASTRAS DI | ND                             |                    |           |                                            |
|-------|---------------------|--------------------------------|--------------------|-----------|--------------------------------------------|
| Лос   | dules CYP:          | Sastra\$ Dind                  |                    | Ξ         | Inscription aux mo •                       |
| Iodul | es actuels          |                                |                    |           |                                            |
|       |                     | Re                             | cherche            | Q         | AAAE                                       |
|       | 5 sur 5 modules     |                                |                    | *         | Accès aux modules CYP auxquels vous pouvez |
|       | Modul               | Désignation                    | Dates des<br>cours | Statut    | S'inscrire maintenant →                    |
|       | 000-Film D          | Lernfilme                      | Sa. 31.12.2050     | En cours  |                                            |
| 0     | 122-FHB b 20 D      | Finanz- und Handelsgeschäft Bö | rse Je. 22.10.2020 | En cours  |                                            |
|       | 131-KBA 21 D        | Kommerz Basis                  | Me. 22.09.2021     | En cours  |                                            |
|       | 132-KKR 21 D        | Kommerz Kredite                | Me. 27.10.2021     | ∠ Inscrit |                                            |
|       | 133-IBA 21 D        | Investment Banking             | Ve. 19.11.2021     | ∠ Inscrit |                                            |

Une vue d'ensemble des modules CYP disponibles pour la personne en formation apparaît. Dans l'offre de coaching d'apprentissage, vous trouverez également le module de coaching d'apprentissage.

| ODULES CY | P / SASTRAŜ DIND / INSCRIPTI | ON MODULE CYP                                                                                                    |                                                                                                    |                                                                                                    |                                        |
|-----------|------------------------------|----------------------------------------------------------------------------------------------------|----------------------------------------------------------------------------------------------------|----------------------------------------------------------------------------------------------------|----------------------------------------|
| nscrip    | tion module CY               | ΎΡ                                                                                                    | Offre modules CYP                                                                                                    | Offre de coaching d'appre                                                                                                    | entissage 🗄                            |
|           |                              |                                                                                                    |                                                                                                    | Recherche                                                                                                    | Q                                      |
| 1 s       | ur 1 offres modules CYP      |                                                                                                    |                                                                                                    |                                                                                                    |                                        |
|           |                              | Schweizerisch<br>Als unabhängige Zentralbank<br>heisst das konkret? Welche A<br>Geldversorgung der Schweiz<br>Schweizerische Nationalbank | te Nationalbank<br>führt die Schweizerische Natior<br>urgaben nimmt die SNB wahr, ur<br>so zu steuern, dass die Wirtscha<br>i ihren anspruchsvollen Auftrag i | Aund Gesetze<br>halbank (SNB) die Geld- und Währungspolitik der<br>nd welche Instrumente stehen ihr zur Verfügung,<br>ift wächst und die Preise stabil bleiben? Lernen s<br>umsetzt. | Schweiz. Was<br>um die<br>Sie, wie die |
| 1         | 34-SNB 21 D                  | Aptitudes partielles: A.2.1.8,                                                                                                    | A.2.2.1, A.3.1.1                                                                                                    |                                                                                                    |                                        |

Si vous cliquez sur «Inscription», vous accédez à la page d'offre de cours. Vous y trouverez un aperçu des informations les plus importantes sur le cours, par exemple la date du cours, la date du test d'introduction et le nombre de places disponibles. Pour compléter l'inscription, sélectionnez l'un des cours CYP proposés, puis cliquez sur «Inscription».

| fre o           | de cours           | s - Schweize         | rische Nation        | albank und          | Gesetze          | )                  |                 | :        |
|-----------------|--------------------|----------------------|----------------------|---------------------|------------------|--------------------|-----------------|----------|
| fre de          | e cours loc        | aux 🔻                |                      |                     |                  | Recherche          |                 | Q        |
| 4 :             | sur 4 offres de    | cours                |                      |                     |                  |                    |                 | *        |
| Co              | urs CYP            | Désignation          |                      | Lieu du<br>cours    | Date du<br>cours | ▲ Date TP          | Places<br>disp. | Remarque |
| 134<br>08.      | 4-SNB ZUE<br>12.21 | Schweizerische Natio | onalbank und Gesetze | Webinar<br>(Zürich) | Me. 08.12.2      | 2021 Ve. 03.12.202 | 1 29            | ~        |
| 1<br>134<br>09. | 4-SNB ZUE<br>12.21 | Schweizerische Natio | onalbank und Gesetze | Webinar<br>(Zürich) | Je. 09.12.2      | 021 Sa. 04.12.202  | 16              | ~        |
| 134<br>15.      | 4-SNB ZUE<br>12.21 | Schweizerische Natio | onalbank und Gesetze | Webinar<br>(Zürich) | Me. 15.12.2      | 2021 Ve. 10.12.202 | 1 0             | ~        |
| 134<br>17       | 4-SNB ZUE<br>12.21 | Schweizerische Natio | nalbank und Gesetze  | Webinar<br>(Zürich) | Ve. 17.12.2      | 021 Di. 12.12.2021 | 0               | ~        |

Vous recevez ensuite une confirmation d'inscription. Au bas de la page de confirmation, vous pouvez revenir à l'aperçu des modules CYP de la personne en formation ou à la page d'inscription aux modules

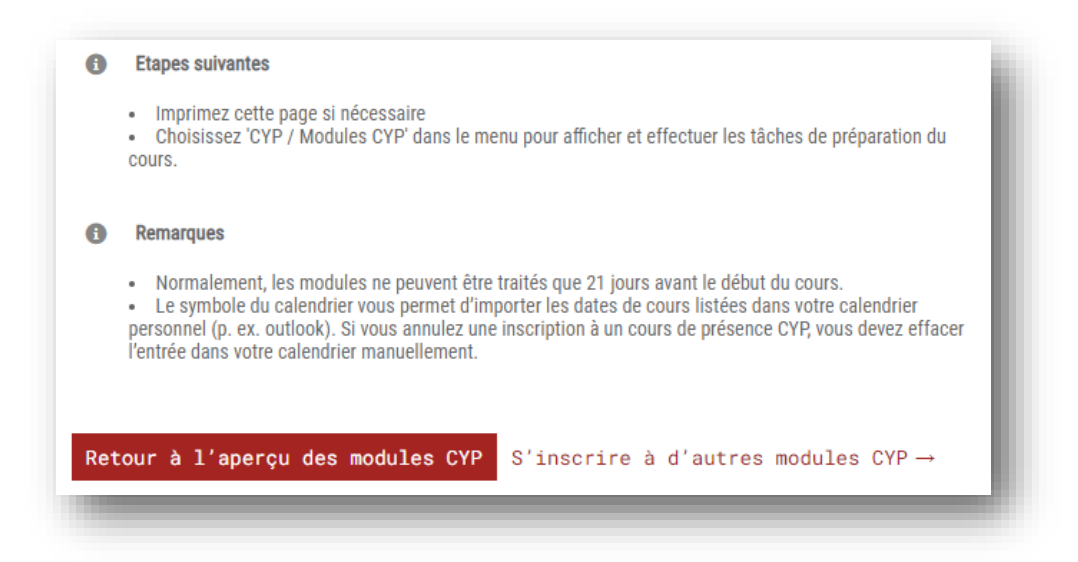

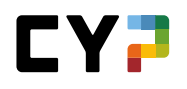

Si vous souhaitez modifier la réservation d'un module pour vos apprenants, cela est également possible sans problème. Sur la page du module CYP, vous voyez les cours auxquels vos apprenants sont inscrits. Cliquez sur le bouton «Modifier». Vous pouvez ensuite choisir le cours dont vous souhaitez modifier la réservation...

| odules actuels  |                                                              |                    |                |
|-----------------|--------------------------------------------------------------|--------------------|----------------|
|                 | Rech                                                         | nerche             | Q              |
| 3 sur 3 modules |                                                              |                    | *              |
| Modul           | Désignation                                                  | Dates des<br>cours | ▲ Statut       |
| 125-BHV e 24 D  | Crédit à la construction et<br>hypothèques Approfondissement | 07.02.2024         | 🧭 Déf. inscrit |
| 127-PR1 24 D    | Clientèle privée Répétition 1                                | 29.05.2024         | Prov. Inscrit  |
| 128-PR2 24 D    | Clientèle privée Répétition 2                                | 21.06.2024         | 🧭 Déf. inscrit |
|                 | Modifier                                                     | réservation        | Se désinscrire |

| Modul          | Désignation                   | Dates des  Cours | Statut         |
|----------------|-------------------------------|------------------|----------------|
| 125-BHV e 24 D | Crédit à la construction      | 07.02.2024       | 🧭 Déf. inscrit |
| 127-PR1 24 D   | Clients privés Répétition 1   | 29.05.2024       | Prov. Inscrit  |
| 128-PR2 24 D   | Clientèle privée Répétition 2 | 21.06.2024       | Ø Déf. inscrit |
|                | Abar                          | ndonner Modifi   | er réservation |

Après avoir sélectionné le cours, cliquez à nouveau sur le bouton «Modifier». Une liste des cours disponibles s'affiche alors. Les cours qui ne sont plus disponibles pendant cette période ne peuvent pas être sélectionnés. Vous pouvez sélectionner un cours disponible en un seul clic.

| • | 128-PR2 ZUE NM<br>04.07.24   | Clientèle privée Répétition 2 | Zürich | je. 04.07.2024 - | 4 |
|---|------------------------------|-------------------------------|--------|------------------|---|
|   | 128-PR2 ZUE VM<br>04.07.24   | Clientèle privée Répétition 2 | Zürich | je. 04.07.2024 - | 3 |
|   | 128-PR2 ZUE 1<br>VM 19.06.24 | Clientèle privée Répétition 2 | Zürich | me. 19.06.2024 - | 1 |

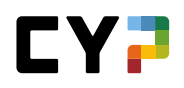

Pour terminer, cliquez sur le bouton «Modifier» pour finaliser la modification de la réservation. La personne en formation reçoit alors une confirmation d'inscription au nouveau cours.

| Confirmation               |                                                                                                    |                                                                                                    |
|----------------------------|----------------------------------------------------------------------------------------------------|----------------------------------------------------------------------------------------------------|
| Merci beaucoup pour l'insc | ription au module de CYP:                                                                                                    |                                                                                                    |
| 128-PR2 24 D - Privatkunde | n Repetition 2                                                                                                    |                                                                                                    |
| Numéro                     | 128-PR2 ZUE NM 04.07.24                                                                                                    |                                                                                                    |
| Désignation                | Privatkunden Repetition 2                                                                                                    |                                                                                                    |
| Cours de présence          | 2 inscription définitive                                                                                                    |                                                                                                    |
| Description                | Täglich erreichen uns aus den M<br>weltwirtschaftlichen Geschehen<br>braucht ers im umfäsendete Wit<br>Messprössen körnen Vorkomm<br>und begründer werden. Sich reg<br>einzusetzen ist einemater für ei<br>einzusetzen, ist einemater für ei<br>Sie ihr gesamter Vissen im Ber<br>mit Ihren Praxiseinsätzen und d<br>Wirtschaftsniformationen aus d | feden diverse Nachrichten zum<br>Um diese Nachrichten zu verstehen,<br>sisse aus der Wirtschaft bester erklä<br>eimässig zu finanzeirtschaftlichen<br>einformationen Bankalttag<br>nerfolgenches Berufsleben. Vernetzt<br>eich von finanzerischaftlichen Them<br>en gesammelten<br>em Beobachtungsauftrag. |
| Supervision                |                                                                                                    |                                                                                                    |
| Lieu du cours :            | CYP Zürich<br>Puls 5, Glessereistrasse 18<br>8005 Zürich                                                                                                    | Vew larger map<br>dum very locks 5                                                                                                    |
| Date du cours              | Temps                                                                                                    | Salle                                                                                                    |
| ie 04.07.2024              | 13-15 - 17-00                                                                                                    | Raum Zunder Wand                                                                                                    |

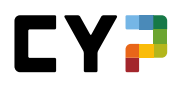

#### Remarques

- Le cours nécessitant une certaine préparation, vous devriez inscrire la personne à former au moins 3 semaines avant le commencement.
- Il est possible de s'inscrire à un module CYP après l'expiration du délai de passage du test d'introduction. Le test d'introduction correspondant est toutefois bloqué et libéré seulement après entretien avec le CYP. Le test d'introduction doit être en outre passé avec succès le jour même.
- Le nombre de participants à un cours CYP est limité. Les inscriptions sont prises en compte dans l'ordre de leur arrivée.
- L'inscription à un cours CYP ne devient définitive que lorsque la personne à former a réussi le test d'introduction.
- Seuls sont affichés les cours CYP dont les dates ne chevauchent pas les jours de cours à l'école de commerce indiqués par la personne à former (voir Données permanentes / Gestion personnes à former).
- Dans un premier temps, seuls les cours locaux sont affichés. Cliquez sur « Offre de cours élargie » pour afficher tous les cours de présence CYP de la région linguistique de la personne à former.
- Si l'inscription est acceptée, une confirmation d'inscription apparaît. Une confirmation d'inscription est également envoyée par mail à la personne à former et au formateur responsable (praticien formateur ou mentor de la relève).

Remarque importante sur les modules CYP

- Assurez-vous que la personne à former a réussi le test d'introduction au plus tard 5 jours avant le cours CYP. Si la personne à former n'a pas encore passé le test d'introduction, un mail de rappel exigeant le passage du test d'introduction est envoyé 7 jours avant l'expiration du délai. Si le test n'est pas effectué, l'inscription de la personne à former au module CYP est automatiquement annulée.
- Le test final doit être passé dans les 21 jours suivant le dernier jour de cours. Un mail de rappel est de nouveau envoyé 7 jours calendaires avant l'expiration de ce délai. Si le test final n'est pas effectué, le statut passe automatiquement sur Échoué, le module CYP est clos et les personnes responsables sont informées par mail.

| Statut                 | Remarque                                                                     |
|------------------------|------------------------------------------------------------------------------|
| Ouvert                 | Aucune inscription                                                           |
| Inscription provisoire | Inscription au cours CYP<br>Le test d'introduction n'a pas encore été réussi |
| Inscription définitive | Inscription au cours CYP                                                     |

#### Statut d'inscription

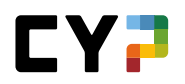

|                     | Le test d'introduction a été réussi      |
|---------------------|------------------------------------------|
| Inscription annulée | L'inscription au cours CYP a été annulée |

# **INSCRIPTION COLLECTIVE**

Sous cet élément de menu, vous pouvez inscrire un groupe de personnes en formation à un cours de présence CYP spécifique. Définissez d'abord le cours de présence, puis sélectionnez les participants.

Lors de l'inscription, le profil et la volée, mais aussi le nombre de places libres du cours seront vérifiés. Les jours d'école EC saisis des personnes en formation ne sont cependant <u>PAS</u> pris en compte.

| RIPTION COLLECTIVE C                                                                                      | YP                                                                   |                               |                                        |      |        |  |
|----------------------------------------------------------------------------------------------------|----------------------------------------------------------------------|-------------------------------|----------------------------------------|------|--------|--|
| scription co                                                                                              | llective CYI                                                         | C                             |                                        |      |        |  |
| Déterminez le cours                                                                                       | de présence puis sélec                                               | tionnez toutes les nersonnes  | s rui v assisteront                    |      |        |  |
| Les modules ayant                                                                                         | un thème principal ne pe                                             | uvent pas être réservés par l | le biais d'une inscription collective. |      |        |  |
| Cours de présence                                                                                         | sélectionné                                                          |                               |                                        |      |        |  |
| Augun cours do pró                                                                                        | sence n'a été sélectionne                                            | é.                            |                                        |      |        |  |
| Aucuit cours de pres                                                                                      |                                                                      |                               |                                        |      |        |  |
| Aucun cours de pre                                                                                        |                                                                      |                               |                                        |      |        |  |
| Sélectionner                                                                                              | cours de présen                                                      | се                            |                                        |      |        |  |
| Sélectionner                                                                                              | cours de présen                                                      | ce                            |                                        |      |        |  |
| Sélectionner<br>Personne en format<br>sélectionnée                                                        | cours de présen<br>ion                                               | ce                            |                                        |      |        |  |
| Sélectionner<br>Personne en format<br>sélectionnée<br>Nom                                                 | cours de présen<br>ion<br>Entrep                                     | ce<br>prise / succursale      | Mentor de la relève                    | Gén. | Profil |  |
| Sélectionner Personne en format sélectionnée Nom Aucune entrée n                                          | cours de présen<br>ion<br>Entrep<br>a été trouvée                    | ce<br>orise / succursale      | Mentor de la relève                    | Gén. | Profil |  |
| Sélectionner Personne en format sélectionnée Nom Aucune entrée n                                          | cours de présen<br>ion<br>Entrep<br>a été trouvée                    | ce<br>prise / succursale      | Mentor de la relève                    | Gén. | Profil |  |
| Sélectionner Personne en format sélectionnée Nom Aucune entrée n                                          | cours de présen<br>lon<br>Entrep<br>a été trouvée                    | ce<br>orise / succursale      | Mentor de la relève                    | Gén. | Profil |  |
| Sélectionner       Personne en format<br>sélectionnée       Nom       Aucune entrée n°                    | cours de présen<br>ion<br>Entrep<br>a été trouvée                    | ce<br>vrise / succursale      | Mentor de la relève                    | Gén. | Profil |  |
| Sélectionner       Personne en format<br>sélectionnée       Nom       Aucune entrée n'       Sélectionner | cours de présen<br>ion<br>Entrep<br>a été trouvée<br>personnes en fo | ce<br>prise / succursale      | Mentor de la relève                    | Gén. | Profil |  |

La page de sélection répertorie tous les cours qui ont encore des places disponibles. Vous pouvez utiliser des filtres pour affiner les résultats de la recherche. Cliquez sur «Sélectionner» pour accéder à la page de sélection des cours de présence.

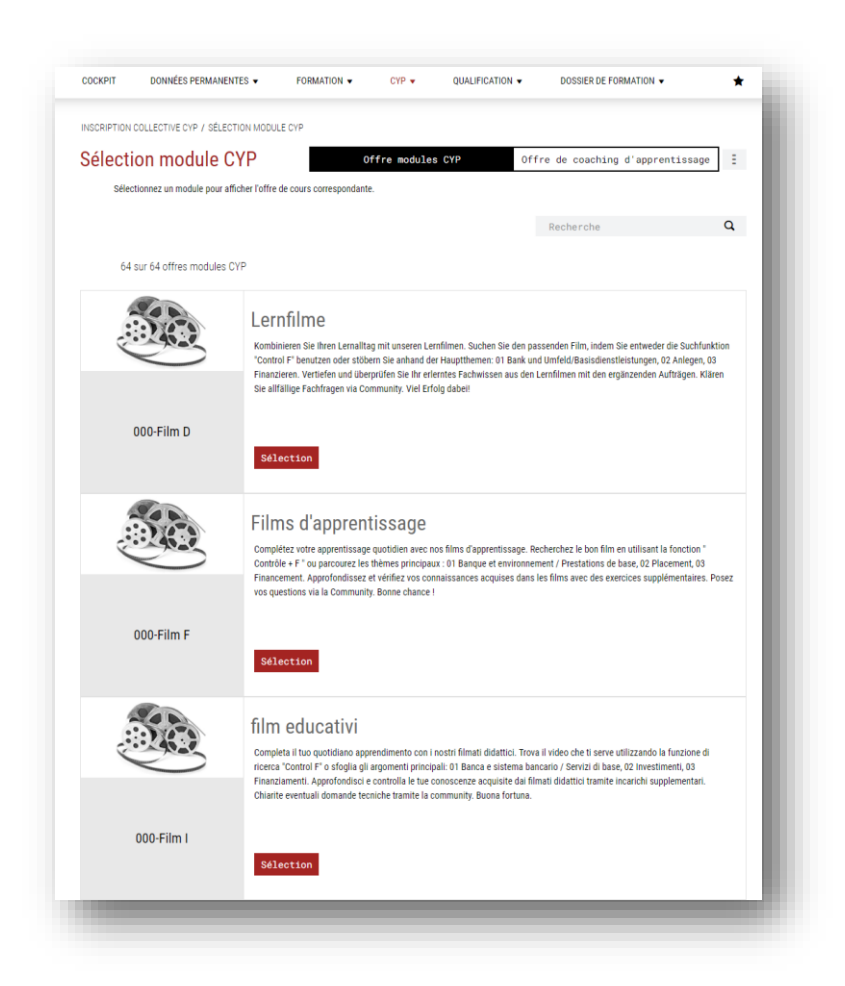

Les dates de cours disponibles sont indiquées. Vous pouvez également consulter le nombre de places disponibles et la date de remise du test d'introduction.

| le | ection cou              | ırs de prései              | псе                     |                |                  |                  |      |                |                 | Ξ        |
|----|-------------------------|----------------------------|-------------------------|----------------|------------------|------------------|------|----------------|-----------------|----------|
|    | Cherchez le cours o     | de présence pour lequel ve | ous voulez procéder à u | ne inscription | collective.      |                  |      |                |                 |          |
| A  | utres filtres           | •                          |                         |                |                  |                  | Rec  | herche         |                 | Q        |
|    | 4 sur 4 offres d        | e cours                    |                         |                |                  |                  |      |                |                 |          |
|    | Cours CYP               | Désignation                |                         |                | Lieu du<br>cours | Date du<br>cours | •    | Date TP        | Places<br>disp. | Remarque |
|    | 112-PAG GEN<br>16.11.21 | Opérations passive         | 3                       |                |                  | Ma. 16.11.       | 2021 | Je. 11.11.2021 | 6               | ~        |
|    | 112-PAG LAU<br>23.11.21 | Opérations passives        | 3                       |                |                  | Ma. 23.11.       | 2021 | Je. 18.11.2021 | 0               | ~        |
|    | 112-PAG LAU<br>24.11.21 | Opérations passive         | 3                       |                |                  | Me. 24.11.       | 2021 | Ve. 19.11.2021 | 0               | ~        |
|    | 112-PAG LAU<br>25.11.21 | Opérations passives        | 3                       |                |                  | Je. 25.11.2      | 2021 | Sa. 20.11.2021 | 7               | ~        |

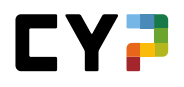

Après avoir sélectionné le cours de présence et cliqué sur le bouton «Valider la sélection», la première partie du processus d'inscription collective est terminée. Vous êtes redirigés vers la première page.

Les personnes en formation doivent à présent être sélectionnées.

| COCKFIT                | DONNÉES PERMANENTE                                                                                | S - FORMATION - CYP                                                                                                    | QUALIFICATION ▼                                                                     | DOSSIER DE FOI                                  | RMATION -                                      | *                  |
|------------------------|---------------------------------------------------------------------------------------------------|----------------------------------------------------------------------------------------------------|-------------------------------------------------------------------------------------|-------------------------------------------------|------------------------------------------------|--------------------|
| INSCRIPTION            | I COLLECTIVE CYP / SÉLECTIO                                                                       | ON PERSONNES EN FORMATION                                                                                                    |                                                                                     |                                                 |                                                |                    |
| Sélect                 | ion personnes                                                                                     | en formation cours                                                                                                    | de présence - 712                                                                   | 2-ANB LAU                                       | J 25.+2                                        | • E                |
| Déte<br>(régi<br>note  | rminez quelles personnes en<br>ion, début d'apprentissage, pro<br>r que les éventuelles collision | formation vous voulez inscrire au cours de p<br>ofil) sont répertoriées. Les personnes qui se<br>s avec les jours d'école ne sont pas vérifiée: | présence sélectionné. Seules les pers<br>sont déjà inscrites au module sélect<br>s. | sonnes qui remplisser<br>tionné ne sont pas rép | nt les exigences du n<br>ertoriées. Veuillez é | nodule<br>galement |
| Nom                    | bre de places libres:                                                                             | 1                                                                                                    |                                                                                     |                                                 |                                                |                    |
|                        |                                                                                                   |                                                                                                    |                                                                                     | Recherche                                       |                                                | Q                  |
| 2 s                    | sur 2 personnes en formati                                                                        | on                                                                                                    |                                                                                     |                                                 |                                                |                    |
|                        |                                                                                                   |                                                                                                    |                                                                                     |                                                 |                                                |                    |
| No                     | m ▲                                                                                               | Entreprise / succursale                                                                                                    | Mentor de la relève                                                                 | Gén.                                            | Profil                                         |                    |
| □ No                   | ade, Vasco\$                                                                                      | Entreprise / succursale<br>Banque Cantonale de Genève                                                                                           | Mentor de la relève<br>Charmey, Yvor\$                                              | <b>Gén</b> .<br>2021-9                          | Profil<br>PDM                                  | Ξ                  |
| No Saa                 | m ▲<br>ade, Vasco\$<br>II, Folkert\$                                                              | Entreprise / succursale<br>Banque Cantonale de Genève<br>Banque Cantonale de Genève                                                             | Mentor de la relève<br>Charmey, Yvor\$<br>Charmey, Yvor\$                           | Gén.<br>2021-9<br>2021-9                        | Profil<br>PDM<br>PDM                           | =                  |
| No       Saa       Vio | m▲<br>ade, Vasco\$<br>II, Folkert\$                                                               | Entreprise / succursale<br>Banque Cantonale de Genève<br>Banque Cantonale de Genève                                                             | Mentor de la relève<br>Charmey, Yvor\$<br>Charmey, Yvor\$                           | Gén.<br>2021-9<br>2021-9<br>Abandonner          | Profil<br>PDM<br>PDM<br>Valider la sé          | E<br>E<br>lection  |

Après avoir sélectionné les personnes en formation souhaitées, vous êtes redirigé sur la page d'aperçu de l'inscription collective. Vous pouvez maintenant compléter l'inscription collective (cliquez sur «Exécuter l'inscription collective»).

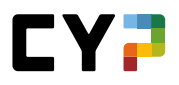

#### COMMUNITY

Voir «Guide CYP pour les personnes en formation».

# **COMPÉTENCES PROFESSIONNELLES / APTITUDES PARTIELLES**

La page typique de sélection des personnes en formation apparaît. Dans le menu de fonctions de la personne en formation, vous pouvez naviguer jusqu'à la page de détails de la personne en formation ou jusqu'au diagramme des compétences et imprimer le programme de formation de la personne en formation. Vous pouvez utiliser des filtres pour affiner votre recherche.

| Autres filtres ▼       |                            |        |          | Recherche                     | Q              |
|------------------------|----------------------------|--------|----------|-------------------------------|----------------|
| 19 sur 19 personnes er | n formation                |        |          |                               | ¥ 4            |
| Nom                    | Entreprise / succursale    | Gén.   | Profil   | Mentor de la relève           |                |
| Jacquemai, Esmé\$      | Banque Cantonale de Genève | 2021   | Profil M | Charmey, Yvor\$               | E              |
| Kipfer, Selasi\$       | Banque Cantonale de Genève | 2021   | Profil E | Détails apprenti              |                |
| Kleofas, Junias\$      | Banque Cantonale de Genève | 2021   | Profil E | Compétences professionnelles  | - Chart        |
| Muzzolini, Alexa\$     | Banque Cantonale de Genève | 2019   | Profil E | Affichage / imprimer programm | e de formation |
| Saade, Vasco\$         | Banque Cantonale de Genève | 2021-9 | PDM      | Charmey, Yvor\$               | Ξ              |
| Sauder, Joerge\$       | Banque Cantonale de Genève | 2020   | Profil M | Charmey, Yvor\$               | Ξ              |
| Schotten, Bogdan\$     | Banque Cantonale de Genève | 2021   | Profil M | Charmey, Yvor\$               | Ξ              |
| Schudel, Ruprecht\$    | Banque Cantonale de Genève | 2020-9 | PDM      | Charmey, Yvor\$               | Ξ              |
| Viol, Folkert\$        | Banque Cantonale de Genève | 2021-9 | PDM      | Charmey, Yvor\$               | Ξ              |

En cliquant sur une personne en formation, vous accédez à la page d'aperçu des compétences professionnelles de la personne en formation. Vous pouvez consulter ici l'auto-évaluation des aptitudes partielles de la personne en formation. Si vous souhaitez uniquement afficher des aptitudes partielles particulières dans la liste, vous pouvez utiliser des filtres pour affiner les résultats de la recherche.

Vous pouvez également accéder aux questions sur une aptitude partielle en cliquant sur le bouton «Play».

| DMPÉTENCES P   | ROFESSIONNELLES / APTITUDES PARTIELLES / VAUK\$ DURIC                                                                          |                        |                                    |        |
|----------------|----------------------------------------------------------------------------------------------------|------------------------|------------------------------------|--------|
| ompéte         | ences professionnelles / Aptitudes p                                                                                           | artielles: Vaij        | \$ Duric                           | :      |
| Foutes les     | aptitudes partielles 🔻 🍸 Autres filtres 🔺                                                                                      |                        | Recherche                          | ٩      |
| ompétences pro | ofessionnelles                                                                                                    |                        | Module                             |        |
| Banque et e    | nvironnement bancaire                                                                                                    |                        | Tous les modules                   |        |
| Prestations    | de base                                                                                                    |                        |                                    |        |
| Finance        |                                                                                                    |                        |                                    |        |
| Processus (    | de conseil                                                                                                    |                        |                                    |        |
| Administrat    | ion                                                                                                    |                        |                                    |        |
|                |                                                                                                    |                        |                                    | Remise |
|                |                                                                                                    |                        |                                    |        |
| 92 sur         | 92 aptitudes partielles                                                                                                    |                        |                                    | 生 幸    |
| N° ▲           | Aptitude partielle                                                                                                    | Compétence             | Autoévaluation                     |        |
| A.1.1.1        | Expliquer les principales lois et réglementations régissant le<br>secteur bancaire                                             | Banque et environnemen | t bancaire                         | 000    |
| A.1.1.3        | Expliquer le sens et la finalité du secret bancaire                                                                            | Banque et environnemen | t bancaire                         | 000    |
| A.1.1.4        | Expliquer le blanchiment d'argent                                                                                              | Banque et environnemen | t bancaire <b>I II II II II II</b> |        |
| A.1.2.1        | Expliquer le sens et la finalité de la CDB, appliquer la CDB                                                                   | Banque et environnemen | t bancaire                         |        |
| A.1.3.1        | Expliquer l'état de collocation et la Convention relative à la<br>protection des déposants                                     | Banque et environnemen | t bancaire                         | •00    |
| A.1.3.2        | Connaître les bases juridiques de l'émission d'argent ainsi que les<br>spécificités de nos billets et de nos pièces de monnaie | Banque et environnemen | t bancaire                         | 000    |
| A.1.3.4        | Appliquer les lois et réglementations                                                                                          | Banque et environnemen | t bancaire                         | 000    |
| A.2.1.1        | Expliquer le rôle des banques en matière d'économie nationale                                                                  | Banque et environnemen | t bancaire                         | 00     |
| A.2.1.3        | Décrire la forme juridique, l'organisation, l'activité et l'évolution de<br>ma banque                                          | Banque et environnemen | t bancaire                         | 000    |
|                | Expliquer les comptes annuels                                                                                                  | Banque et environnemen | t bancaire 🛛 🖬 🖬 🖬 🖬               |        |
| A.2.1.6        |                                                                                                    |                        |                                    |        |

# **RÉSULTATS DU TEST**

Vous accédez pour commencer à une liste de personnes en formation. Vous disposez aussi d'un aperçu des tests d'introduction réussis/échoués pour chaque personne en formation. Les résultats apparaissant en vert signifient une réussite, ceux en rouge un échec.

| és         | ultats du tes             | st                            |        |          |                        |                         |                 |             | Ξ        |
|------------|---------------------------|-------------------------------|--------|----------|------------------------|-------------------------|-----------------|-------------|----------|
| <b>T</b> A | utres filtres 🔻           | ]                             |        |          |                        | Recherche               |                 |             | Q        |
|            | 19 sur 19 personnes       | s en formation                |        |          |                        |                         |                 | ć           | <u>¢</u> |
|            | Nom                       | Entreprise / succursale       | Gén.   | Profil   | Mentor de la<br>relève | Tests<br>d'introduction | Tests<br>finaux | Simu.<br>PQ |          |
| 0          | Amirou,<br>Bartholomäus\$ | Banque Cantonale de<br>Genève | 2020   | Profil M | Charmey, Yvor\$        | 11/11/9                 | 8/0             | 0/0         | :        |
| 0          | Bajic, Ursel\$            | Banque Cantonale de<br>Genève | 2019   | Profil E | Charmey, Yvor\$        | 43 / 25 / 17            | 10/6            | 0/0         | :        |
| 6          | Bentaleb, Sunna\$         | Banque Cantonale de<br>Genève | 2021-3 | PDM      | Charmey, Yvor\$        | 10/7/4                  | 1/3             | 0/0         | ÷        |
| 0          | Bozza, Mattes\$           | Banque Cantonale de<br>Genève | 2019   | Profil M | Charmey, Yvor\$        | 29/24/17                | 12/4            | 0/0         | Ξ        |
|            | Dannacher, Kekoa\$        | Banque Cantonale de<br>Genève | 2021   | Profil M | Charmey, Yvor\$        | 0/0/0                   | 0/0             | 0/0         | Ξ        |

La page d'une personne en formation sélectionnée fournit des informations plus détaillées sur les résultats des tests. Tous les modules CYP visités sont listés ici.

| sтs і<br><b>З</b> | D'INTRODUCTION      | TESTS FINAUX                             |                   | SIMULATION                               | IS PQ / NOTES TEST   | Т                  |                               |   |
|-------------------|---------------------|------------------------------------------|-------------------|------------------------------------------|----------------------|--------------------|-------------------------------|---|
| rts               | Runs Réussi         | Réussi Échoué                            |                   | Réussi Éc                                | houé                 |                    |                               |   |
|                   |                     |                                          |                   |                                          | Recherche            |                    |                               | Q |
|                   | 26 sur 26 résultats |                                          |                   |                                          |                      |                    |                               | * |
|                   | Modul               | Désignation                              | Dates des 🔺 cours | Starts/Runs<br>(tests<br>d'introduction) | Test<br>préliminaire | Tests<br>finaux    | Simu.<br>PQ /<br>Note<br>test |   |
|                   | 100-KIK 19 F        | Kick-off                                 | 21.08.2019        | -/-                                      |                      | -                  | -                             |   |
|                   | 110-BAN 19 F        | Banking                                  | 13.09.2019        | 1/1                                      | 82%                  | 87%                |                               | = |
|                   | 111-GWG 19 F        | Blanchiment d'argent                     | 08.10.2019        | 1/1                                      | Afficher év          | aluation test d'in | troduction                    |   |
|                   | 112-PAG 19 F        | Opérations passives                      | 12.11.2019        | 1/1                                      | Afficher év          | aluation test fina | d                             |   |
|                   | 113-ZAV 19 F        | Trafic des paiements                     | 10.12.2019        | 2/2                                      | 84%                  | 69%                |                               | Ξ |
|                   | 114-BAR 20 F        | Prestations de base / Révisions          | 07.01.2020        | 1/1                                      | 95%                  | 89%                | -                             | Ξ |
|                   | 115-KNP1 20 F       | Contrôle de compétences - Examen écrit 1 | 04.02.2020        | -/-                                      |                      |                    | -                             |   |
|                   | 116-AM1 20 F        | Instruments financiers 1                 | 03.03.2020        | 1/1                                      | 70%                  | 65%                | -                             | Ξ |
|                   | 117-AM2 20 F        | Instruments financiers 2                 | 03.04.2020        | 1/1                                      | 70%                  | 90%                | -                             | Ξ |
|                   | 118-KRE 20 F        | Introductions crédits                    | 19.05.2020        | 2/2                                      | 78%                  | 78%                | -                             | Ξ |

Vous pouvez afficher l'évaluation détaillée via le menu de fonctions du module sélectionné. Vous pouvez imprimer les évaluations détaillées.

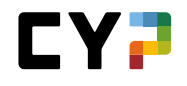

| 4                                                       |                                  |                                                                           |                                   |        |         |
|---------------------------------------------------------|----------------------------------|---------------------------------------------------------------------------|-----------------------------------|--------|---------|
| Evaluation: Urs                                         | el\$ Bajic                       |                                                                           |                                   |        |         |
| Points maximales:<br>Points nécessaires:<br>Vos points: | 23<br>17 (70%)<br>19 (82.61%)    | Passage du test:<br>Nombre de commencements / d'essais:<br>Temps utilisé: | 08.09.2019 14:01<br>1 / 1<br>7:14 |        |         |
| Félicitations ! Vous avez                               | réussi le test d'introduction et | votre inscription au cours de présence est définitive.                    |                                   |        |         |
| ID                                                      | Aptitude partielle               | Thème                                                                     |                                   | Points | Maximum |
|                                                         |                                  | A1.1.1                                                                    |                                   | 4.00   | 4.00    |
| 16446                                                   | A.1.1.1                          | Lois et réglementations                                                   |                                   | 1.00   | 1.00    |
| 16447                                                   | A.1.1.1                          | Lois et réglementations                                                   |                                   | 1.00   | 1.00    |
| 15076                                                   | A.1.1.1                          | Lois et réglementations                                                   |                                   | 1.00   | 1.00    |
| 15077                                                   | A.1.1.1                          | Lois et réglementations                                                   |                                   | 1.00   | 1.00    |
|                                                         |                                  | A.2.1.1                                                                   |                                   | 9.00   | 11.00   |
| 7954                                                    | A.2.1.1                          | Fonctions économiques                                                     |                                   | 1.00   | 1.00    |
| 11775                                                   | A.2.1.1                          | Missions macroéconomiques des banques                                     |                                   | 1.00   | 1.00    |
| 15316                                                   | A.2.1.1                          | Fonctions économiques                                                     |                                   | 1.00   | 3.00    |
| 9219                                                    | A.2.1.1                          | Missions macroéconomiques des banques                                     |                                   | 3.00   | 3.00    |
| 7913                                                    | A.2.1.1                          | Fonctions économiques                                                     |                                   | 3.00   | 3.00    |
|                                                         |                                  |                                                                           |                                   |        |         |

# FEED-BACK

Les feed-back relatifs aux modules des formateurs CYP aux personnes en formation peuvent être visualisés ici.

| Au | utres filtres 🔻        |                                         |        |          |                    | Recherche     |        | Q |
|----|------------------------|-----------------------------------------|--------|----------|--------------------|---------------|--------|---|
|    | 14 sur 14 personnes e  | en formation                            |        |          |                    |               | 4      | * |
|    | Nom                    | Entreprise / succursale                 | Gén.   | Profil   | Mentor de la relèv | ve Dernier    | Nombre |   |
|    | Cosomati, Irem\$       | Banca dello Stato del Cantone<br>Ticino | 2021   | Profil M | Schanzer, Kosmo    | ş -           | 0      | Ξ |
|    | Delachaux, Boris\$     | Banca dello Stato del Cantone<br>Ticino | 2021   | Profil M | Schanzer, Kosmo    | ş -           | 0      | ÷ |
|    | Djorovic, Yaren\$      | Banca dello Stato del Cantone<br>Ticino | 2020   | Profil M | Schanzer, Kosmo    | \$ 11.09.2021 | 4      | Ξ |
|    | Gencal, Yann\$         | Banca dello Stato del Cantone<br>Ticino | 2021-9 | PDM      | Schanzer, Kosmo    | 3 -           | 0      | Ξ |
|    | Hudelist, Maya\$       | Banca dello Stato del Cantone<br>Ticino | 2021   | Profil M | Schanzer, Kosmo    | ş -           | 0      | Ξ |
| )  | Jonneret, Alwin\$      | Banca dello Stato del Cantone<br>Ticino | 2020   | Profil M | Schanzer, Kosmo    | \$ 11.09.2021 | 5      | Ξ |
|    | Kilchsperger, Sergej\$ | Banca dello Stato del Cantone<br>Ticino | 2021   | Profil M | Schanzer, Kosmo    | \$ 30.09.2021 | 1      | Ξ |
|    | Meyes, Rainier\$       | Banca dello Stato del Cantone<br>Ticino | 2020   | Profil M | Schanzer, Kosmo    | \$ 28.06.2021 | 4      | Ξ |
|    | Nawid, Wallace\$       | Banca dello Stato del Cantone<br>Ticino | 2019   | Profil M | Schanzer, Kosmo    | \$ 22.06.2020 | 2      | Ξ |
|    | Rommel, Ude\$          | Banca dello Stato del Cantone<br>Ticino | 2020-9 | PDM      | Schanzer, Kosmo    | \$ 27.01.2021 | 2      | Ξ |

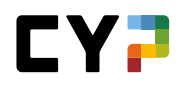

Sur la page de détails, vous pouvez voir combien de feed-back la personne en formation a reçus. Vous pouvez en outre appliquer des filtres en fonction de diverses compétences. Les feed-back correspondants sont listés au-dessous.

| SITUATION ACTUELLE                                                             |                                                                                                    |             |
|--------------------------------------------------------------------------------|----------------------------------------------------------------------------------------------------|-------------|
| 4 Feed-back                                                                    |                                                                                                    |             |
| ▼ Autres filtres ▲                                                             | Recherche                                                                                                    | ٩           |
| Compétences MSP et médiatiques                                                 | Compétences professionnelles                                                                                                    |             |
| Compétence méthodologique     Compétences sociales     Compétences médiatiques | Aptitude partielle                                                                                                    |             |
| Modules                                                                        |                                                                                                    |             |
| Tous                                                                           | •                                                                                                    |             |
|                                                                                |                                                                                                    | Remise      |
| S.1.1.1 Disponibilità a fi<br>11.09.2021, Belivakic, R                         | ornire buone prestazioni lavorative (1)<br>afael\$<br>br/>120-FHA 21 I - Inv. finanziari e op. di n                                                                                                    | egoziazione |
| of the lot when the same                                                       | A REAL PROPERTY AND ADDRESS OF TAXABLE ADDRESS OF TAXABLE ADDRESS OF T |             |
| A care and for the second                                                      |                                                                                                    |             |
|                                                                                |                                                                                                    |             |
|                                                                                |                                                                                                    |             |

# RÉFLEXIONS

Comme toujours, vous recevez d'abord une liste de personnes en formation:

Sur la page de détail d'une réflexion, vous pouvez lire les différentes réflexions de la personne en formation. Vous pouvez filtrer par modules. Vous pouvez aussi ouvrir les commentaires relatifs à la réflexion.

|                                       | ,                                                                          |                              | _ |
|---------------------------------------|----------------------------------------------------------------------------|------------------------------|---|
| SITUATION ACTUELLE                    |                                                                            |                              |   |
| Réflexion                             |                                                                            |                              |   |
|                                       |                                                                            |                              |   |
| · Autoro filteres ·                   |                                                                            | Deckerska                    | 0 |
| Autres Tittes •                       |                                                                            | Recherche                    | ~ |
|                                       |                                                                            |                              |   |
| 22.09.2020, Me                        | yes, Rainier\$<br><b< td=""><td>&gt;110-BAN 201-Banking</td><td></td></b<> | >110-BAN 201-Banking         |   |
| ineres a                              |                                                                            |                              |   |
| · · · · · · · · · · · · · · · · · · · |                                                                            |                              |   |
|                                       |                                                                            |                              |   |
|                                       |                                                                            |                              |   |
| -                                     |                                                                            |                              |   |
| to get the second state               |                                                                            |                              |   |
|                                       |                                                                            |                              |   |
| (-) Commentaires (1)                  |                                                                            |                              |   |
|                                       |                                                                            |                              |   |
| Belivakic, Rafae                      | :1\$                                                                       |                              |   |
| jeudi, 24 septer                      | mbre 2020                                                                  |                              |   |
| state manufactor in                   |                                                                            |                              |   |
| The supervised property of            |                                                                            | which is setting to make the |   |
|                                       |                                                                            |                              |   |

# QUALIFICATION

# **RAPPORT DU TEMPS D'ESSAI**

Ici, vous pouvez créer et gérer un rapport du temps d'essai aussi bien en tant que responsable de la relève qu'en tant que formateur ou formatrice pratique. Sur la page d'aperçu, vous voyez déjà pour chaque personne en formation le statut pour chaque rapport du temps d'essai. Sélectionnez une personne en formation pour voir plus de détails ou pour ouvrir un nouveau rapport du temps d'essai.

# Nouveau rapport du temps d'essai

| De 01.05.2023 à 31.07.2023 31.07.2023 31.07.2023 | Période de qualification   | Date d'entretien | Statut      | Recommandation |  |
|--------------------------------------------------|----------------------------|------------------|-------------|----------------|--|
|                                                  | De 01.05.2023 à 31.07.2023 | 31.07.2023       | Observation |                |  |
|                                                  |                            |                  |             |                |  |

#### Évaluer le rapport du temps d'essai

Un rapport du temps d'essai avec le statut «Observer» peut être évalué. Pour ce faire, sélectionnez la personne en formation ou le rapport du temps d'essai correspondant. Cliquez dessus pour l'ouvrir et sur «Éditer» pour ouvrir le mode édition. Une remarque doit être saisie pour chaque critère d'évaluation. À la fin de l'évaluation, une recommandation est émise.

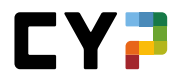

|        | 5. Performance et comportement à l'école professionnelle                                                                                                    |    |
|--------|----------------------------------------------------------------------------------------------------|----|
| 6      | Moyenne des notes des matières relevant des connaissances professionnelles                                                                                                    |    |
|        | Dépassés Atteints Juste atteints Pas réalisé                                                                                                    |    |
|        | Remarques                                                                                                    |    |
|        |                                                                                                    |    |
|        |                                                                                                    | 11 |
| Objec  | tif d'ici la fin du 1er semestre                                                                                                    |    |
| 0      | Remarques                                                                                                    |    |
|        |                                                                                                    | ,  |
| Recor  | nmandation                                                                                                    |    |
|        |                                                                                                    |    |
|        | La personne en formation satisfait aux exigences de la place d'apprentissage pour une acceptation définitive.                                                                     |    |
|        | La personne en formation ne satisfait que partiellement aux exigences de la place d'apprentissage pour une acceptation définitive. Nous recommandons de prolonger le              |    |
|        | temps d'essai.                                                                                                    |    |
|        | La personne en formation ne satisfait pas aux exigences de la place d'apprentissage pour une acceptation définitive. Nous demandons la résiliation du contrat<br>d'apprentissage. |    |
|        |                                                                                                    |    |
|        | Remarques                                                                                                    |    |
|        |                                                                                                    |    |
|        |                                                                                                    |    |
|        |                                                                                                    |    |
|        |                                                                                                    | 11 |
| Date / | Signature                                                                                                    |    |
|        | Ce rapport du temps d'essai a été discutée et notée 31.07.2023.                                                                                                    |    |
|        | Signature formateur: -                                                                                                    |    |
|        | Planatura parapapa an farmatian                                                                                                    |    |
|        | signature personne en formation.                                                                                                    |    |
|        |                                                                                                    |    |
|        | Abandonner Retour au statut Préparer Sauvegarder 🔻                                                                                                    |    |

# **CONTRÔLE DE COMPÉTENCES CI**

Les personnes en formation soumises à la nouvelle ordonnance sur la formation (Orfo12) doivent passer deux contrôles de compétences, pris en compte en vue de la note finale. Un contrôle de compétences se compose d'un examen professionnel et d'un rapport technique dont les points et notes s'affichent une fois validés.

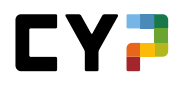

| COCKPIT     | DONNÉES PERMAN        | ENTES 🔻        | FORMATION - | CYP 🔻     | QUALIFICATION - | DOSSIER DE FORMATION 🔻 | *    |
|-------------|-----------------------|----------------|-------------|-----------|-----------------|------------------------|------|
| CONTRÔLE DE | E COMPÉTENCES CI / W. | ALLACE\$ NAWID |             |           |                 |                        |      |
| Contrô      | le de comp            | étences        | CI: Wallac  | e\$ Nawio | ł               |                        | Ξ    |
| Notes d'exp | périence des contrô   | iles de compé  | étence Cl   |           |                 |                        |      |
|             |                       | Examen         |             |           |                 | Points                 | Note |
| (-) Con     | trôle de compétence ( | CI 1           |             |           |                 |                        | 4.5  |
| Con<br>CI 1 | trôle de compétence   | Examen écrit   |             |           |                 | 34.0                   |      |
|             |                       | Étude de cas   |             |           |                 | 35.5                   |      |
| () Con      | trôle de compétence   | CI 2           |             |           |                 |                        |      |
| Con<br>CI 2 | trôle de compétence   | Examen écrit   |             |           |                 |                        |      |
|             |                       | Étude de cas   |             |           |                 |                        |      |

# QUALIFICATION SEMESTRIELLE (EMPLOYÉ-E-S DE COMMERCE 2023 – DISPONIBLE À PARTIR DE JUILLET 2023)

La qualification semestrielle est un résumé de tous les documents pertinents pour l'achèvement du semestre. Il s'agit essentiellement de la grille de compétences, du rapport de formation et du contrôle de compétences:

| Qualification semest    | rielle          |
|-------------------------|-----------------|
| Grille de compétences   | Auto<br>Externe |
| Rapport de formation    |                 |
| Contrôle de compétences | 2               |

# Informations de base

Les formatrices et formateurs pratiques qui sont affectés à une personne en formation dans la planification des affectations peuvent créer et attribuer de nouvelles qualifications semestrielles qui n'ont pas encore été ouvertes.

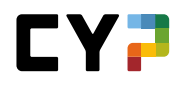

| Détails |   | Personne en formation 💮 Max Musterperson |                   |   |  |
|---------|---|------------------------------------------|-------------------|---|--|
|         |   | Semestre *                               | 2                 |   |  |
|         |   | Formateur pratique *                     | Dagher, Ra        | • |  |
|         |   | Remplaçant                               | -Vide-            | • |  |
|         | 6 | Entreprise d'apprentissage               | Muster Finance ZH |   |  |
|         |   | Date d'entretien *                       | 17.05.2023        |   |  |
|         |   |                                          |                   |   |  |

Dès qu'une qualification semestrielle est saisie et attribuée pour un semestre, seuls les formatrices et formateurs suivants peuvent la consulter:

- responsable de la relève (indiqué sur le profil de la personne en formation)
- formatrice ou formateur pratique et suppléant-e affecté-e-s la qualification semestrielle

# **Mandats pratiques**

Sous les mandats pratiques, vous trouverez les mandats pratiques qui ont été attribués à la personne en formation durant ce semestre. Peu importe qu'ils aient déjà été effectués ou qu'ils soient encore en cours de préparation ou de traitement, les mandats pratiques doivent simplement être attribués à ce semestre. En cliquant sur le mandat pratique souhaité, vous arrivez sur son aperçu et pouvez vous faire une idée du mandat et de son exécution.

| Qualification seme                      | <ul> <li>Mandats pratiques: M</li> </ul>            | lax Musterperson, 1er se 🔻                             |
|-----------------------------------------|-----------------------------------------------------|--------------------------------------------------------|
| Détails                                 |                                                     |                                                        |
| Mandats pratiques                       |                                                     |                                                        |
| Grille de compétences                   |                                                     |                                                        |
| Entretiens / Notes                      | Se comporter de manière orientée<br>vers le service | Fixer des objectifs SMART et en<br>déduire des mesures |
| Rapport de formation / contrôle de comp | étence Auto-évaluation terminée: -<br>Traité le: -  | Auto-évaluation terminée:<br>05.05.2023                |
|                                         |                                                     | Traité le: 05 05 2023                                  |

#### Grille de compétences

Les évaluations déjà saisies lors de l'élaboration d'un mandat pratique apparaissent automatiquement dans la grille de compétences. Les évaluations manquantes peuvent également être complétées. Il est également possible d'ajouter

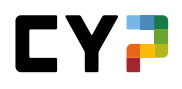

d'autres questions principales qui n'ont pas été élaborées en lien avec un mandat pratique, mais qui sont néanmoins pertinentes pour ce semestre.

| Qualification seme •                          | Grille de compétences: Max Musterperson, 1er 🔹 🔋                                                                                                    |
|-----------------------------------------------|----------------------------------------------------------------------------------------------------|
| Détails                                       | a1.3: Utilise-t-II/elle des objectifs SMART et des mesures appropriées afin d'atteindre ces objectifs dans son<br>propre développement professionnel?                                                                                                    |
| Mandats pratiques                             | propie accorporation protocoloment                                                                                                    |
| Grille de compétences                         | <ul> <li>Sur la base de sa documentation et de sa réflexion sur le travail, il/elle fixe des objectifs spécifiques,<br/>mesurables, acceptables, réalistes et temporellement définis.</li> </ul>                                                                                                    |
| e Entretiens / Notes                          | <ul> <li>In/eile debuit des objectits qu'in/eile s'est inxes des mesures judicieuses et s'enforce de les mettre en<br/>œuvre.</li> <li>In/eile demonstration de mentione meneration un fand heak aux ses shiestife à ses (se subfairur/s)</li> </ul>                                                                                                    |
| Rapport de formation / contrôle de compétence | In/ene demanue de manière proactive un reed-back sur ses objectifs à son/sa superieur(e).                                                                                                    |
|                                               | Évaluation de Max Musterperson     faible     0     1     2     3     fort       05.05.2023 13:42:18, 1er semestre, SMARTe     Ziele setzen und Massnahmen ableiten     5     3     6     3     6                                                                                                    |
|                                               | Dans l'ensemble, je pense avoir bien réussi ma mission. J'ai pu faire beaucoup d'essais et<br>apprendre. La tâche m'a montré pourquoi mes collègues de travail travaillent comme ils le<br>font. J'ai pu apprendre beaucoup d'eux et je peux maintenant effectuer mes tâches moi-même<br>de manière efficace.                                                                                                    |
|                                               | Évaluation de Ra Dagher       faible       0-0-0-0-3       fort         05.05.2023 13:41:34, 1er semestre, SMARTe       Ziele setzen und Massnahmen ableiten       fort         Max s'est donné beaucoup de mal pour cette táche. Il s'est intéressé de près au projet et a utilisé toutes les informations dont il disposait. Tous les employés impliqués dans le projet m'ont dit que Max s'était beaucoup renseigné auprès d'eux et qu'il avait mis leurs conseils en pratique. |
|                                               | Nouvelle évaluation Ajouter questions directrices Supprimer questions directrices                                                                                                    |

#### Notes / Entretiens

Sous «Notes/Entretiens», il est possible de saisir des notes et de classer les comptes rendus d'entretien. Vous pouvez choisir de les rendre visibles aux autres utilisatrices et utilisateurs. Cela permet également de saisir des observations critiques que vous ne souhaitez pas forcément rendre accessibles à d'autres personnes.

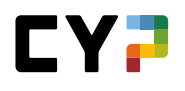

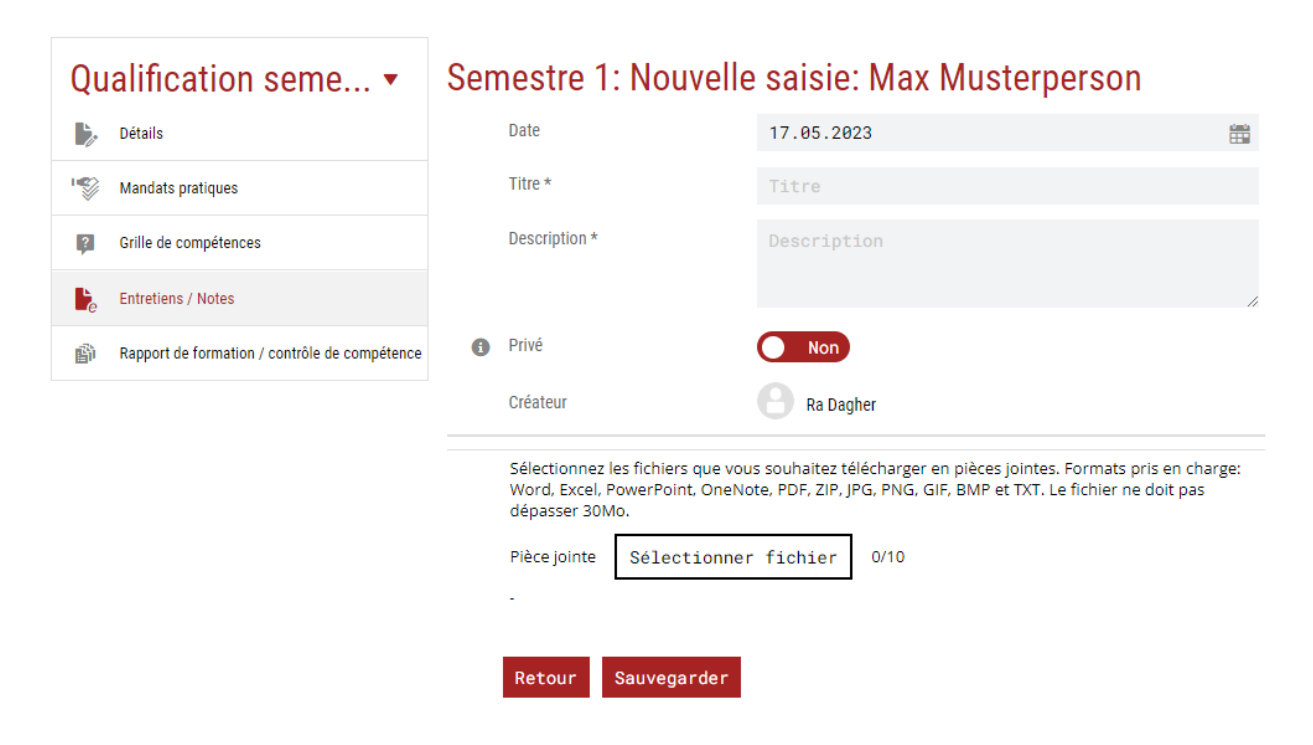

#### COMPÉTENCES OPÉRATIONNELLES/MANDATS PRATIQUES (EMPLOYÉ-E-S DE COMMERCE 2023)

Pour chaque compétence opérationnelle, les mandats pratiques sont choisis par les personnes en formation à l'aide des modèles ou attribués par la formatrice ou le formateur. La personne en formation apprend, se documente et s'autoévalue ensuite par rapport à une compétence opérationnelle donnée. De plus, elle reçoit une évaluation par des tiers de la part de la personne responsable.

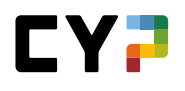

| Compétences op                                                                                                    | érationnelles /                                                                                | <ul> <li>Compétences opéra</li> </ul>                                           | tionnelles Manda                                                                                                    | ts pratiques                                                                   |
|----------------------------------------------------------------------------------------------------|------------------------------------------------------------------------------------------------|---------------------------------------------------------------------------------|----------------------------------------------------------------------------------------------------|--------------------------------------------------------------------------------|
|                                                                                                    |                                                                                                | Toute la durée d'ap                                                             | prentissage Actuel (s                                                                                                | emestres/affectations)                                                         |
| 2 sur 18 mandats pratiques<br>2 sur 26 compétences opérationn                                                            | ielles                                                                                         |                                                                                 | Auto                                                                                                    | 2.0<br>1 sur 17 questions principales                                          |
| <b>Travail au sein de st</b> i                                                                                           | ructures d'activité et d'organ                                                                 | isation dynamiques                                                              |                                                                                                    |                                                                                |
|                                                                                                    | 2                                                                                              | 2                                                                               |                                                                                                    |                                                                                |
| a1: Examiner et développer des<br>compétences commerciales                                                               | a2: Developper et utiliser des<br>réseaux propres au domaine<br>commercial                     | a3: Recevoir et executer des<br>mandats propres au domaine<br>commercial        |                                                                                                    |                                                                                |
| Auto 3.0<br>Externe 2.0                                                                                                  | Auto -<br>Externe -                                                                            | Auto -<br>Externe -                                                             |                                                                                                    |                                                                                |
| Interaction dans un                                                                                                    | milieu de travail interconne                                                                   | cté                                                                             |                                                                                                    |                                                                                |
|                                                                                                    |                                                                                                | 5                                                                               |                                                                                                    |                                                                                |
| b1: Collaborer et communiquer dans<br>différentes équipes pour accomplir<br>des mandats propres au domaine<br>commercial | b2: Coordonner les interfaces dans<br>les processus en entreprise                              | b3: Participer aux discussions<br>économiques                                   | b4: Exécuter des tâches de gestion<br>de projets propres au domaine<br>commercial et traiter des projets<br>partiels | b5: Participer à la réalisation de<br>processus de changement en<br>entreprise |
| Auto -<br>Externe -                                                                                                    | Auto -<br>Externe -                                                                            | Auto -<br>Externe -                                                             | Auto -<br>Externe -                                                                                                  | Auto -<br>Externe -                                                            |
| C Coordination des pro                                                                                                   | cessus de travail en entrepr                                                                   | ise                                                                             |                                                                                                    |                                                                                |
|                                                                                                    |                                                                                                |                                                                                 |                                                                                                    |                                                                                |
| c1: Planifier, coordonner et optimiser<br>des tâches et des ressources dans<br>un environnement de travail<br>commercial | c2: Coordonner et mettre en œuvre<br>des processus de soutien propres au<br>domaine commercial | c3: Documenter, coordonner et<br>mettre en œuvre des processus en<br>entreprise | c4: Mettre en œuvre des activités de marketing et de communication                                                   | c5: Assurer le suivi et le contrôle<br>d'opérations financières                |
| Auto -<br>Externe -                                                                                                    | Auto -<br>Externe -                                                                            | Auto -<br>Externe -                                                             | Auto -<br>Externe -                                                                                                  | Auto -<br>Externe -                                                            |

Sur la page d'aperçu des compétences opérationnelles, la personne en formation peut visualiser le niveau de développement de ses compétences opérationnelles. L'objectif doit être d'avoir traité au moins un ou plusieurs mandats pratiques pour chaque compétence opérationnelle (identifiable à l'aide des images) et d'avoir atteint un niveau approprié d'auto-évaluation et d'évaluation par des tiers.

La barre d'état indique le nombre de mandats pratiques attendus d'ici la fin de la formation.

L'ensemble des formatrices et formateurs participant à la formation de la personne en formation ont accès à l'état des compétences opérationnelles et des mandats pratiques. Outre les responsables de la relève, il s'agit également des formatrices et formateurs pratiques qui ont été attribué-e-s à une personne en formation dans le cadre de la planification des affectations.

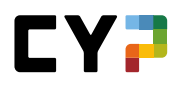

#### Aperçu schématique

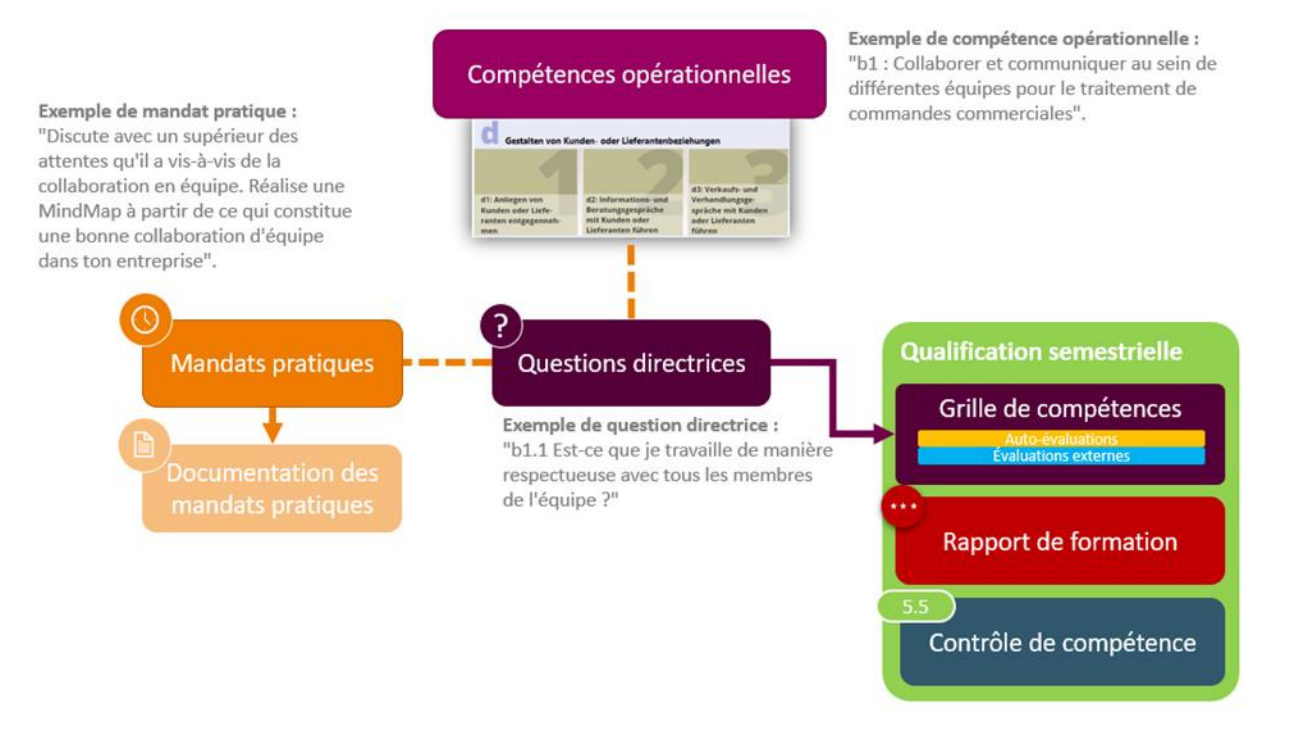

#### Questions principales à partir du début de l'apprentissage en 2023

Les questions principales sont données par la branche d'examen et de formation concernée et permettent l'autoévaluation et l'évaluation par des tiers d'une compétence opérationnelle. Elles constituent le fil rouge de la formation.

À la fin de chaque semestre, une grille de compétences doit être disponible dans son intégralité. Celle-ci se compose des questions principales pertinentes de ce semestre et des auto-évaluations et évaluations par des tiers saisies à leur sujet. Ces évaluations peuvent être saisies à tout moment au cours du semestre. Cette opération peut s'effectuer directement sur la grille de compétences ou lors du traitement d'un mandat pratique.

Les questions principales sont attribuées aux modèles de mandats pratiques et peuvent ainsi être évaluées dans le cadre de l'élaboration d'un mandat pratique lors de l'auto-évaluation et de l'évaluation par des tiers. Si nécessaire, des questions principales peuvent être ajoutées dans la qualification semestrielle. Les questions principales et les évaluations correspondantes permettent de mieux évaluer les performances de la personne en formation à la fin du semestre.

#### Mandats pratiques à partir du début d'apprentissage 2023

Un mandat pratique est attribué à une personne en formation ou est choisi et élaboré par celle-ci selon les directives. La personne en charge de la formation professionnelle peut alors ajouter ce que l'on appelle une concrétisation. Celle-ci permet de personnaliser un mandat pratique. Cela est utile lorsqu'un mandat pratique n'est, par exemple, établi que pour un site donné ou que les exigences de l'entreprise ne correspondent pas exactement à celles de la branche. Si une personne en formation soumet un mandat pratique, la formation professionnelle en est informée par e-mail. Cette option peut toutefois être désactivée dans les réglages.

La formatrice ou le formateur consulte et vérifie le mandat pratique et donne un feed-back. Si nécessaire, le mandat pratique peut être renvoyé par cette dernière ou ce dernier à la personne en formation pour qu'elle le retravaille. En outre,

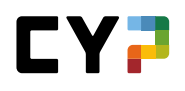

la formatrice ou le formateur procède à une évaluation par des tiers des compétences opérationnelles sur la base des questions principales.

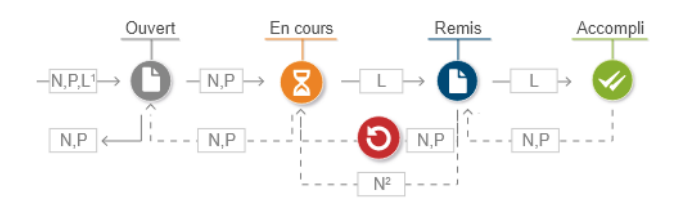

- 1. Dans le statut «Préparer», le mandat pratique est visible pour les personnes en formation, mais le dossier de formation ne peut pas encore être traité.
- 2. Les mentors de la relève responsables peuvent réinitialiser le mandat pratique sur «En cours».

| Pour organiser et faire progresser ton propre développement en tant que professionnel, tu dois te fixer des objectifs clairs. En<br>effet, ce n'est qu'en ayant un objectif clair devant les yeux que tu peux concevoir ton chemin pour y parvenir. Utilise ce mandat<br>pratique pour fixer des objectifs SMART pour le futur proche sur la base des travaux que tu as effectués.                                       |
|----------------------------------------------------------------------------------------------------|
|                                                                                                    |
| Définition des commaissances préslables en œuvre des compétences opérat.                                                                                                    |
| a1.3: Utilise-t-II/elle des objectifs SMART et des mesures appropriées afin d'atteindre ces objectifs dans son propre développement professionnel?                                                                                                    |
| <ul> <li>Sur la base de sa documentation et de sa réflexion sur le travail, il/elle fixe des objectifs spécifiques, mesurables, acceptables, réalistes et temporellement défini</li> <li>Il/elle déduit des objectifs qu'il/elle s'est fixés des mesures judicieuses et s'efforce de les mettre en œuvre.</li> <li>Il/elle demande de manière proactive un feed-back sur ses objectifs à son/sa supérieur(e).</li> </ul> |
| Évaluation de Ra Dagher faible 0-(1)-(2)-(3) fort                                                                                                    |
| 05.05.2023 13:41:34, 1er semestre Max s'est donné beaucoup de mal pour cette tâche. Il s'est intéressé de près au projet et a utilisé toutes les informations dont il disposait. Tous les moloués innoliqués dans le projet mont dit que Max s'était beaucoup rensejoné auprès d'eux et qu'il avait mis leurs conseils en pratique                                                                                       |

Le mandat pratique peut être réinitialisé par la formatrice ou le formateur même après sa soumission. Cela permet de supprimer complètement un mandat pratique.

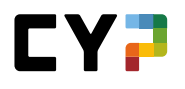

|                                 |                                                                                                    | 📅 Rétablir le statut sur 'En cours'                                                                                                    |  |  |  |  |
|---------------------------------|----------------------------------------------------------------------------------------------------|----------------------------------------------------------------------------------------------------|--|--|--|--|
| Pour organiser et faire         | progresser ton propre développement en tant que professionnel                                                                                                    | Exporter comme fichier PDF                                                                                                    |  |  |  |  |
| effet, ce n'est qu'en aya       | nt un objectif clair devant les yeux que tu peux concevoir <mark>ton c</mark> h                                                                                                    | h 🤠 Imprimer page                                                                                                    |  |  |  |  |
| pratique pour fixer des         | objectifs SMART pour le futur proche sur la base des travaux qu                                                                                                    |                                                                                                    |  |  |  |  |
| tâches<br>Personne en formation | connaissances<br>préalables en œuvre comp<br>Max Musterperson                                                                                                    | étences opérat.<br>opérat.                                                                                                    |  |  |  |  |
| Mandat pratique                 | Fixer des objectifs SMART et en déduire des mesures                                                                                                    |                                                                                                    |  |  |  |  |
| Position de départ              | Pour organiser et faire progresser ton propre développement en tant que pro<br>effet, ce n'est qu'en ayant un objectif clair devant les yeux que tu peux conce<br>pratique pour fixer des objectifs SMART pour le futur proche sur la base des | vfessionnel, tu dois te fixer des objectifs clairs. En<br>evoir ton chemin pour y parvenir. Utilise ce mandat<br>travaux que tu as effectués |  |  |  |  |

# Visibilité des modèles de mandats pratiques

Pour le responsable de formation, il est possible de masquer un modèle de mandat pratique pour l'entreprise ou l'établissement. Dès lors, ce mandat pratique ne peut plus être attribué à une personne en formation. Les modèles de mandats pratiques qui ont déjà été attribués à une personne en formation restent visibles et modifiables pour cette dernière.

|   | Organisation                   | Exécute ton mandat pratique dans le cadre de ton travail quotidien à partir d'un cas concret ou d'une situation rencontrée dans la<br>pratique.<br>Selon le travail à effectuer, il te faudra entre 30 et 90 minutes pour documenter ta démarche. |
|---|--------------------------------|----------------------------------------------------------------------------------------------------|
|   | Propriétaire                   | Banque                                                                                                    |
| 0 | Visibilité dans l'entreprise * | Masquer dans l'entreprise / la succursale                                                                                                    |
|   |                                |                                                                                                    |
|   | Abandonner Sauvegard           | der in the second second second second second second second second second second second second second second s                                                                                                    |

#### Rapport de formation/Contrôle de compétences

Le rapport de formation est rempli via la qualification semestrielle et indique, à titre d'aide, les évaluations déjà existantes.

| Détails                                       |        | Personne en formation            | 💮 Max M                                                 | lusterperson                                               |                                                 |
|-----------------------------------------------|--------|----------------------------------|---------------------------------------------------------|------------------------------------------------------------|-------------------------------------------------|
| Mandats pratiques                             |        | Semestre                         | 1                                                       |                                                            |                                                 |
| Grille de compétences                         | 6      | Entreprise d'apprentissage       | Muster Financ                                           | ce ZH                                                      |                                                 |
| e Entretiens / Notes                          |        | Formateur pratique               | Ra Dag                                                  | gher                                                       |                                                 |
| Rapport de formation / contrôle de compétence |        | Remplaçant                       | -Vide-                                                  |                                                            |                                                 |
|                                               |        | Date d'entretien                 | vendredi, 5 ma                                          | ai 2023                                                    |                                                 |
|                                               | 0      | Statut                           | Observation                                             |                                                            |                                                 |
|                                               |        |                                  | Discuté par -                                           |                                                            |                                                 |
|                                               |        |                                  | Visé par -                                              |                                                            |                                                 |
|                                               |        | Сов                              | portement de                                            |                                                            |                                                 |
|                                               |        | Contrôle de Do<br>compétence d'a | travail,<br>ocumentation<br>opprentissage<br>Rapport de | Évaluation par les<br>apprenants (rapport<br>de formation) | Objectifs, mesures<br>(rapport de<br>formation) |
|                                               | Cet on | glet permettra d'évaluer le comr | formation)                                              | le dossier de formation et les (                           | 21 et OES                                       |
|                                               | 2. Con | nportement au travail et dossier | de formation                                            |                                                            |                                                 |
|                                               |        | 246                              |                                                         |                                                            |                                                 |

L'évaluation des personnes en formation a lieu dans le rapport de formation/contrôle des compétences. Comme pour les évaluations, il est possible d'attribuer ici une note comprise entre 0 et 3 et de la justifier.

Pour aider à l'évaluation, les auto-évaluations et les évaluations par des tiers de la grille de compétences peuvent être affichées. Elles ont toutefois un caractère purement informatif, aucune note ou évaluation n'est calculée ou pré-remplie automatiquement sur la base de la grille de compétences.

#### Contrôle de compétences en entreprise (note d'expérience)

Le contrôle de compétences en entreprise (CCE) comprend cinq critères d'évaluation qui, ensemble, permettent d'obtenir une note d'expérience. Cette note d'expérience doit être envoyée à la BDEFA2 à la fin du semestre. Le calcul de la note est présenté sous forme de tableau.

Par ailleurs, il est possible de valider le contrôle de compétences en entreprise pour qu'il soit transmis à la BDEFA2 avant même que le rapport de formation ne soit entièrement terminé. Il suffit pour cela de cocher l'option «Note prête à être envoyée». Cela offre une plus grande flexibilité et facilite le respect des délais de remise des notes. Le statut du CCE est affiché séparément entre parenthèses à côté du statut de la qualification semestrielle.

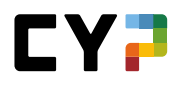

|            |                | <i></i> | 0.410 |  |  |
|------------|----------------|---------|-------|--|--|
| Annexes    | Sélectionner   | fichier | 0/10  |  |  |
| -          |                |         |       |  |  |
|            |                |         |       |  |  |
| Note prete | a etre envoyee |         |       |  |  |
|            |                |         |       |  |  |
| Abando     | nner Enregi    | strer 🔻 | -     |  |  |
| Abanuo     | Linegr         | oriel   |       |  |  |

#### Rapport de formation

Le rapport de formation est un instrument d'assurance qualité qui doit être signé et archivé par toutes les parties contractantes. Le rapport de formation doit être présenté sur demande à l'autorité cantonale.

Le rapport de formation dans CYPnet se base sur le rapport de formation du CSFO et se compose de quatre parties:

- compétences opérationnelles acquises (critère d'évaluation 1.1 du CCE)
- comportement au travail et dossier de formation
- évaluation de la formation par la personne en formation
- objectifs et mesures
- Annexe: Grille de compétences

Une fois que l'apprenti a rendu son évaluation, le formateur reçoit une notification par e-mail. Cette option peut être désactivée dans les réglages. Si des objectifs ont été convenus au cours du semestre précédent, vous pouvez les évaluer dans le rapport de formation suivant. Ensuite, de nouveaux objectifs peuvent être fixés pour le semestre suivant.

Le rapport de formation et le contrôle de compétences en entreprise peuvent être exportés sous forme de PDF, à condition que le statut ne soit pas 'Ouvert' ou 'Observer'.

# **NOTES ÉCOLE PROFESSIONNELLE**

Par analogie au fonctionnement d'un feu rouge, les cases colorées informent le formateur responsable sur le niveau des performances scolaires d'un apprenant. Les détails peuvent être visualisés en sélectionnant la personne correspondante.

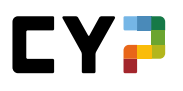

| CUCKPII           | DONNÉES PERMANEN                                                      | TES 🔻                             | FORMATION -             | CYP 🔻              | QUALIFICATION •        | DOSSIER DE I                         | FORMATION 🔻             |            | *              |
|-------------------|-----------------------------------------------------------------------|-----------------------------------|-------------------------|--------------------|------------------------|--------------------------------------|-------------------------|------------|----------------|
| NOTES ÉCOL        | E PROFESSIONNELLE                                                     |                                   |                         |                    |                        |                                      |                         |            |                |
| Votes             | école profes                                                          | sionnel                           | le                      |                    |                        |                                      |                         |            | Ξ              |
| Par               | défaut, le responsable de la                                          | relève et les ad                  | lministrateurs peuvent  | consulter les note | es d'école.            |                                      |                         |            |                |
| Dans<br>le m      | s leur profil, les personnes e<br>anuel d'utilisation.                | n formation pe                    | uvent également autori  | iser leur formateu | r pratique à consulter | leurs notes d'école. Pou             | r plus de détails, veui | illez cons | ulter          |
|                   |                                                                       |                                   |                         |                    |                        |                                      |                         |            |                |
| ▼ Autre           | es filtres ▼                                                          |                                   |                         |                    |                        | Recherche                            |                         |            | Q,             |
| ▼ Autre<br>2:     | es filtres ▼                                                          | ation                             |                         |                    |                        | Recherche                            |                         | ٤          | Q,<br>∦        |
| Autre<br>2:<br>No | es filtres ▼<br>sur2personnesenforma                                  | ation<br>Entreprise               | · / succursale          |                    | Gén.                   | Recherche<br>Dernière entrée         | Notes d'école           | ٤          | Q,<br>∦        |
| Autre<br>2 s No   | es filtres ▼<br>sur 2 personnes en form<br>m▲<br>lafiore, Estefania\$ | ation<br>Entreprise<br>bank zweij | / succursale<br>plus ag |                    | <b>Gén.</b><br>2020    | Recherche Dernière entrée 21.09.2021 | Notes d'école           | ٤          | <b>α</b><br>∦÷ |

Affichage selon les critères suivants:

- 1. Chaque semestre est représenté par une case colorée.
- 2. La couleur des cases par semestre est déterminée en fonction de l'ensemble de notes/matières disponibles.
- 3. Elle correspond toujours à la note la plus basse qui a été saisie.
- 4. Si aucune note de semestre n'est enregistrée, la moyenne provisoire des notes des tests est prise en compte.
- 5. Si aucune note n'est disponible pour un semestre, la case est grise.
- 6. «Exporter notes d'école» permet d'exporter un aperçu des notes de tous les semestres.

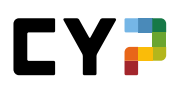

| (+) | Semestre 1                                       |                        |                      |                    |                  |
|-----|--------------------------------------------------|------------------------|----------------------|--------------------|------------------|
| (-) | Semestre 2                                       |                        |                      |                    |                  |
|     | Matière                                          | Туре                   | Notes d'examen       | Moy.<br>provisoire | Semestre<br>note |
|     | Deutsch                                          | Matière<br>obligatoire | 4.4 5.0 4.2          | (4.5)              | 4.5              |
|     | Französisch                                      | Matière<br>obligatoire | 4.5 4.4 3.9 3.7 5.25 | (4.4)              | 4.5              |
|     | Englisch                                         | Matière<br>obligatoire | 5.0 5.2 5.8 5.7 4.6  | (5.4)              | 5.5              |
|     | IKA (Information, Kommunikation, Administration) | Matière<br>obligatoire | 4.3 3.6 3.1          | (4.0)              | 4.0              |
|     | W&G (Wirtschaft und Gesellschaft)                | Matière<br>obligatoire | 3.7 3.9 4.1 4.4      | (4.0)              | 4.0              |
|     | Annexes -                                        |                        |                      |                    |                  |
| 0   | Statut Terminé Rouvrir le semestre               |                        |                      |                    |                  |
| (+) | Semestre 3                                       |                        |                      |                    |                  |
| (+) | Semestre 4                                       |                        |                      |                    |                  |
| (+) | Semestre 5                                       |                        |                      |                    |                  |
| (+) | Semestre 6                                       |                        |                      |                    |                  |

#### Aperçu détaillé:

- 1. Liste des matières/notes par semestre
- 2. Cliquez sur une matière pour voir les détails, la pondération et les commentaires.
- 3. Les documents téléchargés (upload) des apprenants (p. ex. certificat) peuvent être téléchargés (download) et visualisés.
- 4. Le statut vous indique si l'apprenant est encore en train de traiter le semestre ou s'il l'a déjà terminé.
- 5. Si l'apprenant a déjà terminé un semestre, mais qu'une modification s'impose, **seul le formateur responsable peut de nouveau réactiver le semestre** en cliquant sur le bouton «Rouvrir le semestre».

#### STA

Selon vos paramètres de filtres, la page d'aperçu affiche la liste des personnes en formation et leur STA.

Ici, les responsables de la relève et les formateurs pratiques peuvent créer une STA.

Vous pouvez créer soit une planification groupée, soit une STA à base de modèles, soit une STA individuelle.

# Créer une nouvelle STA

Soit vous sélectionnez d'abord la personne en formation pour obtenir davantage d'informations sur les STA existantes avant de cliquer sur «Nouveau», soit vous sélectionnez directement «Nouveau» sur la page qui répertorie les personnes en formation. Dans ce cas, vous devez ensuite sélectionner la personne en question.

Veuillez remplir les informations de base et les dates.

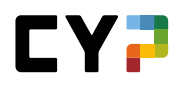

**Important:** Avec l'identifiant STA «Interne», vous pouvez créer autant d'exercice STA que vous le souhaitez. En revanche, l'identifiant STA «Interne» ne permet pas d'effectuer de transfert de notes!

| Personne en formation *       |                             | • |
|-------------------------------|-----------------------------|---|
| Désignation *                 | Désignation                 |   |
| ID de STA (semestre) *        |                             | • |
| Personne responsable *        |                             |   |
| Remplaçant                    |                             |   |
| Entreprise / succursale       | Entreprise / succursale     |   |
| Activités (en mots clef)      | Activités (en mots clef)    |   |
|                               |                             |   |
| Début période d'observation * | Début période d'observation |   |
| Entretien d'appréciation *    | Entretien d'appréciation    |   |
|                               |                             |   |

Pour attribuer le nombre correspondant de compétences professionnelles, méthodologiques, sociales et personnelles, cliquez sur «Traiter compétences». En cliquant sur cette case à cocher, vous pouvez ajouter les compétences professionnelles, méthodologiques, sociales et personnelles souhaitées à votre STA. Le nombre nécessaire de compétences dépend des spécifications de chaque branche.

**Important:** La personne en formation ne voit s'afficher que les objectifs de formation optionnels qui ont été préalablement définis dans le programme de formation ou manuellement attribués.

Selon la branche, vous pouvez préciser les objectifs de formation choisis après la sélection. Veuillez alors sélectionner l'objectif de formation choisi et cliquer sur «Définir critères d'appréciation» (selon la fonction, le bouton peut porter une dénomination différente).

|                                              | Statut d'ap                | prentissage                                                                                 | h Exporter STA                                     |
|----------------------------------------------|----------------------------|---------------------------------------------------------------------------------------------|----------------------------------------------------|
|                                              | ✓ Terminé                  | : 8                                                                                         | 2. Enreg. document-type                            |
|                                              | ≤ En cour<br>○ Ouvert:     | s: 0<br>0                                                                                   | 🕞 Imprimer page                                    |
|                                              |                            |                                                                                             | 🛧 Ajouter aux favoris                              |
|                                              | ID de STA                  | STA 1                                                                                       |                                                    |
|                                              | Personne en formation      | 🜔 Estefar                                                                                   | nia\$ Bellafiore                                   |
|                                              | Formateur pratique         | A Xhema                                                                                     | il\$ Lätt                                          |
|                                              | Remplaçant                 |                                                                                             |                                                    |
| <ul> <li>Activités (en mots clef)</li> </ul> |                            | - Vertriebskun<br>- Prozesse de :<br>- Kartenwesen<br>- Incomings<br>- LSV<br>- Entnahme/Sp | den und cash Kunden<br>Zahlungsverkehrs<br>arpläne |
|                                              | Entreprise d'apprentissage | bzp                                                                                         |                                                    |
|                                              | Statut                     | Envoyé                                                                                      |                                                    |

Dans le menu de fonctions situé en haut de l'écran, vous pouvez choisir parmi plusieurs fonctions. À partir de la STA actuelle, par exemple, vous pouvez créer un modèle de STA, l'exporter en tant que PDF ou, s'il n'y a pas encore d'évaluations, l'effacer.

Durant la phase d'observation, vous pouvez cliquer sur la compétence concernée, puis ouvrir ou supprimer une évaluation existante.

**Important:** Les évaluations de critères partiels ne sont pas visibles par les personnes en formation. Elles servent de soutien à l'évaluation de l'objectif évaluateur. L'évaluation des critères partiels donne une valeur moyenne, qui peut servir de valeur indicative pour l'évaluation globale de l'objectif de formation.

Aperçu des différents statuts:

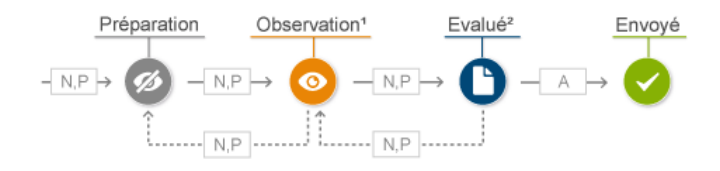

- Préparer: dans ce statut, vous créez, en tant que formateur pratique, une nouvelle STA comprenant les informations de base et attributions de compétences nécessaires.
- Observer: durant la phase d'observation, la personne en formation est évaluée. Ce n'est qu'une fois les évaluations terminées que le statut peut être modifié.
- Évalué: les STA avec ce statut sont prêtes pour le transfert de notes à la base de données DBLAP2.
- Envoyé: toutes les STA envoyées à la base de données BDEFA2 reçoivent ce statut.

#### Planification groupée

Avec cette fonction, vous pouvez attribuer une nouvelle STA à plusieurs personnes en formation, qui présentent tous les mêmes objectifs évaluateurs. Une fois la planification groupée achevée, la nouvelle STA apparaît sur le profil de chacun des apprenants.

**Attention:** Si vous choisissez de modifier cette STA pour une personne en formation, le changement n'apparaîtra pas pour les autres personnes en formation.

#### Document-type STA

Sur la page «Document-type STA», vous trouverez tous les documents-type disponibles. Ici, vous pouvez créer une nouvelle STA ou, comme susmentionné, enregistrer un document-type STA à partir d'une STA existante.

Les documents-type existants peuvent être modifiés à tout moment.

**Important:** Les modifications apportées aux documents-type n'ont aucun impact sur les STA créées à partir de ces documents-type. Les changements ne s'appliqueront qu'aux STA créés ultérieurement.

Si vous créez un nouveau document-type STA, veuillez noter qu'un document-type **«Personnel»** n'est visible que pour son auteur et qu'un document-type **«Entreprise»** est ouvert à toute l'entreprise. Les documents-type «Entreprise» sont certes ouverts à toute l'entreprise, mais modifiables uniquement par son auteur.

L'administrateur d'entreprise peut à tout moment modifier l'auteur dans l'aperçu de documents-type.

| cuments-type ST                | Ā                                             |                   | STA                                 | Documents-       | type STA 🗄 |
|--------------------------------|-----------------------------------------------|-------------------|-------------------------------------|------------------|------------|
| \$                             | ▼ ¥ Autres fi                                 | ltres 🔻           |                                     | herche           | Q          |
| 14 sur 14 documents-type       |                                               |                   |                                     |                  | 歪 拳        |
| Nom du document-type 🔺<br>STA  | Entreprise / succursale                       | Document-<br>type | Catalogue                           | Créateur         | Statut     |
| ALS Account Opening            | bank zweiplus ag                              | Entreprise        | Aptitudes partielles Banque<br>2012 | Rothfuchs Hani\$ | Actif      |
| cash                           | hank twainkin an                              | Entroprise        | Aptitudes partielles Banque         | Cohlow Alcompis  | Actif      |
| Corporate Center NO            | iveau document-                               | type              |                                     |                  | Actif      |
| Corporate Center<br>(2019)     | Catalogue *                                   |                   |                                     | ₩ nS             | Actif      |
| Investment Servic              | Nom du document-type STA *<br>Document-type * | Non du do         | cument-type STA                     | ,<br>,           | Actif      |
| Investment Servic              | Actif                                         | Oui 🔵             |                                     |                  | Actif      |
| Investment Servic              | Activités (en mots clef)                      | Activités         | (en mots clef)                      |                  | Actif      |
| Kreditwesen & Ac<br>Management | Créateur *                                    | Decorvet,         | Jordan\$                            | tan\$            | Actif      |
| Payment & Proce                | Abandonner Sauvegar                           | der               |                                     |                  | Actif      |
| Payment & Proce<br>(2019)      |                                               |                   |                                     |                  | Actif      |
|                                |                                               |                   |                                     | 10 par page      | 1 2        |
|                                |                                               |                   |                                     |                  | Nouveau    |
|                                |                                               |                   |                                     |                  | _          |
|                                |                                               |                   |                                     |                  |            |

Une fois les informations de base saisies et enregistrées, les objectifs évaluateurs sont attribués de façon connue.

#### **Compétences MSP**

Après avoir sélectionné une personne en formation, vous voyez s'afficher les STA disponibles. Cliquez sur

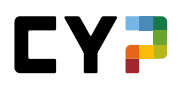

«Compétences MSP» pour voir les compétences MSP attribuées à la personne en question.

| N10 -   | And the state if a                          | 0                            | A           | 0744  | OTAO   | 0742 | CTAA | OTAE | OTA  |
|---------|---------------------------------------------|------------------------------|-------------|-------|--------|------|------|------|------|
| M.1.1.1 | Travail efficace et systématique (1)        | Compétence                   | Attil.<br>2 | STAT  | 51A2   | 0    | 5144 | 5145 | STAG |
| M.1.1.2 | Travail efficace et systématique (2)        | Compétence<br>méthodologique | 1           | ~     |        |      |      |      |      |
| M.1.1.3 | Travail efficace et systématique (3)        | Compétence<br>méthodologique | 1           |       |        |      | 0    |      |      |
| M.2.1.1 | Approche et action interdisciplinaires      | Compétence<br>méthodologique | 4           | ~     | ~      | 0    | 0    |      |      |
| M.3.1.1 | Aptitude à la négociation et au conseil (1) | Compétence<br>méthodologique | 0           |       |        |      |      |      |      |
| M.3.1.2 | Aptitude à la négociation et au conseil (2) | Compétence<br>méthodologique | 0           |       |        |      |      |      |      |
| M.4.1.1 | Présentation efficace (1)                   | Compétence<br>méthodologique | 4           | ~     | ~      | 0    | 0    |      |      |
| M.4.1.2 | Présentation efficace (2)                   | Compétence<br>méthodologique | 1           |       |        |      | 0    |      |      |
| S.1.1.1 | Disposition à la performance (1)            | Compétences sociales         | 2           |       | ~      |      | 0    |      |      |
| S.1.1.2 | Disposition à la performance (2)            | Compétences sociales         | 2           | ~     |        | 0    |      |      |      |
|         |                                             |                              |             | 10 pa | ar pag | е 🔻  | 1    | 2    | 3    |

# **MONITORING (EN FONCTION DE L'ENTREPRISE)**

Sélectionnez «Qualification» et «Monitoring».

Vous trouverez ici un aperçu des personnes en formation qui vous ont été attribuées dans le cadre du monitoring semestriel.

En tant que responsable de la relève (rôle N), vous trouverez ici un récapitulatif des différents semestres de votre personne en formation avec les différents statuts. On distingue ici les STA en entreprise ou, pour les apprentis AEC23, la qualification semestrielle, les notes de l'école professionnelle sous "notes d'expérience" / "notes de l'école professionnelle" ainsi que la qualification interentreprises (CI).

Les symboles ont la signification suivante:

| Symbole | Signification                            |
|---------|------------------------------------------|
|         | Aucune évaluation n'a encore été saisie. |
| 8       | Critères non remplis                     |
| 9       | Critères partiellement remplis           |
| 0       | Critères remplis/dépassés                |

Le symbole «Total» reprend le symbole de statut le plus bas. Si une qualification n'est pas encore évaluée, le résultat global est gris et ainsi de suite.

Le statut dépend ensuite de si un semestre est déjà terminé sans que plus aucun changement n'ait été saisi ou si un semestre est toujours ouvert.

| COCKPIT    | DONNÉES PERMANENTES 🔻  | FORMATION - | CYP 🔻                    | QUALIFICATION - | DOSSIER DE FORMATION                      | • *     |
|------------|------------------------|-------------|--------------------------|-----------------|-------------------------------------------|---------|
| MONITORING | / MICHAEL\$ BEKTASEVIC |             |                          |                 |                                           |         |
| Monito     | ring: Michael\$ Bek    | tasevic     |                          |                 |                                           | Ξ       |
| Péri       | ode                    | Entreprise  | École<br>professionnelle | CYP / CI        | Total                                     | Statut  |
| 1. Se      | emestre                | •           | •                        | •               | <ul> <li>partiellement réalisé</li> </ul> | Terminé |
| 2. Se      | emestre                | •           | •                        | •               | <ul> <li>partiellement réalisé</li> </ul> | Terminé |
| 3. Se      | emestre                | •           | •                        | •               | <ul> <li>pas réalisé</li> </ul>           | Terminé |
| 4. Se      | emestre                | •           | •                        | •               | <ul> <li>remplis/dépassés</li> </ul>      | Ouvert  |
| 5. Se      | emestre                | 0           |                          | 0               | 0 •                                       | Ouvert  |
| 6. Se      | emestre                |             |                          | 0               | 0 -                                       | Ouvert  |

En tant que formateur (rôle A), vous avez en outre la possibilité de visualiser les détails des différents semestres et domaines.

En cliquant sur un semestre, vous accédez à l'aperçu détaillé des différents domaines (entreprise, école professionnelle, CYP/CI). Vous pouvez y saisir des commentaires invisibles pour la personne en formation.
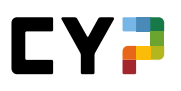

| Semestre                                                                                     | Ξ.                                                               |
|----------------------------------------------------------------------------------------------|------------------------------------------------------------------|
| ez ici toutes les informations importa                                                       | antes pour un semestre et passez ensuite le statut sur 'terminé' |
| Personne en formation                                                                        | 👷 MichaelS Bektasevic                                            |
| Période                                                                                      | 1. Semestre                                                      |
| Entreprise / succursale                                                                      | Credit Suisse (Schweiz) AG > ZH                                  |
| Génération                                                                                   | 2019                                                             |
| Profil de formation                                                                          | Apprentissage de commerce (Profil E)                             |
| Responsable de la relève                                                                     | Gandalf\$ Ruefenacht                                             |
| Guide pour l'actualisation du monitoring                                                     |                                                                  |
|                                                                                              | ampel_semestersc<br>reeming_de[1].k.p<br>df                      |
| 🔴 Entreprise                                                                                 | École professionnelle                                            |
| Tests d'introduction                                                                         | 76% 82% 93% 90% 90%                                              |
| Tests finaux                                                                                 | 76% <b>59%</b> 80% 75% 70%                                       |
| Simulations PQ / Notes test                                                                  |                                                                  |
| CCCI 1                                                                                       | 3.5                                                              |
| CCCI 2                                                                                       |                                                                  |
| Evaluation                                                                                   | Critères remplis/dépassés                                        |
| Commentaire personne en<br>formation                                                         |                                                                  |
| Commentaire Responsables de la<br>formation (pas visible pour les<br>personnes en formation) |                                                                  |
| Traitement                                                                                   |                                                                  |
| t monitoring                                                                                 |                                                                  |
| Statut actuel                                                                                | Terminé                                                          |
|                                                                                              |                                                                  |

Si une personne en formation a déjà activé le statut «Terminé» du semestre et souhaite effectuer des modifications ultérieures, vous pouvez réinitialiser le statut ici.

# **ENVOYER NOTES**

Pour transmettre les notes, sélectionnez les évaluations avec une check box et cliquez sur «Suivant».

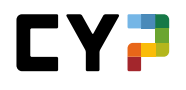

|      | oyer notes                                                      |                               |                                                                                    |                                   |            |                |                |               |                                                                                                    | Ξ      |
|------|-----------------------------------------------------------------|-------------------------------|------------------------------------------------------------------------------------|-----------------------------------|------------|----------------|----------------|---------------|----------------------------------------------------------------------------------------------------|--------|
|      | Choisissez tous les juge<br>notes.<br>Veuillez noter que seules | ments qui do<br>s les 50 prem | ivent être transférés. Cliquez ensuite s<br>ières notes sélectionnées seront trans | sur "Suivant" pour<br>mises.      | vous annon | cez à la banqu | e de données B | DEFA2 et pour | transmett                                                                                                    | re les |
|      | En cas de problèmes de                                          | transmission                  | , veuillez consulter ce guide.                                                     |                                   |            |                |                |               |                                                                                                    |        |
|      | Nombre d'évaluations ou                                         | uvertes 0                     | 1                                                                                  |                                   |            |                |                |               |                                                                                                    |        |
| Tout | es les évaluatior                                               | ns                            | ▼ ▼ Autres filtres                                                                 | •                                 |            | Red            | cherche        |               |                                                                                                    | Q      |
|      | 774 sur 774 ALS                                                 |                               |                                                                                    |                                   |            |                |                |               |                                                                                                    |        |
|      | Nom                                                             | ID                            | Désignation                                                                        | Nr. de contrat<br>d'apprentissage | Ĝén.       | Canton         | Statut         | Note          | Informat                                                                                                    | ion    |
|      | Bloser, Ramon\$                                                 | STA 1                         | Cash Service 1. Einsatz                                                            | Invalide                          | 2018       | Zurich         | Envoyé         | 6             | <ul> <li>Image: A second second s</li></ul> | Ξ      |
|      | Bloser, Ramon\$                                                 | STA 3                         | Mandate und<br>Formalitätenkontrolle                                               | Invalide                          | 2018       | Zurich         | Envoyé         | 6             | ~                                                                                                    | Ξ      |
|      | Bloser, Ramon\$                                                 | STA 2                         | Cash Service ZH-Aussersihl                                                         | Invalide                          | 2018       | Zurich         | Envoyé         | 6             | <ul> <li>Image: A second second s</li></ul> | Ξ      |
|      | Bloser, Ramon\$                                                 | STA 4                         | Einsatz im Client Service Zürich<br>1                                              | Invalide                          | 2018       | Zurich         | Envoyé         | 6             | ~                                                                                                    | Ξ      |
|      | Bloser, Ramon\$                                                 | STA 6                         | ALS - FSD Emerging Market                                                          | Invalide                          | 2018       | Zurich         | Envoyé         | 6             | <ul> <li>Image: A second second s</li></ul> | Ξ      |
|      | Bloser, Ramon\$                                                 | STA 5                         | Young Talent                                                                       | Invalide                          | 2018       | Zurich         | Envoyé         | 6             | <b>~</b>                                                                                                    | Ξ      |
|      | Cofone, Ikaika\$                                                | STA 3                         | ALS CA Processing Funds,<br>Derivatives & Proxy                                    | Invalide                          | 2019       | Zurich         | Envoyé         | 6             | ~                                                                                                    | Ξ      |
|      | Cofone, Ikaika\$                                                | STA 2                         | Digital Client Service                                                             | Invalide                          | 2019       | Zurich         | Envoyé         | 5.5           | <ul> <li>Image: A second second s</li></ul> | Ξ      |
|      | Cofone, Ikaika\$                                                | STA 4                         | BAB Paradeplatz - ALS 3                                                            | Invalide                          | 2019       | Zurich         | Envoyé         | 4.5           | <b>~</b>                                                                                                    | Ξ      |
|      | Echs, Bill\$                                                    | STA 1                         | Banking Advice @ Branch<br>Bülach                                                  | Invalide                          | 2020       | Zurich         | Evalué         | 5.5           |                                                                                                    | Ξ      |
|      |                                                                 |                               |                                                                                    |                                   |            |                |                |               | -                                                                                                    | 70     |

Vous serez ensuite invité à vous connecter à la BDEFA2 pour confirmer le transfert. Veuillez vérifier les données à saisir. Les notes transférées via CYPnet ne pourront plus être corrigées.

# **DOSSIER DE FORMATION**

# STATUT D'APPRENTISSAGE

La page d'aperçu répertorie les apprenants et le statut d'apprentissage des objectifs évaluateurs sur toute la durée de l'apprentissage. Vous voyez également la date de la dernière modification de statut. Sélectionnez l'apprenant souhaité afin de visualiser d'autres détails.

| A | utres filtres 🔻      |                                             |      |                | Recherche         |                                    |   | Q |
|---|----------------------|---------------------------------------------|------|----------------|-------------------|------------------------------------|---|---|
|   | 541 sur 541 personne | s en formation                              |      |                |                   |                                    | ٤ | * |
|   | Nom 🔺                | Entreprise / succursale                     | Gén. | Statu<br>d'app | ut<br>prentissage | Dernier<br>changement de<br>statut |   |   |
| 2 | Alberto, Marthe\$    | Credit Suisse (Schweiz) AG > ZH             | 2019 |                |                   | 22.07.2021                         |   | Ξ |
| 3 | Albin, Wulmar\$      | Credit Suisse (Schweiz) AG > Romandie > VD  | 2020 |                |                   | 08.02.2021                         |   | Ξ |
|   | Allia, Rouven\$      | Credit Suisse (Schweiz) AG > Zentralschweiz | 2021 |                |                   | -                                  |   | Ξ |
| 3 | Andreou, lason\$     | Credit Suisse (Schweiz) AG > ZH             | 2021 |                |                   | -                                  |   | Ξ |

Sur la page de vue d'ensemble, vous pouvez voir le statut des différents objectifs évaluateurs de la personne sélectionnée.

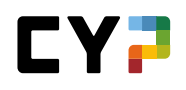

| ta     | tut d'apprentissage: Estefania\$ Bellafiore                                                |                                    |                                                         |                        |          |         |         |     | Ξ   |
|--------|--------------------------------------------------------------------------------------------|------------------------------------|---------------------------------------------------------|------------------------|----------|---------|---------|-----|-----|
|        | Objectifs évaluateurs durée d'apprentissage complète                                       |                                    | Dbjectifs éval<br>Terminé: S<br>En cours:<br>Ouvert: 14 | uateurs<br>5<br>0<br>4 | interve  | ntion a | ctuelle |     |     |
| Fou    | s les objectifs évaluateurs 🔻 🔽 Autres filtres 🔻                                           |                                    | Reche                                                   | rche                   |          |         |         |     | Q   |
|        | 92 sur 92 objectifs évaluateurs/aptitudes partielles                                       |                                    |                                                         |                        |          |         |         |     |     |
|        | Objectifs évaluateurs/Aptitudes partielles                                                 | Dernier<br>changement<br>de statut | Rem.                                                    | S 1                    | S 2      | S 3     | S 4     | S 5 | S 6 |
| F      | B.1.1.1 Expliquer la gamme des comptes                                                     | Ouvert                             |                                                         |                        | 0        |         |         | 0   | 0   |
| F      | B.1.1.3 Ouverture d'une nouvelle relation-client / Clôture d'une relation-client existante | 🗸 Terminé                          |                                                         | 310                    | STA<br>O | 0       |         | 0   | 0   |
| F      | B.2.1.1 Décrire et expliquer les produits du trafic des paiements                          | 🖌 Terminé                          |                                                         | Sliv                   | 0        | 0       |         | 0   |     |
|        | B.2.1.3 Expliquer le déroulement d'un paiement                                             | 🗸 Terminé                          |                                                         | Sta                    | STO<br>O | 0       |         | 0   |     |
| F      |                                                                                            | 🗸 Terminé                          | Ţ                                                       | 310                    | 0        |         |         |     |     |
| F<br>F | B.2.2.1 Expliquer la marche à suivre en cas de perte de moyens de paiement                 |                                    |                                                         |                        |          |         |         |     |     |

Une bulle de texte attire l'attention sur une remarque individuelle ou générale. Celle-ci peut être consultée en cliquant sur la bulle. Vous pouvez saisir et traiter ces remarques individuelles dans les informations détaillées des objectifs évaluateurs. Ces remarques ne sont visibles qu'à la personne en formation sélectionnée et à son superviseur.

Les objectifs évaluateurs utilisés dans une STA 1-6 (non «interne»), sont signalés par un sigle STA.

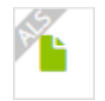

## Afficher les détails de changements de statut

Cliquez d'abord sur l'objectif évaluateur, puis sur le dernier changement de statut pour afficher les détails et ouvrir les éventuelles pièces jointes.

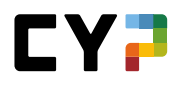

| STATU | T D'APPRENTISSAGE / CHANGEME<br>ANGEMENT STATUT (21.06.2021 3E | NT STATUT (KIMIS FAHLING) / F.1.1.2 - SE PROCURER UNE VUE D'E<br>SEMESTRE) | NSEM | BLE DES PROCESSUS |
|-------|----------------------------------------------------------------|----------------------------------------------------------------------------|------|-------------------|
| Cha   | ingement statut                                                |                                                                            | Ξ    |                   |
| 6     | Statut                                                         | Terminé                                                                    |      |                   |
|       | Objectif évaluateur/Aptitude<br>partielle                      | F.1.1.2 - Se procurer une vue d'ensemble des processus                     |      | _                 |
|       | Date                                                           | lundi, 21 juin 2021                                                        |      |                   |
|       | Semestre                                                       | 3e semestre                                                                |      |                   |
|       | Domaine de travail                                             |                                                                            |      |                   |
|       | Remarques/Activités                                            | La situation d'apprentissage a été modifiée.                               |      |                   |
|       | Pièce jointe                                                   |                                                                            |      |                   |

# **E-DOSSIER**

Le nombre de saisies d'eDossier ainsi que la date de la dernière saisie sont affichés sur la page d'aperçu des personnes en formation.

| Å | utres filtres 🔻     | ]                                                      |        |           |                     | Recherche           | 1          |   | Q, |
|---|---------------------|--------------------------------------------------------|--------|-----------|---------------------|---------------------|------------|---|----|
|   | 20 sur 20 personnes | s en formation                                         |        |           |                     |                     |            | 4 | *  |
|   | Nom                 | Entreprise / succursale                                | Gén.   | Profil    | Mentor de la relève | Nombre<br>d'entrées | Dernier    |   |    |
| 0 | Alfonz, Beverly\$   | Bank Lombard Odier & Co AG                             | 2021   | Profil M  | Hönger, Flint\$     | 1                   | 23.08.2021 |   | Ξ  |
| 9 | Anar, Parzival\$    | Bank Lombard Odier & Co AG                             | 2021-9 | BEM (HMS) | Hönger, Flint\$     | 0                   | -          |   | Ξ  |
| 0 | Beglinger, Jorgen\$ | Bank Lombard Odier & Co AG<br>> Lombard Odier - Genève | 2019   | Profil M  | Hönger, Flint\$     | 5                   | 13.09.2021 |   | Ξ  |
| 0 | Calame, Amelio\$    | Bank Lombard Odier & Co AG<br>> Lombard Odier - Genève | 2019   | Profil M  | Hönger, Flint\$     | 4                   | 13.09.2021 |   | :  |
| 0 | Cuculoski, Pietro\$ | Bank Lombard Odier & Co AG<br>> Lombard Odier - Genève | 2019   | Profil M  | Hönger, Flint\$     | 8                   | 23.09.2021 |   | :  |
| 9 | Kolasinac, Puya\$   | Bank Lombard Odier & Co AG<br>> Lombard Odier - Genève | 2020   | Profil M  | Hönger, Flint\$     | 7                   | 06.09.2021 |   | :  |
| 0 | Kopp, Ramirus\$     | Bank Lombard Odier & Co AG<br>> Lombard Odier - Genève | 2019   | Profil M  | Hönger, Flint\$     | 8                   | 13.09.2021 |   | :  |
| 0 | Monosi, Neilos\$    | Bank Lombard Odier & Co AG                             | 2021   | Profil M  | Hönger, Flint\$     | 0                   | -          |   | Ξ  |
| 0 | Mvulu, Wiesje\$     | Bank Lombard Odier & Co AG<br>> Lombard Odier - Genève | 2020   | Profil M  | Hönger, Flint\$     | 10                  | 05.09.2021 |   | :  |
|   | Parravicini, Öykü\$ | Bank Lombard Odier & Co AG                             | 2021   | Profil M  | Hönger, Flint\$     | 0                   | -          |   | Ξ  |

En cliquant sur une personne en formation, vous accédez à la page d'aperçu des eDossiers. Vous pouvez également y filtrer les modules CYP si vous voulez que moins d'entrées d'eDossiers soient affichées.

| utres filtres ▼   |                                                       |                   | Recherche                                 | Q      |
|-------------------|-------------------------------------------------------|-------------------|-------------------------------------------|--------|
| 5 sur 5 E-Dossier |                                                       |                   |                                           | *      |
| Titre             | Description                                           | Modules           |                                           | Piè    |
| 131- KBA 21F      | Initial case cours du 13.09.2021                      | 131-KBA 2         | 21 F - Clients commerciaux - Bases        | 1      |
| 128 pr.2          | Je me suis pas mal basé sur mes connaissances et<br>m | 128-PR2 2         | 21 F - Révisions clientèle privée 2       | 0      |
| mini cas 3        | mini cas 3                                            | 119-KNB1<br>cas 1 | 20 F - Contrôle de compétences - Etude de | ,<br>1 |
| mini cas 1        | mini cas 1                                            | 119-KNB1<br>cas 1 | 20 F - Contrôle de compétences - Etude de | 1      |
| mini cas 2        | mini cas 2                                            | 119-KNB1<br>cas 1 | 20 F - Contrôle de compétences - Etude de | ,<br>1 |

Vous pouvez consulter la page de détails d'une entrée en cliquant sur l'une des entrées du tableau. Sur la page de détail, vous pouvez également consulter les pièces jointes existantes.

| Titre       | 128 pr.2                                  |
|-------------|-------------------------------------------|
| Description |                                           |
|             |                                           |
| Créateur    |                                           |
| Modul       | 128 DD2 21 E Dévisions clientèle privée 2 |

# ANNEXE

# ANNEXE MODÈLES DE MANDATS PRATIQUES (À PARTIR DU DÉBUT D'APPRENTISSAGE 2023)

#### Dans certaines branches: créer ses propres modèles de mandats pratiques

Des modèles de mandats pratiques sont normalement mis à disposition par la branche et peuvent être utilisés par les entreprises formatrices.

Dans certaines entreprises, il est possible pour les entreprises de créer leurs propres modèles de mandats pratiques. Pour ce faire, copiez un modèle existant ou créez-en un nouveau.

| s                                                      |                          | ▼ Autres filtres ▼                                                                                          | Recherche |            | Q            |
|--------------------------------------------------------|--------------------------|----------------------------------------------------------------------------------------------------|-----------|------------|--------------|
| 27 sur 27 documents                                    | s-type                   |                                                                                                    |           |            | * 2          |
| Mandat pratique                                        | Questions<br>principales | Compétence opérationnelle                                                                                   | Semestre  | Langue     | Propriétaire |
| Stabilire obiettivi<br>SMART e ricavarne<br>misure     | a1.3                     | Compétences opérationnelles banque 2023:<br>a1 - Examiner et développer des compétences commerciales        | 3, 4      | Italiano   | Banque       |
| Sich<br>dienstleistungsorienti<br>rt verhalten         | e b2.1                   | Compétences opérationnelles banque 2023:<br>b2 - Coordonner les interfaces dans les processus en entreprise | 3, 4      | Deutsch    | Banque       |
| Adottare un<br>atteggiamento<br>orientato al servizio  | b2.1                     | Compétences opérationnelles banque 2023:<br>b2 - Coordonner les interfaces dans les processus en entreprise | 3, 4      | Italiano   | Banque       |
| Se comporter de<br>manière orientée vers<br>le service | b2.1                     | Compétences opérationnelles banque 2023:<br>b2 - Coordonner les interfaces dans les processus en entreprise | 3, 4      | Français   | Banque       |
| Informationen<br>entgegennehmen und<br>weiterleiten    | b2.2                     | Compétences opérationnelles banque 2023:<br>b2 - Coordonner les interfaces dans les processus en entreprise | 3, 4      | Deutsch    | Banque       |
| Recevoir et transmett<br>des informations              | b2.2                     | Compétences opérationnelles banque 2023:<br>b2 - Coordonner les interfaces dans les processus en entreprise | 3, 4      | Français   | Banque       |
| Ricevere e trasmetter<br>informazioni                  | e b2.2                   | Compétences opérationnelles banque 2023:<br>b2 - Coordonner les interfaces dans les processus en entreprise | 3, 4      | Italiano   | Banque       |
|                                                        |                          |                                                                                                    | 10 par pa | ge 🔻       | 1 2 3        |
|                                                        |                          |                                                                                                    | Nouveau   | modèle tâc | he pratique  |

Cela peut être fait par les responsables de formation avec l'autorisation de rôle A, dans la mesure où la branche le permet.

## Nouveaux modèles de mandats pratiques

Ici, vous pouvez créer un nouveau modèle de mandat pratique. Pour ce faire, remplissez au moins les champs obligatoires marqués d'un \*.

Avec l'option Langue, vous déterminez la langue pour laquelle le modèle pratique est destiné. Vous pouvez choisir entre quatre langues (allemand, français, italien et anglais).

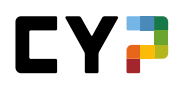

Dans les champs Situation initiale, Tâche à accomplir, Remarque sur la solution et Organisation, vous avez la possibilité d'insérer du texte, de le formater et de l'agrémenter d'emojis. Sous l'option Propriétaire, vous pouvez définir qui peut utiliser le modèle. Vous pouvez attribuer des modèles de mandats pratiques à l'ensemble de votre entreprise ou à certains sites. Le bouton «Choisir une photo» permet d'ajouter une image appropriée. Celle-ci est affichée au niveau de l'aperçu de la compétence opérationnelle.

Le champ Concrétisation permet de personnaliser un modèle de mandat pratique. Cela est utile lorsqu'un modèle de mandat pratique particulier est créé pour un site spécifique, par exemple, ou lorsque les exigences de l'entreprise ne correspondent pas exactement à celles de la branche.

## Code

Dans le champ Code, vous pouvez définir une désignation unique. Il est recommandé de la choisir de manière à ce qu'elle corresponde aux codes des questions principales correspondantes.

Exemples:

- Question principale: a1.1 (voir aussi les modèles de la CSBFC)
- Mandat pratique: a1.pa1

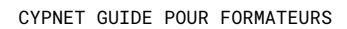

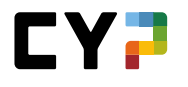

| ic | he pratique (mod           | èle) =                                                                                                    |
|----|----------------------------|----------------------------------------------------------------------------------------------------|
|    | Définition des tâches      | Activer<br>connaissances<br>préalables Documenter la mise<br>en œuvre<br>Documenter la mise<br>en œuvre<br>Documenter la mise<br>compétences opérat. |
|    | Code *                     | Code                                                                                                    |
|    | Mandat pratique *          | Mandat pratique                                                                                                    |
| 3  | Statut                     | Actif 🔹                                                                                                    |
|    | Langue *                   | Français                                                                                                    |
|    | Position de départ *       | B   =   =                                                                                                    |
|    | Définition des tâches *    | B   :≡   ∞ ≪   ⊕ •                                                                                                    |
|    | Remarque sur la solution * | B   :=   ∞ ∞                                                                                                    |
|    | Organisation               | B   :=   ∞ ∞                                                                                                    |
|    | Propriétaire               | Muster Finance International                                                                                                    |
|    | Abandonner Sauvegard       | Sélectionner photo Effacer                                                                                                    |

Chaque mandat pratique doit être associé à au moins une question principale. Voir chapitre *Attribuer des questions principales* aux modèles de mandats pratiques.

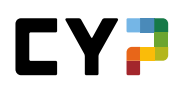

# Questions principales (à partir du début d'apprentissage en 2023)

# Dans des cas exceptionnels: les entreprises formatrices peuvent saisir leurs propres questions principales.

Normalement, les entreprises formatrices ne peuvent pas élaborer leurs propres questions principales. Celles-ci sont mises à la disposition des entreprises par les branches. Dans des cas exceptionnels, cela peut être adapté et les entreprises formatrices peuvent saisir leurs propres questions principales.

| 2 questions | directrices our 26                                                                                                    |                                                                                                    |                                                                                                  | <i>6</i> <del>34</del> |
|-------------|----------------------------------------------------------------------------------------------------|----------------------------------------------------------------------------------------------------|--------------------------------------------------------------------------------------------------|------------------------|
| Code        | Compétence opérationnelle -                                                                                                    | Question directrice auto-<br>évaluation                                                                                                    | Question directrice évaluation<br>externe                                                        | Propriétaire           |
| b2.1        | Compétences opérationnelles banque<br>2023:<br><b>b2</b> - Coordonner les interfaces dans<br>les processus en entreprise         | Est-ce que je me comporte<br>toujours de manière<br>professionnelle aux points de<br>coupe de l'entreprise et est-ce que<br>je respecte consciencieusement<br>les dispositions légales et les<br>directives internes ? | Se comporte-t-il/elle toujours de<br>manière professionnelle aux<br>interfaces de l'entreprise ? | Banque                 |
| b2.2        | <i>Compétences opérationnelles banque<br/>2023:</i><br><b>b2</b> - Coordonner les interfaces dans<br>les processus en entreprise | Est-ce que je transmets<br>habilement des informations aux<br>interfaces ?                                                                                                    | Transmet-il/elle habilement les<br>informations aux interfaces ?                                 | Banque                 |

Vous avez également la possibilité de créer une copie de questions principales existantes. Vous pouvez ensuite les modifier et les enregistrer sous forme de nouvelle question principale.

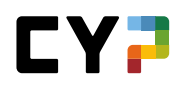

| Multilinguisme                             | Oui                                                                                                    | Ŵ                                                                       | Effacer                                                                                                    |                                                                                                  |
|--------------------------------------------|----------------------------------------------------------------------------------------------------|-------------------------------------------------------------------------|----------------------------------------------------------------------------------------------------|--------------------------------------------------------------------------------------------------|
| Question directrice auto-<br>évaluation    | Est-ce que je me comporte toujours de manière professionnelle aux points<br>consciencieusement les dispositions légales et les directives internes ?                                                                                                    | •                                                                       | Imprimer page                                                                                                    |                                                                                                  |
| Question directrice évaluation<br>externe  | Se comporte-t-il/elle toujours de manière professionnelle aux interfaces d                                                                                                    | +                                                                       | Ajouter aux favoris                                                                                                    |                                                                                                  |
| Critères de compétence auto-<br>valuation  | <ul> <li>J'adopte une attitude orientée vers le service. Cela signifie que je me a<br/>accommodante et compréhensive envers toutes les parties concernées</li> <li>Je suis facilement joignable par toutes les parties prenantes. Cela sign<br/>décroche le téléphone dés qu'il sonne.</li> <li>Je communique de manière ouverte et transparente avec toutes les par<br/>information.</li> <li>Aux interfaces, je méfforce d'évaluer correctement les besoins des par<br/>appropriées pour moi-même.</li> <li>Je respecte systématiquement les dispositions légales pertinentes de<br/>l'entreprise.</li> </ul> | ifie que<br>ties prei<br>ties prer                                      | Copier<br>je réponds rapidement au<br>nantes. Cela signifie que j<br>nantes et j'en déduis des é<br>he et j'applique à tout mor         | Im<br>x e-mails et que je<br>e ne dissimule aucune<br>tapes de travail<br>nent les directives de |
| ritères de compétence<br>valuation externe | <ul> <li>Il/elle adopte une attitude orientée vers le service. Cela signifie qu'il/ell<br/>confiance, accommodante et compréhensive envers toutes les parties</li> <li>Il/elle est facilement joignable par toutes les parties prenantes. Cela si<br/>décroche le téléphone lorsqu'il sonne.</li> <li>Il/elle communique de manière ouverte et transparente avec toutes les<br/>aucune information.</li> <li>Il/elle s'efforce d'évaluer correctement les besoins des groupes d'intéré<br/>Il/elle édduit des besoins des groupes d'intérêts les étapes de travail a</li> </ul>                                 | e se cor<br>prenante<br>gnifie qu<br>parties<br>ets aux in<br>poproprié | nporte toujours de manièr<br>es.<br>L'il/elle répond rapidemen<br>prenantes. Cela signifie qu<br>nterfaces.<br>es pour lui-même/elle-mê | e fiable, digne de<br>1 aux e-mails et<br>1'il/elle ne dissimule<br>me.                          |

Avec le multilinguisme, vous avez la possibilité de saisir une question principale en allemand, français, italien et anglais.

Les questions principales sont divisées en deux parties. L'auto-évaluation est destinée aux personnes en formation, l'évaluation par des tiers aux formateurs et formatrices.

Dans les champs Critères de compétences auto-évaluation et évaluation par des tiers, vous avez la possibilité de formater le texte.

Chaque question principale a un code, ce qui permet de l'identifier clairement par rapport aux autres questions principales.

Pour finir, choisissez le semestre pour lequel la question principale est envisagée.

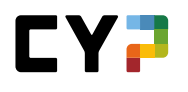

| Multilinguisme                                 | Oui     | )                |           |            | DE | FR | IT | EN | ß |
|------------------------------------------------|---------|------------------|-----------|------------|----|----|----|----|---|
| Question directrice auto-<br>évaluation *      | Questio | n directrice     | auto-éva  | luation    |    |    |    |    |   |
| Question directrice évaluation externe *       | Questio | n directrice     | évaluatio | on externe |    |    |    |    |   |
| Critères de compétence auto-<br>évaluation *   | B I     | <u>U</u>   3= := |           |            |    |    |    |    |   |
|                                                |         |                  |           |            |    |    |    |    |   |
| Critères de compétence<br>évaluation externe * | BI      | <u>U</u> ];= :=  |           |            |    |    |    |    |   |
|                                                |         |                  |           |            |    |    |    |    |   |
|                                                |         |                  |           |            |    |    |    |    |   |
| Code *                                         | Code    |                  |           |            |    |    |    |    |   |
| Description                                    |         |                  |           |            |    |    |    |    |   |
|                                                |         |                  |           |            |    |    |    |    |   |
| Propriétaire                                   | Banque  |                  |           |            |    |    |    |    | Q |
| Semestre standard *                            | Tous    | 1 2              | 3 4       | 5 6        |    |    |    |    |   |
| Semestres spécifiques à la profe               | ssion   |                  |           |            |    |    |    |    |   |
| KV-EFZ                                         | Tous    | 1 2              | 3 4       | 5 6        |    |    |    |    |   |
| KV-EFZ-BM                                      | Tous    | 1 2              | 3 4       | 5 6        |    |    |    |    |   |
| KV-EFZ-BM-Fokus                                | Tous    | 1 2              | 3 4       | 5 6        |    |    |    |    |   |
| Statut *                                       | Actif   |                  |           |            |    |    |    |    |   |
| Abandonner Sauvegar                            | rder    |                  |           |            |    |    |    |    |   |
|                                                |         |                  |           |            |    |    |    |    |   |

Chaque question principale doit être attribuée à au moins une compétence opérationnelle. Après avoir sauvegardé la question principale nouvellement créée, choisissez la compétence opérationnelle appropriée et sauvegardez à nouveau le tout.

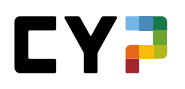

|                     |                                 | Recherche                                | Q                 |                    |
|---------------------|---------------------------------|------------------------------------------|-------------------|--------------------|
| Co                  | ompétence opérationnelle        |                                          |                   |                    |
| Propriétaire        | Compétances anérationnalles ha  | 2022                                     |                   | ٩                  |
| Semestre standard * | Competences operationnelles ba  | inque 2020                               |                   |                    |
|                     | a1 - Examiner et développer     | des compétences commerciales             |                   |                    |
| Semestres specifiqu | a2 - Développer et utiliser de  | es réseaux propres au domaine commerc    | ial               |                    |
| KV-EFZ              | a3 - Recevoir et exécuter des   | s mandats propres au domaine commerci    | ial               |                    |
| KV-EFZ-BM           | h1 - Collaborar at communic     | uer dans différentes équines pour accor  | oplir des mandats |                    |
| KV-EFZ-BM-Fokus     | propres au domaine comme        | rcial                                    | ipin des mandats  |                    |
| Catalogue           | b2 - Coordonner les interfaci   | es dans les processus en entreprise      |                   |                    |
| Compétence opérati  | b3 - Participer aux discussio   | ons économiques                          |                   |                    |
|                     | b4 - Exécuter des tâches de     | gestion de projets propres au domaine c  | ommercial et      | groupes d'intérêts |
|                     | traiter des projets partiels    | 5 17 11                                  |                   | avec des outils    |
|                     | b5 - Participer à la réalisatio | n de processus de changement en entrep   | orise             | ux services        |
|                     | c1 - Planifier, coordonner et   | optimiser des tâches et des ressources d | lans un           |                    |
| Statut *            | environnement de travail cor    | mmercial                                 |                   |                    |
|                     |                                 | Abandonner                               | Reprendre         |                    |
| Abandonner          |                                 |                                          |                   |                    |

# Attribuer des questions principales aux modèles de mandats pratiques

Des questions principales doivent être attribuées à chaque mandat pratique. Pour ce faire, éditez à nouveau le modèle de mandat pratique et attribuez-lui des questions principales.

|                                                        |                       |                                                                                                    |          |            | • •          |
|--------------------------------------------------------|-----------------------|----------------------------------------------------------------------------------------------------|----------|------------|--------------|
| us                                                     |                       | ✓ Autres filtres ▼                                                                                                    | b2.1     |            | S Q          |
| 3 sur 34 documents-                                    | type                  |                                                                                                    |          |            | * 2          |
| Mandat pratique                                        | Questions directrices | Compétence opérationnelle                                                                                                 | Semestre | Langue     | Propriétaire |
| Sich<br>dienstleistungsorienti<br>rt verhalten         | e b2.1                | Compétences opérationnelles banque 2023:<br>b2 - Coordonner les interfaces dans les processus en entreprise               | 3, 4     | Deutsch    | Banque       |
| Adottare un<br>atteggiamento<br>orientato al servizio  | b2.1                  | Compétences opérationnelles banque 2023:<br>b2 - Coordonner les interfaces dans les processus en entreprise               | 3, 4     | Italiano   | Banque       |
| Se comporter de<br>manière orientée vers<br>le service | b2.1                  | <i>Compétences opérationnelles banque 2023:</i><br><b>b2</b> - Coordonner les interfaces dans les processus en entreprise | 3, 4     | Français   | Banque       |
|                                                        |                       |                                                                                                    | Nouveau  | modèle tâc | che pratique |

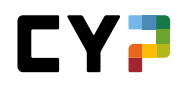

|        | Traitement                                                                                                    |   |
|--------|----------------------------------------------------------------------------------------------------|---|
| Catalo | gue<br>nétapres onérationnalles bangu▼                                                                                                    |   |
| oom    | Compétences opérationnelles                                                                                                    | - |
| (-)    | b2 - Coordonner les interfaces dans les processus en entreprise                                                                                                    |   |
|        | b2.1: Est-ce que je me comporte toujours de manière professionnelle aux points de coupe de l'entreprise et est-ce que je respecte<br>consciencieusement les dispositions légales et les directives internes ? |   |
| Ì      | Traitmont                                                                                                    |   |
| - 1    |                                                                                                    |   |

Pour vous aider, le système vous indique au cours de quel semestre la question principale sera traitée par les personnes en formation. Une fois que vous avez choisi et enregistré les questions principales appropriées, le modèle de mandat pratique est entièrement saisi.

| )     | En choisissant une question directrice, on choisit egalement la competence operationnelle<br>attribuées à des compétences opérationnelles issues de différents catalogues de compéte<br>catalogues attribués sont ajoutés. | qui iui es<br>nces. Dar | t attribu<br>is ce ca | ee. кета<br>s, toutes | rque: ies<br>les compi | questions<br>étences o | directric<br>pérationn | es peuver<br>elles et to | nt etre<br>ous les |
|-------|----------------------------------------------------------------------------------------------------|-------------------------|-----------------------|-----------------------|------------------------|------------------------|------------------------|--------------------------|--------------------|
| alogu | Je                                                                                                    |                         |                       |                       |                        |                        |                        |                          |                    |
| ompo  | etences operationnelles banque 2023 V                                                                                                    |                         |                       |                       |                        |                        |                        |                          |                    |
| A     | utres filtres 🔻                                                                                                    |                         |                       | b2.                   |                        |                        |                        | 8                        | 9                  |
|       | Compétences opérationnelles                                                                                                    | 1                       | 2                     | 3                     | 4                      | 5                      | 6                      | 7                        | 8                  |
|       | b2 - Coordonner les interfaces dans les processus en entreprise                                                                                                    |                         |                       |                       |                        |                        |                        |                          |                    |
| 7     | b2.1: Est-ce que je me comporte toujours de manière professionnelle aux<br>points de coupe de l'entreprise et est-ce que je respecte consciencieusement<br>les dispositions légales et les directives internes ?           |                         |                       | х                     | х                      |                        |                        |                          |                    |
|       | b2.2: Est-ce que je transmets habilement des informations aux interfaces ?                                                                                                    |                         |                       | х                     | х                      |                        |                        |                          |                    |
|       |                                                                                                    |                         |                       |                       | Aba                    | andonne                | r Sa                   | uvegai                   | rder               |

# APERÇU CONCERNANT L'ENVOI D'E-MAILS

- Pour les actions suivantes, une confirmation sera envoyée par e-mail à la personne en formation (destinataire) et au(x) formateur(s) responsable(s) (copie) :
- Inscription et annulation d'inscription à un module CYP / cours de présence CYP
- Confirmation de réussite / d'échec au test d'introduction
- Confirmation de réussite / d'échec au test final

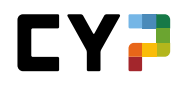

- Mail de rappel max. 7 jours calendaires avant l'expiration du délai pour le passage du test d'introduction.
- Mail de rappel max. 7 jours calendaires avant l'expiration du délai pour le passage du test final.
- Mail de rappel max. 11 jours calendaires avant l'expiration du délai pour le choix du thème principal pour la 2e année d'apprentissage. La date limite est 14 jours avant le dernier vendredi de juin.
- Mail d'information si le test d'introduction n'a pas été passé et que l'inscription de la personne en formation au cours de présence CYP a été automatiquement annulée.
- Mail d'information si le test final n'a pas été passé et que le test final a automatiquement été indiqué comme échoué.
- Envoi de feed-back des formateurs CYP à propos des modules CYP. Cinq jours après le dernier jour de cours de présence, tous les feed-back sont regroupés durant la nuit et envoyés via un e-mail collectif. La nuit suivant la fin du cours via un mail collectif.
- Envoi des commentaires des formateurs CYP relatifs aux réflexions des personnes en formation sur l'échec du test d'introduction.
- Envoi des réflexions des personnes en formation en cas d'échec au test d'introduction. N'est envoyé que si la personne en formation passe avec succès le test d'introduction et si elle est définitivement inscrite au module.

La règle suivante est utilisée pour déterminer les formateurs responsables :

1. Le responsable de la relève (rôle N) saisi en tant que personne responsable dans les données permanentes de la personne en formation reçoit toujours un e-mail.

2. Le formateur pratique (rôle P) ne reçoit un e-mail que si, au moment du cours de présence CYP, la personne en formation travaille dans son service (selon la planification de la formation).

Si un formateur procède lui-même à une inscription ou une annulation d'inscription, il reçoit aussi une confirmation par email.

Pour l'UBS, la diffusion d'e-mails est réglée différemment.

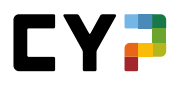

# GLOSSAIRE

# CYP (Challenge Your Potential)

CYP (Challenge Your Potential) est un centre de compétences des banques suisses chargé de la formation off the job de la relève (formation bancaire de base et cours interentreprises).

## Module CYP

Un module CYP est une unité de formation consistant en un cours CYP/cours de présence et plusieurs objets d'apprentissage. Grâce à l'étude d'un cours CYP, les personnes à former peuvent acquérir les compétences requises d'un domaine particulier. Le CYP propose plusieurs modules CYP dans les domaines les plus divers.

## Objet d'apprentissage

Un objet d'apprentissage est un programme d'apprentissage, un test ou un document disponible sous forme électronique. Un objet d'apprentissage peut être une partie d'un module CYP.

#### Cours de présence CYP

Un cours de présence CYP est un cours CYP se déroulant dans un lieu précis avec des trainers et des coaches. Les personnes à former peuvent s'inscrire à un cours de présence CYP.

#### Cours CYP

Un cours CYP est un séminaire organisé par le CYP et qui peut être aussi virtuel. Un cours CYP peut faire partie d'un module CYP.

## Composants de module CYP

Les composants de modules CYP comprennent des objets d'apprentissage et des cours/cours de présence CYP.

## STA

Situation de travail et d'apprentissage. Appréciation semestrielle des personnes à former par les formateurs au moyen de critères définis.

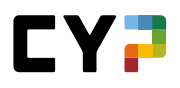

# **CHECK-LIST POUR PERSONNES À FORMER**

| Étape de travail                                                                                                    | Remarque                                                                                                    |
|----------------------------------------------------------------------------------------------------|----------------------------------------------------------------------------------------------------|
| Contrôler/saisir l'école de commerce et les jours de cours                                                                                                    | Mon profil                                                                                                    |
| (non nécessaire pour les porteurs de maturité)                                                                                                    |                                                                                                    |
| Contrôler le plan de travail s'il est utilisé                                                                                                    |                                                                                                    |
| Inscription à un cours de présence CYP                                                                                                    | L'inscription est effectuée<br>normalement par les<br>personnes à former,<br>sinon par les formateurs.                           |
| <b>Préparation au cours</b><br>Lire la check-list<br>Étudier les leçons BankingToday (classeur)<br>Étudier les programmes d'apprentissage<br>Réussir le test d'introduction (au plus tard 5 jours avant le cours<br>CYP) | Prévoir suffisamment de<br>temps!<br>Réussir le test<br>d'introduction au plus tard<br>5 jours avant le cours de<br>présence CYP |
| Suivi du cours de présence CYP                                                                                                    |                                                                                                    |
| <b>Après le cours</b><br>Réussir le test final au plus tard 21 jours après le dernier jour de<br>cours                                                                                                    | Dans les 21 jours suivant<br>le cours                                                                                            |

Pour pouvoir suivre un cours de présence CYP, les conditions suivantes doivent être remplies :

1. Inscription au cours de présence CYP

2. Réussite au test d'introduction

Pour réussir un module CYP, les conditions suivantes doivent être remplies :

1. Réussite au test d'introduction

- 2. Suivi du cours de présence CYP
- 3. Réussite au test final

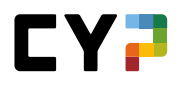

# **CHECK-LIST POUR FORMATEURS**

| Étape de travail                                                                                                    | Remarque                                                                                               |
|----------------------------------------------------------------------------------------------------|----------------------------------------------------------------------------------------------------|
| Faire contrôler/saisir l'école de commerce, les jours de cours et<br>la région linguistique par les personnes à former                                                                           | Gestion données<br>permanentes/personnes<br>à former                                                   |
| Contrôler le plan de travail s'il est utilisé                                                                                                    |                                                                                                    |
| Inscription à un cours de présence CYP                                                                                                    | L'inscription est effectuée<br>normalement par les<br>personnes à former,<br>sinon par les formateurs. |
| <b>Préparation au cours (personnes à former)</b><br>Lire la check-list<br>Étudier les leçons BankingToday (classeur)<br>Étudier les programmes d'apprentissage<br>Réussir le test d'introduction | Réussir le test<br>d'introduction au plus tard<br>5 jours avant le cours de<br>présence CYP            |
| Suivi du cours de présence CYP                                                                                                    |                                                                                                    |
| Après le cours (personnes à former)<br>Réussir le test final                                                                                                    | Dans les 21 jours qui<br>suivent le cours                                                              |

Pour pouvoir suivre un cours de présence CYP, les conditions suivantes doivent être remplies :

- 1. Inscription au cours de présence CYP
- 2. Réussite au test d'introduction

Pour réussir un module CYP, les conditions suivantes doivent être remplies :

- 1. Réussite au test d'introduction
- 2. Suivi du cours de présence CYP
- 3. Réussite au test final

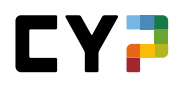

# **QUESTIONS ET RÉPONSES**

## De quel logiciel ai-je besoin pour participer au CYP ?

Les banques membres du CYP utilisent CYPnet, un développement du planificateur de formation time2learn. Cette application est disponible directement sur Internet (https://www.cypnet.ch) et ne nécessite l'installation d'aucun logiciel. Un accès Internet suffit. Les données d'accès et le manuel d'utilisation sont délivrés directement par le CYP (www.cyp.ch)

# Comment puis-je accéder à CYPnet ?

Démarrez votre navigateur et introduisez l'adresse suivante : https://www.cypnet.ch Vous recevrez les données d'accès de la personne responsable de la formation dans votre entreprise.

# Selon quels critères un module CYP doit-il être choisi ?

Grâce à la variété des modules CYP, les thèmes propres à chaque spécialité bancaire peuvent être traités exactement lorsqu'ils sont abordés dans la pratique (apprentissage just-in-time). Le plan de travail et les compétences de la personne à former doivent pour cela être contrôlés avant l'inscription à un module CYP.

# Qui est responsable de l'inscription au cours?

L'inscription à un cours CYP est effectuée par les personnes à former ou par les formateurs.

# Quelles sont les conditions pour suivre un cours de présence CYP ?

Pour pouvoir suivre un cours de présence CYP, les conditions suivantes doivent être remplies : 1. Inscription au cours de présence CYP 2. Réussite au test d'introduction

## Qui contrôle les absences lors d'un cours de présence CYP ?

Le trainer CYP vérifie les absences lors de chaque cours de présence CYP. Les absences éventuelles sont notifiées par mail à la personne à former et au formateur.

## Quelles sont les conditions pour réussir un module CYP ?

Pour réussir un module CYP, les conditions suivantes doivent être remplies :

- 1. Réussite au test d'introduction
- 2. Suivi du cours de présence CYP
- 3. Réussite au test final

## Dans quels cas un cours de présence CYP peut-il être annulé ?

Un nombre minimum et maximum de participants est fixé pour chaque cours de présence CYP. Si le nombre minimum de participants n'est pas atteint, le CYP peut annuler le cours. Des dates alternatives sont alors proposées.